# 

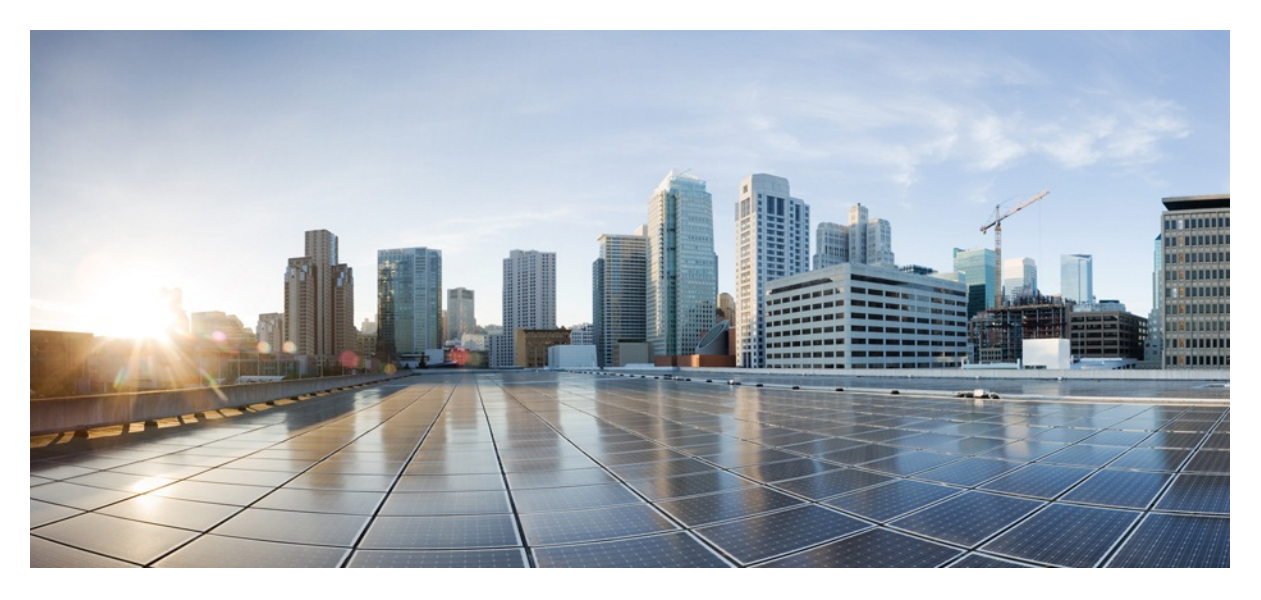

# MURAL Operations and Troubleshooting Guide

Version 4.0

Last Updated 2017-04-26

#### **Americas Headquarters**

Cisco Systems, Inc.

170 West Tasman Drive

San Jose, CA 95134-1706 USA

- http://www.cisco.com
- Tel: 408 526-4000

800 553-NETS (6387)

Fax: 408 527-0883

THE SPECIFICATIONS AND INFORMATION REGARDING THE PRODUCTS IN THIS MANUAL ARE SUBJECT TO CHANGE WITHOUT NOTICE. ALL STATEMENTS, INFORMATION, AND RECOMMENDATIONS IN THIS MANUAL ARE BELIEVED TO BE ACCURATE BUT ARE PRESENTED WITHOUT WARRANTY OF ANY KIND, EXPRESS OR IMPLIED. USERS MUST TAKE FULL RESPONSIBILITY FOR THEIR APPLICATION OF ANY PRODUCTS.

THE SOFTWARE LICENSE AND LIMITED WARRANTY FOR THE ACCOMPANYING PRODUCT ARE SET FORTH IN THE INFORMATION PACKET THAT SHIPPED WITH THE PRODUCT AND ARE INCORPORATED HEREIN BY THIS REFERENCE. IF YOU ARE UNABLE TO LOCATE THE SOFTWARE LICENSE OR LIMITED WARRANTY, CONTACT YOUR CISCO REPRESENTATIVE FOR A COPY.

The Cisco implementation of TCP header compression is an adaptation of a program developed by the University of California, Berkeley (UCB) as part of UCB's public domain version of the UNIX operating system. All rights reserved. Copyright © 1981, Regents of the University of California.

NOTWITHSTANDING ANY OTHER WARRANTY HEREIN, ALL DOCUMENT FILES AND SOFTWARE OF THESE SUPPLIERS ARE PROVIDED "AS IS" WITH ALL FAULTS. CISCO AND THE ABOVE-NAMED SUPPLIERS DISCLAIM ALL WARRANTIES, EXPRESSED OR IMPLIED, INCLUDING, WITHOUT LIMITATION, THOSE OF MERCHANTABILITY, FITNESS FOR A PARTICULAR PURPOSE AND NONINFRINGEMENT OR ARISING FROM A COURSE OF DEALING, USAGE, OR TRADE PRACTICE.

IN NO EVENT SHALL CISCO OR ITS SUPPLIERS BE LIABLE FOR ANY INDIRECT, SPECIAL, CONSEQUENTIAL, OR INCIDENTAL DAMAGES, INCLUDING, WITHOUT LIMITATION, LOST PROFITS OR LOSS OR DAMAGE TO DATA ARISING OUT OF THE USE OR INABILITY TO USE THIS MANUAL, EVEN IF CISCO OR ITS SUPPLIERS HAVE BEEN ADVISED OF THE POSSIBILITY OF SUCH DAMAGES.

Cisco and the Cisco Logo are trademarks of Cisco Systems, Inc. and/or its affiliates in the U.S. and other countries. A listing of Cisco's trademarks can be found at <a href="http://www.cisco.com/go/trademarks">www.cisco.com/go/trademarks</a>. Third party trademarks mentioned are the property of their respective owners. The use of the word partner does not imply a partnership relationship between Cisco and any other company. (1005R)

Any Internet Protocol (IP) addresses and phone numbers used in this document are not intended to be actual addresses and phone numbers. Any examples, command display output, network topology diagrams, and other figures included in the document are shown for illustrative purposes only. Any use of actual IP addresses or phone numbers in illustrative content is unintentional and coincidental.

MURAL Operations and Troubleshooting Guide

Copyright © 2017, Cisco Systems, Inc. All rights reserved.

# **Table of Contents**

| Understanding the Reflex Platform                      | 7  |
|--------------------------------------------------------|----|
| Introducing the Reflex Platform                        | 7  |
| System Components and Flow of Data                     | 8  |
| Information Bases                                      | 11 |
| Scheduling and Running Jobs                            | 11 |
| Understanding Data Bins                                | 12 |
| Frequently Asked Questions About Data Flow and Display | 16 |
| Understanding MURAL System Basics                      |    |
| System Basics                                          |    |
| System Logs                                            | 26 |
| Collection of Logs using Centralized Log Management    |    |
| Starting and Stopping Jobs                             |    |
| Basic CLI Commands                                     | 39 |
| Monitoring the Reflex Platform                         | 44 |
| Monitoring Processes on All Nodes                      |    |
| Monitoring Collector Nodes                             | 44 |
| Monitoring Health of the Filesystem                    | 46 |
| Monitoring Oozie Jobs                                  | 48 |
| Monitoring Computed Data                               |    |
| Monitoring Processes on the Insta Nodes                | 57 |
| System Alerts                                          | 60 |
| Viewing Reports for Uncategorized Entities             | 64 |
| Viewing Outbound Roaming Reports                       |    |

| Adding New Components                                                                                                    | 90                       |
|----------------------------------------------------------------------------------------------------|--------------------------|
| Adding a New Gateway for EDR and Bulkstats                                                                                                    | 90                       |
| Adding a UI Node to the Existing Cluster                                                                                                    | 96                       |
| Adding a Compute Node to the Existing Cluster                                                                                                    |                          |
| Manually Manufacturing the Master GMS Blade                                                                                                    |                          |
| Modifying and Configuring Components                                                                                                    |                          |
| Modifying Gateway Attributes                                                                                                    |                          |
| Overriding Categorizations From Information Bases                                                                                                    | 127                      |
| Changing Data Retention Period                                                                                                    | 145                      |
| Adding Tethering Entries to IBs                                                                                                    |                          |
| Computing KPIs from Bulkstats Data                                                                                                    |                          |
| Configuring Tethering Grafana Dashboard                                                                                                    |                          |
|                                                                                                    |                          |
| Upgrading the Bulkstats Schema Version                                                                                                    |                          |
| Upgrading the Bulkstats Schema Version                                                                                                    | <b>168</b><br>168        |
| Upgrading the Bulkstats Schema Version<br>Before You Begin<br>Performing the Upgrade                                                                                                    | <b>168</b><br>168<br>168 |
| Upgrading the Bulkstats Schema Version                                                                                                    |                          |
| Upgrading the Bulkstats Schema Version                                                                                                    |                          |
| Upgrading the Bulkstats Schema Version         Before You Begin         Performing the Upgrade         Backup Strategy         Backing Up Data and IBs         Backing Up and Restoring a Large (TB) Insta Database                                                                                                    | 168<br>                  |
| Upgrading the Bulkstats Schema Version         Before You Begin         Performing the Upgrade         Backup Strategy         Backing Up Data and IBs         Backing Up and Restoring a Large (TB) Insta Database         Backing Up and Restoring Information Bases                                                                                                    |                          |
| Upgrading the Bulkstats Schema Version       Before You Begin         Before You Begin       Performing the Upgrade         Performing the Upgrade       Backup Strategy         Backing Up Data and IBs       Backing Up Data and IBs         Backing Up and Restoring a Large (TB) Insta Database       Backing Up and Restoring Information Bases         Backing Up Raw Data       Backing Up Raw Data                  | 168<br>                  |
| Upgrading the Bulkstats Schema Version         Before You Begin         Performing the Upgrade         Performing the Upgrade         Backup Strategy         Backing Up Data and IBs         Backing Up and Restoring a Large (TB) Insta Database         Backing Up and Restoring Information Bases         Backing Up Raw Data         Backing Up and Restoring PGSQL DB                                                 |                          |
| Upgrading the Bulkstats Schema Version         Before You Begin         Performing the Upgrade         Backup Strategy         Backing Up Data and IBs         Backing Up and Restoring a Large (TB) Insta Database         Backing Up and Restoring Information Bases         Backing Up Raw Data         Backing Up and Restoring PGSQL DB                                                                                | 168<br>                  |
| Upgrading the Bulkstats Schema Version         Before You Begin         Performing the Upgrade         Backup Strategy         Backing Up Data and IBs         Backing Up and Restoring a Large (TB) Insta Database         Backing Up and Restoring Information Bases         Backing Up Raw Data         Backing Up and Restoring PGSQL DB         Troubleshooting         Troubleshooting User Interface Access Problems |                          |

| Troubleshooting Servers After Chassis Failure               |     |
|-------------------------------------------------------------|-----|
| Troubleshooting Interruption of Data Flow to Collector Node | 227 |
| Recovering Components                                       | 235 |
| Recovering a Collector Node                                 | 235 |
| Recovering a Compute Node                                   | 251 |
| Recovering an Insta Node                                    |     |
| Recovering a Failed UI Node: Scenario 1                     |     |
| Recovering from Failure of Multiple Nodes of the Same Type  |     |
| Replacing a LUN on a PGSQL Node                             | 278 |
| Replacing a LUN on the Insta Node                           |     |
| Replacing a LUN on the Compute Node                         |     |
| Replacing a LUN on a Collector Node                         |     |
| Replacing a LUN on Rubix Node                               |     |

# **Understanding the Reflex Platform**

This topic provides a detailed description of the Reflex platform, its components, and how each component operates on data.

The Reflex platform is a resilient, scalable, and configurable system that powers a variety of solution suites, each tailored to ingest particular kinds of data streams and deliver insights that enable you to take action or that trigger an automatic action. Specialized platform components collect high-volume data streams, then fuse, extract, process, correlate, analyze, and store the data, making it available to the Reflex solution user interface or to third-party tools and applications.

Most of the functional details of the Reflex platform remain the same across applications; however, there is variance in how the platform operates on data and how components are tuned and configured for different applications and particular deployments. For example, the type of data flows and static data ingested into the system are tailored to individual solutions.

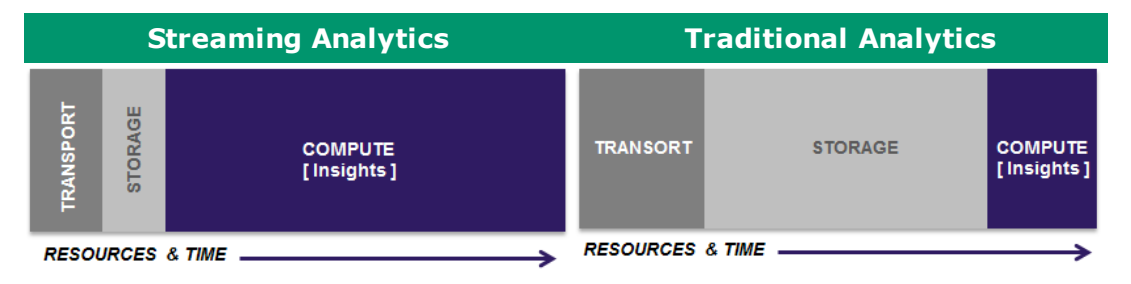

# **Introducing the Reflex Platform**

The Reflex platform uses grid-computing architecture, with collection engines located at each data collection site to collect and analyze data, which is aggregated and made available to solution user interfaces and third-party tools for analysis.

The Reflex platform inter-operates with your existing network infrastructure and data repositories and does not require you to distribute proprietary data collection devices or probes in your network.

The Reflex platform operates in a fault-tolerant mode where the failure of any component is fully sustained by an alternate component. If any component fails,

all components in the platform adjust their configuration to work with the new topology.

# System Components and Flow of Data

The nodes perform the following functions:

- **Collector nodes**—Collect the data streams that are pushed to the Reflex platform, interpret the flows, enrich them with static data, and assemble data sets. The Collector node is optimized for low-latency, high-throughput transactions. It stores the raw data in the Hadoop file system (HDFS) and sends it to the Compute node. A Collector node cluster has any number of servers, in pairs for master and standby, and uses 1+1 redundancy (transparent failover between pairs of active-active nodes).
- **Compute nodes**—Analyze and aggregate the data, creating *data cubes*. (The term data cube is a convenient shorthand for the data structure, which is actually multi-dimensional and not limited to the three dimensions of a cube.) The Compute node cluster can have any number of servers, depending on the implementation, and uses N+1 redundancy.

You can scale the system horizontally for increasing data flows or users by adding Collector and Compute nodes.

Each type of node is discussed in more detail in the following sections.

# **Collector Nodes**

The Collector nodes collect the data flows pushed from input systems, and host the Collector process and the NameNode process.

Adapters are hosted on the Collector nodes. An adapter is a plug-in software component that collects a specific type of data stream or source. The Collector nodes write the raw data to time-defined bins in the HDFS. For information on binning, "Understanding Data Bins" on page 12.

# **Collector Process**

The Collector process is simple—it listens at a port (or in some cases, reads a file), reads the data from the port, does a quick check, and writes it to the

Hadoop Distributed File System (HDFS), which is described in the following section.

## **HDFS and the Collector Node Cluster**

HDFS is a distributed, scalable, and portable file system written in Java for the Hadoop framework. It stores three types of data—raw data from the Collector nodes (1 to 30 days), processed data from the Compute nodes, and information bases (IBs) from other data systems. The HDFS repository is stored on a storage area network (SAN).

The connection between the Collector node cluster and the Compute node cluster is monitored by the backup\_HDFS process. If the connection breaks, the Collector process stores data locally until the connection is restored.

#### Spark

Spark is fast and expressive cluster computing system compatible with Apache Hadoop. It improves efficiency (up to 100× faster) through in-memory computing primitives and general computation graphs. It improves usability (often 2-10× less code) through rich APIs (in Java, Scala, Python) and interactive shell.

Spark works with distributed collections called as resilient distributed datasets (RDDs). These immutable collections of objects are spread across a cluster and are built through parallel transformations (map, filter, etc).

#### NameNode Process

The master and standby Collector nodes also host master and standby instances of the NameNode process, which is the controller for the HDFS file system. The NameNode process tracks the file locations of all data, enabling it to transparently assign jobs in Compute nodes to run on a processor that is either co-located or near the data needed by the job. Even though this pertains to Compute nodes, the NameNode process is generally configured to run on the Collector node where the CPU load is lighter.

The NameNode process does not have high availability, therefore a process called **drbd** synchronizes the NameNode's metadata on the master and standby Collector node. The metadata file is **/dir/fsimage**. A corresponding edit log,

**/dir/editlog**, records the last few insertions, deletions and movements within HDFS (which are not yet captured in the metadata).

## **Compute Nodes**

Compute nodes take the raw data pushed from the Collector nodes and fuses, aggregates, and analyzes the data to create data cubes. The CubeExporter process periodically pushes completed data cubes to the Insta node cluster.

Compute nodes run under a Hadoop framework which provides reliability and the capacity to handle massive quantities of data quickly and efficiently. (The Compute nodes of the Reflex platform are equivalent to Data nodes in Hadoop terminology.) The number of Compute nodes in a production system depends on the amount of data the system handles, from 2 nodes to 50 or more.

As processing power has exponentially increased over time, the speed of data delivery to the processors has become a more significant bottleneck. The Hadoop framework for parsing the distribution of data to the Compute node processors is designed to eliminate this bottleneck. (It functions transparently and generally you do not need to know about the details of how it is operating, but some explanation is included here so that you can understand the processing flow.)

## HDFS and the Compute Node Cluster

The Hadoop distributed file system (HDFS) is a repository that stores three types of data: raw data from the Collector nodes (1 to 30 days), processed data from the Compute nodes (multiple years), and information bases (IBs) from other data systems (static data).

## Spark SQL

Spark SQL lets you query structured data as a resilient distributed dataset (RDD) in Spark, with integrated APIs in Python, Scala and Java. This tight integration makes it easy to run SQL queries alongside complex analytic algorithms. Spark is an alternate to MapReduce for much faster and large-scale data processing. It is used to provide a fast and powerful distributed SQL query interface over Spark.

# **Information Bases**

Information bases (IBs) are lookup tables that contain dictionaries used by the system to fuse static data with streaming data, and derive and annotate new fields. For example, the system can use IBs for the following purposes:

- Assigning URLs to categories defined in the IB
- Identifying applications and device models from user agent fields

In some solution suites, IBs are updated whenever the data mining team determines that there has been a major change in the available information and updates are made available in the next release or patch release. In other solution suites, information jbases are manually edited and updated on a regular basis.

# **Scheduling and Running Jobs**

The Reflex platform uses the Oozie workflow scheduler, designed by Apache, to manage Hadoop jobs. Oozie is bundled into the Reflex platform, hosted on the Collector nodes, and accessed from the PMX subshell of the Reflex platform CLI. All jobs on the Reflex system are Oozie jobs, with the exception of Insta jobs. Oozie runs as a Tomcat application.

To define a job in the Reflex platform CLI, navigate to the Oozie subshell and define the job start and end times, type, frequency, actions within the job (taken from an XML file written by the developers), and pre-conditions and post-conditions for the job. You can view the complete configuration of Oozie and every job from the Oozie subshell of the CLI.

# **Understanding Data Bins**

Data binning is a pre-processing technique in which a number of individual data values are grouped into one instance, called a bin (also sometimes called a bucket). In the Reflex platform, data for a five-minute time interval is combined in a bin specified for that interval, and is presented in the user interface as one aggregate value for the interval. Five-minute bins provide an optimal compromise between presenting data at a high level of granularity and processing it for fast delivery.

Both the number of bins open at a given time and the size of the bins are configurable on initial installation, so it is possible that your solution might vary from the standard settings—the standard number of open bins is 2 or 3 and the standard bin size is 5 minutes.

**Note:** The Reflex platform stores timestamps in the Unix time format (the number of seconds since January 1, 1970). Because Unix time does not include leap seconds, it is not a true representation of UTC.

The Collector node creates a bin for each 5-minute interval in an hour. The first bin of the first hour (12:00 to 12:05) is 01/00 and the last bin of the first hour (12:55 to 1:00) is 01/55, the second hour's bins are 02/00 to 02/55, and so on. The Reflex platform stores all data with a structure type of /Y/M/D/Min.

The Collector process writes raw data to a bin until the end of the time interval. Then the Collector process creates the next bin.

The following example illustrates how the collector process decides when to create and close bins and in which bin to place an incoming packet.

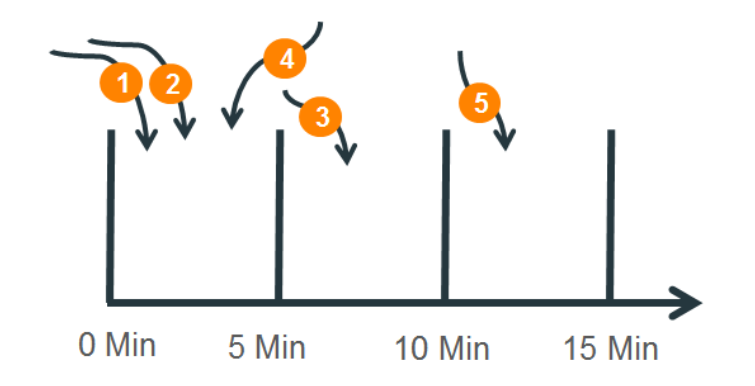

The following example illustrates a system which has two open bins at a time. The timestamps of packets arriving at the Collector node determine which bin they are placed in.

- A. The collector process deposits packet 1 and packet 2 in the 01/00 (0-5 min.) bin.
- B. When packet 3 arrives with a packet creation time of 00:05 minutes, the collector process creates the 5-10 minute bin.
- C. Subsequently, packet 4 arrives with a packet creation time of 00:04 minutes and the collector process puts it in the 01/00 bin.
- D. When packet 5 arrives with a creation time of 00:11 minutes, the Collector creates the 01/03 bin and closes the 01/00 bin.
- E. Any packet with a creation time before 00:05 that arrives at the Collector node after the 01/00 bin has been created is dropped, because the appropriate bin is no longer open. (Likewise, if a packet with a creation time later than 00:10 arrives at the Collector node before 5 minutes after the hour, it is also dropped, because the 10-15 minute bin has not yet been created.)

A network session is an interactive exchange between two or more devices and may have more than one message in each direction. The Reflex platform is flexible in handling session data depending on the solution, however for most solutions, the system uses the creates a packet for the entire session based on the session end time. Therefore, long sessions, such as a long download, are binned at the end of the session time. Other solutions might be designed to pro-rate a session across bins rather than wait for the close of the session to bin it. **Tip**: Time is based on the system clock, therefore it is important to synchronize the time on the Reflex nodes and on the hosts that provide the raw data.

If the collector process goes down for a short time (such a minute), upon restart it opens the next two bins after the last successfully closed bin in the HDFS (the most recent for which a **.DONE** file was created). If the current system time is beyond these bins, the process quickly opens the new bins and closes them as empty.

# **Auto Bin Sliding**

Auto bin sliding is a feature that can prevent jobs from stopping in the event that data flow is interupted. When auto bin sliding is enabled, they system opens and closes bins irrespective of how data is arriving and if data stops coming in for any reason, jobs that depend on creation of bins will proceed. Hence, the collector is always at the current time and jobs are running to continue to provide the complete historical view. If auto-bin sliding is off, jobs might become stuck if data stops coming in.

Auto-bin sliding is enabled by default and only disabled in rare situations.

# **Attribute-Based Binning**

Attribute-based binning can be used to speed up MapReduce processing time. Attribute-based binning is supported with two types of adapters, IPFixAdaptor (**srcIP** column only) and NetflowAdaptor (**routerName** column only). As the adapter parses data, it creates indexes for these columns, which speeds MapReduce jobs that process this data for a given source IP or a given router name. If attribute-based binning is enabled, there is an additional file called **.index**.

# **Replay Mode**

Replay mode is used in a test environment to ingest or load data with older or future timestamps. In replay mode, the first bin is opened according to the timestamp of the first record.

Before switching over to a production environment, switch from replay mode to live mode.

# Prorating

Some adapters, such as NetFlow, have prorating enabled by default. When prorating is enabled, the Reflex system handles any record that expands across multiple bins by proportionally splitting it into the relevant bins. The state parameter is set to 2 for records that have been prorated (even if the record is split across three bins).

The complete original record is also retained for use by jobs that only operate on non-prorated records, and its record state is set to 1. Record state is set to 1.

# Frequently Asked Questions About Data Flow and Display

# Q: Under what conditions will a packet be dropped in the Reflex Platform system?

**A**: Packets are dropped only under two conditions: when the packet is too new or too old (it lies outside of the currently open bins), or if it has a format error.

# Q: Why does the total data I see in the user interface not match the total data that I find from the sending system?

**A**: Aggregation or rollup (summarizing data along a dimension) is inherent to big data analytics. Each subsequent rollup results in a small loss of precision. The rounding or truncating of values with each rollup can accumulate to result in as much as a 5% variance in grand totals. The choice is made to provide results quickly versus retaining accuracy to the last decimal place.

In the service provider space, data is measured in bandwidth(the total data flowing back and forth between network elements) and is impossible to be completely accurate about how many sessions and records a given amount of bandwidth corresponds to.

Note also that the pool of data used in a test environment is smaller than in a production environment. With a smaller amount of data, the loss of a few packets is more obvious because each packet represents a higher percentage of the total.

## Q: Why did I lose data with an outage?

**A**: If the connection between the Collector node and is down long enough that the relevant bins are closed, packets are dropped.

## Q: Why is a "no data" error displayed in response to my request?

**A**: If a UI request arrives at the Caching node when it is pre-fetching data for its cache from the Insta node, it cannot respond immediately. The initial pre-fetch begins when the UI is opened and takes 10 to 30 minutes. You might also experience a long delay your request requires flushing the cache and rebuilding. For example, if you enter a year-long query, the system must flush the existing cache and start fetching the data needed to build the relevant cache.

# Q: Why are bins configured for 5-minute intervals; can I have a more granular view?

**A**: Smaller bins can be exponentially more processor intensive, as well as increasing potential data loss (because packets coming in that are outside of the time span of the two open bins are dropped). The binning level is optimized to balance the need for a granular level view with prompt access to data.

## Q: What start times should I specify when scheduling jobs?

Schedule your jobs to begin only after the time for the last bin is past. For example, for a job dealing with data for a given hour, do not schedule the job to start until five minutes after the end of the hour, because for the next five minutes after the end of the hour, the previous bin is still open.

## Q: How do I know if a bin is closed?

**A**: When a \_DONE file is written to the directory.

## Q: Why can't I view 5-minute granularity on data from last quarter?

**A**: The Reflex platform uses a 5-minute granularity in order to optimize the speed at which queries can be processed, as well as storage space and costs. The highest level of granularity is retained for only the most recent data. For example, the Insta node might store 5-minute cubes for the past 5 days. Each day it aggregates the day's worth of 5-minute cubes from 6 days ago into a single 24-hour cube. Under this scheme, data is available at 5-minute granularity for the past 5 days, and at 1-day granularity for days before that. These aggregated sets can be stored for a period of time, usually a year or several years, before being purged from the database. The amount of storage time is primarily determined by a business decision of the amount of resources to devote to storage space. This optimization removes some of the granularity, but exponentially increases the speed at which queries can be processed, in addition to allow a much longer storage time for historical comparisons.

# **Understanding MURAL System Basics**

# **System Basics**

# Logging Onto a Node

To securely access remote nodes, use the Secure Shell (SSH) protocol.

To log in as admin to a node:

ssh admin@<nodename/nodeIP>

# Accessing and Using the CLI

On analytics appliances, you can execute commands from the following shells:

CLI—Command Line Interface. This is a limited and specific appliance command-line interface. (Does not allow Unix commands or file system access.)

To view available commands at this level, type a ?.

- PMX & subshell—You use PMX to get to one of several subshells. When in a subshell, you can only execute commands appropriate to that subshell. To view available commands at this level, type a ? and press ENTER.
- **Shell**—Provides access to the services level of the operating system. There is no keystroke method to view available commands at this level.

## **CLI Modes**

Upon initial log into a node as admin, you are in the standard default mode, with limited commands. This is an appliance and users are not expected to be doing much in the way of configurations. From this mode, you can move to one of the other modes, if you have permissions to do so.

The CLI for Analytics nodes has 4 modes:

• **Default** (Standard) **mode** (prompt is myhost >)—This is the initial mode when you access a node and contains commands only to query a restricted set of state information. From this mode, you cannot take any actions that would affect the system or change any configuration. Type en or enable to switch to a mode with privileges.

- Enable mode (prompt is host #)—Contains a superset of the commands available in the standard mode, including commands to view all state information and take certain kinds of actions, such as rebooting the system. Includes many commands to start/stop control parameters; does not allow any configuration to be changed.
- Configure mode (prompt is myhost (config) # )—Super powerful mode which contains a full unrestricted set of commands to view anything, take any action, or change any configuration. Commands in the configure mode are a superset of those in enable mode.
- **Shell**—The unix regular terminal (or bash shell) used for providing OSlevel access only to users with admin privileges. Use the \_shell command to drop into the shell mode. From a unix shell, you can log out using the command exit or get back into the CLI mode using the command cli.

#### **Changing Modes**

To go from one mode to another, such as going from:

- Default to enable mode, type enable.
- Enable to shell mode, type \_shell.
- Enable to configure mode, type configure terminal.
- Shell to configure mode, type cli -m config.
- From each CLI level you can back out by using the command exit.

#### Example 1: Configuring Host System

To configure a system called host:

1. Run the following commands:

```
ssh admin@host> enable
host# conf t
host(config)#
```

2. From the host (config) # prompt, enter the commands for configuration

change that you want to make.

3. If the system encounters an error in executing the command, the response begins with **%** followed by text describing the error. Commands that succeed will not print a response.

#### **Example 2: Changing to Shell Prompt**

As another example, run the following commands to log into the system and change to the shell prompt:

```
host [cluster : master]> en
host [cluster : master]# _shell
[admin@host ~]# cli -m config
```

The resulting output may resemble:

| Cluster ID:         | COL-CLUSTER1                            |  |  |  |
|---------------------|-----------------------------------------|--|--|--|
| Cluster name:       | COL1-CLUST                              |  |  |  |
| Management IP:      | 192.168.100.73/24                       |  |  |  |
| Cluster master IF:  | eth0                                    |  |  |  |
| Cluster node count: | 2                                       |  |  |  |
| Local name:         | COL1-100-2                              |  |  |  |
| Local role:         | master                                  |  |  |  |
| Local state:        | online                                  |  |  |  |
| Master address:     | 192.168.100.2 (ext) 192.168.100.2 (int) |  |  |  |
| Master state:       | online                                  |  |  |  |

#### **PMX Subshell**

From within the configuration mode, you can access a subshell called PMX. The prompt is characterized by pm extension. This allows specific subsystem level configuration, restricting you to the environment of the subsystem. For example:

- subshell hadoop yarn—Limited to and provides YARN level configuration
- subshell oozie—Limited to and provides Oozie level configuration
- subshell bulkstat
- subshell healthcheck—Used to inquire system health
- subshell iscsi—Used to perform tasks related to storage

- subshell patch—Used to apply patches and debug patch history
- subshell anomaly

Go to any one of these subshells using:

```
> en
# conf t
(config)# pmx subshell subshell-name
pm extension (subshell-name)>
```

You can back out of any subshell level using the command quit.

### **Creating and Viewing User Accounts**

The system by default initially has 2 accounts:

- admin—Full privileges to do anything on the system
- monitor—Privileges to read almost anything on the system, perform some actions, but not modify any configuration.

You can also create additional accounts. Admin and monitor are also names of the privilege levels which can be given to user accounts. Admin privileges allow a user full privileges to do anything on the system.

The most basic user level only grants a user permission to log in, view whether the system is up, and view help.

#### **Monitoring Account Commands**

The following commands are used when monitoring accounts:

#### **Configuring User Account Commands**

The following commands, executed from the configure mode (hostname (config) #) apply to user accounts:

| Command                         | Description                |
|---------------------------------|----------------------------|
| username <i>userid</i>          | Create a new user account. |
| username <i>userid</i> password | Set password for a user.   |
| username <i>userid</i> disable  | Disable a user account.    |
| no username <i>userid</i>       | Delete a user account.     |

| Command                        | Description                               |  |  |
|--------------------------------|-------------------------------------------|--|--|
| show users                     | View a list of users currently logged in. |  |  |
| show whoami                    | View information about the current user.  |  |  |
| show usernames                 | View information about all configured     |  |  |
|                                | users.                                    |  |  |
| set username privilege admin - | Set privileges for a user account. Three  |  |  |
| monitor unpriv                 | privilege levels are available—admin,     |  |  |
|                                | monitor and unpriv.                       |  |  |

## **Creating a Read-Only Account**

To create an account which allows read-only privileges on the system, run the following commands:

no username *loginname* disable username loginname capability monitor username *loginname* password *password* 

### Creating a New User

To create a new user from the user interface:

- 1. Click > User Management at the top left corner of the MURAL UI.
- 2. Click **•**. The New User dialog box is displayed.

| User Name*        |   | User Role                                                                       |  |  |  |  |
|-------------------|---|---------------------------------------------------------------------------------|--|--|--|--|
| User name         | i | Admin 🗘                                                                         |  |  |  |  |
| First Name        |   |                                                                                 |  |  |  |  |
| First name        |   | Privileges:                                                                     |  |  |  |  |
| Last Name         |   | DPI                                                                             |  |  |  |  |
| Last name         |   | V Workflows                                                                     |  |  |  |  |
| Email*            |   | ✓ DPI Alerts                                                                    |  |  |  |  |
| Email             |   | <ul> <li>✓ Reports</li> <li>Bulkstats / KPI</li> <li>✓ Bulkstats/KPI</li> </ul> |  |  |  |  |
| Password*         |   |                                                                                 |  |  |  |  |
| Password          | 6 |                                                                                 |  |  |  |  |
| Confirm Password* |   | ✓ KPI Alerts                                                                    |  |  |  |  |
| Confirm Password  |   | Admin                                                                           |  |  |  |  |
|                   |   | User Management                                                                 |  |  |  |  |
|                   |   | ✓ System Monitoring                                                             |  |  |  |  |
|                   |   |                                                                                 |  |  |  |  |
|                   |   | 🛛 🕝 enabled                                                                     |  |  |  |  |

- 3. Specify values in each field:
  - User Name— Unique name for the user. Click 10 to display the specifications for the user name.
  - First name First name of the user.
  - Last name Last name of the user.
  - Email Email address of the user.
  - Password— Password for the user to log into the application. Click

to display the specifications for the password.

- Confirm Password— Password as entered in the **Password** field.
- User Role— Admin or Application. If you select Admin, the user has access to all the applications.

If you select **Application**, the **Privileges** pane is enabled. Select the checkbox next to the required privilege to provide access to the user.

• enabled— click this button to enable the user in the system.

Note:\* indicates a mandatory field.

4. Click Create.

## Verifying NTP Synchronization

Network time protocol (NTP) is used to synchronize clocks over a network. NTP is enabled by default on nodes.

| Command     | Description                 |  |  |
|-------------|-----------------------------|--|--|
| ntp enable  | enable NTP on a node        |  |  |
| ntp disable | disable NTP on a node       |  |  |
| show ntp    | verify NTP status           |  |  |
| show clock  | show the current clock time |  |  |

## Creating a Backup of the System Configuration

Backing-up the system configuration enables you to re-populate system information on an alternate node if a node failure occurs.

For each node:

1. SSH to the node and log in as admin:

#### ssh admin@node1

2. Run the following commands:

| > | enable        |       |    |      |              |           |  |
|---|---------------|-------|----|------|--------------|-----------|--|
| # | conf t        |       |    |      |              |           |  |
| # | configuration | write | to | file | audit-backup | no-switch |  |

Where audit-backup is a name you assign to the file and the no-switch option means the system will not switch over to use the backup

3. Press Ctrl-D to log out.

**Note:** To copy the backup file on a different machine, perform an SCP from the \_shell mode.

4. To view the configuration files that are stored, run the command:

show configuration files

# System Logs

This topic explains how to enable system logging on a node.

# Logging System Default Settings

The following defaults apply to all software processes that use standard system logging:

- File location—Files named in the  $\ensuremath{/\!\mathrm{var}/\!\log}$  directory
- Logging rotation—Daily and 7 is the default number of logging files
- Logging level—info

**Note:** Do not change the defaults except as directed by Technical Support. For information about the specific commands, see "Basic CLI Commands" on page 39.

| Level name | Description                      |
|------------|----------------------------------|
| alert      | Action must be taken immediately |
| crit       | Critical conditions              |
| debug      | Debug-level messages             |
| emerg      | Emergency: system is unusable    |
| err        | Error conditions                 |
| info       | Informational messages           |
| none       | Disable logging                  |
| notice     | Normal but significant condition |
| warning    | Warning conditions               |

Logging messages are categorized at the following levels:

# **Viewing System Logs**

System logs contain important information that you can use to verify the health of the system and troubleshoot the system. You might need to capture logs to send to Technical Support.

You can use filters to find information about a variety of conditions.

To view system logs, run the following commands:

>ssh user@nodeladmin@host>enable admin@host#show log [continuous | continuous matching**string**]

#### **Collecting Log Files**

The following sections describe how to collect log files.

#### **Creating a Directory to Hold Log Files**

Before you collect log files, create a directory on the server from which you will collect the logs:

admin@host# mkdir -p /data/Log dump

You will copy all logs to this directory.

#### **Collecting Logs from Master Collector Node**

To collect log files from the master Collector node:

```
admin@host# cp /var/log/messages* /data/Log_dump
admin@host# cp /data/hadoop_logs/hadoop-admin-namenode* /data/Log_
dump
admin@host# cp /data/hadoop_logs/hadoop-root-journalnode*
/data/Log_dump
admin@host# cp /data/hadoop_logs/yarn-admin-resourcemanager*
/data/Log_dump
admin@host# cp /data/hadoop_logs/mapred-admin-historyserver*
/data/Log_dump
admin@host# cp /data/hadoop_logs/mapred-admin-historyserver*
```

#### Collecting Hadoop Job-Specific Logs

To identify the job ID:

1. Login and go to the pmx oozie subshell:

```
> en
# conf t
(config)# pmx subshell <subshell-name>
```

**Note:** Job ID will usually show as being on the master namenode. If you dont see job ID on the current master namenode then check the standby namenode as the master node may have been changed to a standby.

2. Show running jobs:

pm extension (oozie)> show workflow RUNNING jobs

3. Capture the files for the specific job, replacing JOB-ID with the specific job number (the job ID is the first string in each line against the job's name):

```
# cp -R /data/oozie-admi/JOB-ID/ /data/Log dump
```

#### **Collecting Logs from Standby Collector Node**

To collect log files from the standby Collector node:

```
# cp /var/log/messages* /data/Log_dump/
# cp / data/hadoop_logs/hadoop-admin-namenode* /data/Log_dump
# cp /data/hadoop_logs/hadoop-root-journalnode* /data/Log_dump
# cp /data/hadoop_logs/yarn-admin-resourcemanager* /data/Log_dump
# cp /data/hadoop_logs/mapred-admin-historyserver* /data/Log_dump
# cp /data/oozie_logs/oozie.log* /data/Log_dump
```

#### **Collecting Logs from a Compute Node**

To collect log files from a Compute (Data) node, copy the files from the location below for each data node individually:

```
# cp /var/log/messages* /data/Log_dump
# cp /data/hadoop_logs/hadoop-root-datanode* /data/Log_dump
# cp /data/hadoop_logs/yarn-root-nodemanager /data/Log_dump
```

## Collecting Logs from a Caching Compute (iNSTA) Node

• To collect Insta log files:

cp /var/log/Calpont/\*.log /data/Log\_dump/

To collect message log files:

# cp /var/log/messages\* /data/Log\_dump/

• To collect any core files (copy only the latest ones):

```
# cp /data/insta/infinidb/core.* /data/Log_dump/
```

```
# cp /var/opt/tms/snapshots/* /data/Log_dump/
```

#### Collecting Logs from a UI (Rubix) Node

• To collect logs RGE logs:

```
# mkdir -p /data/Log_dump/rge
# cp /data/instances/<rg-app-name>/<rge instance
id>/bin/rge.log/data/instances/rge/1/bin/rge*.log /data/Log_
dump/rge/
```

• To collect bulkstats logs:

```
# mkdir -p /data/Log_dump/bs
# cp /data/instances/rge/1/bin/rge*.log /data/Log_dump/bs
```

• To collect EDR logs on a master UI node:

```
# mkdir -p /data/Log_dump/edr1
# cp /data/instances/atlas/1/bin/rubix*.log /data/Log_
dump/edr1/
```

 To collect Anomaly logs (only if either Anomaly or Bulkstat application is enabled):

```
# mkdir -p /data/Log_dump/ruleEngine
```

```
# cp /data/instances/ruleEngine/1/bin/anomaly*.log* /data/Log_
dump/ruleEngine
```

• To collect Catalina logs on a UI node:

```
# cp /data/instances/<rge-app-name>/<rge-instance-
id>/logs/catalina.out
```

# cp /data/instances/<rubix-app-name>/<rubix-instance-</pre>

```
id>/logs/catalina.out
```

# **Collecting Spark Jobs Logs**

To collect Spark jobs logs:

1. Run the following command in the oozie subshell to obtain the job ID:

```
pm extension (oozie)# show workflow [SUCCEEDED | KILLED |
RUNNING] jobs
```

2. Run the following command to view the oozie job logs and identify the application ID for completed Spark sub job submitted by that oozie job:

```
[admin@host ~]# cd /var/home/root/oozie-admi/<job-id>-oozie-
admi-W
[admin@host <job-id>-oozie-admi-W]# grep -ri "submitted
application" *
```

For example,

```
[admin@gvs-neap-col2 ~]# cd /var/home/root/oozie-admi/0000137-
151216051420468-oozie-admi-W
[admin@gvs-neap-col2 0000137-151216051420468-oozie-admi-W]#
grep -ri "submitted application" *
baseJob--ssh/27439.0000137-151216051420468-oozie-admi-
W@baseJob@0.stderr:15/12/16 10:31:19 INFO impl.YarnClientImpl:
Submitted application application_1450242811350_0106
[admin@gvs-neap-col2 0000137-151216051420468-oozie-admi-W]#
```

Here, the Spark Job ID is application 1450242811350 0106.

3. Run the following command to generate the spark job logs:

yarn logs -applicationId <spark-job-id> >./<file-name>.log

4. Run the following command to debug the generated log file or compress the log file:

```
tar -zcvf <file-name>.log.tgz <file-name>.log
```

### **Finalizing and Delivering Log Files**

1. Capture the system log files:

```
> en
# conf t
(config)# debug generate dump detail
```

#### The resulting output may resemble:

```
Debug dump generated successfully. Script output:
SYSINFO=/var/opt/tms/sysdumps//sysinfo-sysdump-BRCISCO-COL-
151-79-20130405-104001.txt
SYSDUMP=/var/opt/tms/sysdumps//sysdump-BRCISCO-COL-151-79-
20130405-104001.tgz
```

2. Copy these files to the log collection directory:

```
(config)# _shell
# cp /var/opt/tms/sysdumps//sysinfo-sysdump-COL-151-79-
20130405-104001.txt /data/Log_dump/
# cp /var/opt/tms/sysdumps//sysdump-COL-151-79-20130405-
104001.tgz /data/Log dump/
```

 Tar and gzip the /data/Log\_dump/ directory and upload or secure copy (SCP) the tar file to the appropriate FTP server:

```
# cd /data/
# tar -zcvf Log_dump_module-name_role-name.tar.gz Log_dump
```

Where the naming structure for the tar or gzip file contains information about what is being zipped:

- module-name
- role-name

For example, see the following commands:

```
# tar -zcvf Log_dump_collector_master.tar.gz Log_dump
# tar -zcvf Log dump collector standby.tar.gz Log dump
```

```
# tar -zcvf Log_dump_compute_1.tar.gz Log_dump
# tar -zcvf Log_dump_compute_2.tar.gz Log_dump
p
```

# **Collection of Logs using Centralized Log Management**

## Prerequisite

Centralized Log Management feature is by default enabled while installing nodes via GMS.

• To disable log collection:

(config) # no logcollection enable

**Note:** If log collection is disabled and you want to activate an alternate configuration, the log collection will not be enabled automatically. You need to re-enable log collection.

• To re-enable log collection:

```
(config) # logcollection enable
```

The CLI of **logCollection** needs to be called manually on all the GMS nodes (master as well as standby).

# Procedure

The directory which keeps the logs is mounted on an external storage with space allocated as ~700 GB to 1 TB depending upon cardinality of data pushed. Logs are automatically mounted on the SAN during installation without running any specific commands.

While preparing XML on GMS node, you need to specify the directory where to keep the logs (/data/central/logs). This will be a different storage (LUN) than where logs get collected.

Note: Mounting is done automatically while you run GMS.

To specify /data/central/logs as the directory where to keep the logs:

1. Log into the VIP of the GMS cluster and navigate to the following directory to collect the logs:

```
> en
# _shell
# cd /data/central/logs
```

Note: Log messages from each node, including /var/log/messages, depend upon the application running on that node being collected on the GMS. For example, all hadoop logs in the /data/hadoop\_logs directory on the Collector node also get copied to GMS under the parent directory which is made by the hostname of that node, like Collector-BRUCS-2.

2. Run an ls command to list directories which contain the logs of nodes configured by GMS:

```
# ls
BS-RGE-UCS-1 Collector-UCS-2 EDR-Rubix-1 GMS-UCS-1
Insta-UCS-2
BS-RGE-UCS-2 Compute-UCS-1 EDR-Rubix-2 GMS-UCS-2
Rubix-UCS-1
```

 Configure the total space of all logs from a particular host such that it does not exceed 100 GB. Configure the retention period of these logs upto 30 days. Files beyond these bounds are deleted.

**Note:** Do not alter these configurations except as directed by Technical Support. For information on specific commands, see "Basic CLI Commands" on page 39.

4. Logs are synced between both master and standby GMS nodes automatically.

This list represent the directories created under /data/central/logs by the hostname of each node whose logs are getting collected

```
Collector-UCS-1 Compute-UCS-2 EDR-Rubix-3 Insta-UCS-1
Rubix-UCS-2
```

## **Starting and Stopping Jobs**

You can start or stop all jobs, or any specific job.

#### **Starting or Stopping All Jobs**

When starting or stopping all jobs, the commands are the same except for the final command line where you need to specify run or stop as needed.

1. Log into the node, invoke a new CLI shell before going to the oozie subshell:

```
host [cluster : master]> en
host [cluster : master]# configure terminal
[host [cluster : master](config)# pmx subshell oozie
```

2. Run the following command:

pm extension (oozie) # action job all

Where action is replaced with:

- run to start all jobs
- stop to stop all jobs

#### Stopping and Restarting Specific Jobs

You can stop a job and re-run it from a specified timestamp. To display the running jobs, execute the show workflow RUNNING jobs command in the oozie subshell. In this section, the EDRMaster job is used as an example.

**Caution**: Do not alter the configurations of jobs that are currently running except as directed by Technical Support.

 Log into NameNode (Collector node), go to \_shell and invoke a new CLI shell before going to the oozie subshell:

```
host [cluster : master]> en
host [cluster : master]# _shell
[admin@host ~]# cli -m config
host [cluster : master](config)# pmx subshell oozie
```

2. Stop the EDRMaster job:

pm extension (oozie)> stop jobname EDRMaster

The resulting output may resemble:

Killing job EDRMaster : 0000615-121101135430892-oozie-admi-C

3. In order to stop and re-run the EDRMaster job you must also stop and start the CubeExporter job:

pm extension (oozie)> stop jobname CubeExporter

The resulting output may resemble:

Killing job CubeExporter: 0000617-121101135430892-oozie-admi-C

- 4. Start the EDRMaster job:
  - a. Run the following command:

pm extension (oozie)> set job job-name attribute jobStart
new-time

The resulting output may resemble:

setting attribute (jobStart)

For example:

```
pm extension (oozie)> set job EDRMaster attribute
jobStart 2012-11-05T03:00Z
setting attribute (jobStart)
pm extension (oozie)> set job CubeExporter attribute
jobStart 2012-11-05T03:00Z
setting attribute (jobStart)
```

**Note:** Ensure that you specify a value for jobStart. In its absence, the job fails and the "cannot concatenate 'str' and 'NoneType' objects" error message is received.
b. Run the following command to start both the EDRMaster and CubeExporter jobs:

pm extension (oozie) > run job job-name

The resulting output may resemble:

```
writing file /data/configs/oozie_conf/job-
name/job.properties
writing file /data/configs/oozie_conf/job-
name/coordinator.tmp
writing file /data/configs/oozie_conf/job-
name/workflow.xml
Deleted hdfs://MUR-COL-CLUST:9000/oozie/job-name
job: job-id-number-oozie-admi-C
```

C. Quit until out of the oozie and pmx subshells:

```
pm extension (oozie)> quit
host [cluster : master] (config)# quit
```

d. Validate the jobs are running properly. Use the job ID provided in the output from the steps listed above for the EDRMaster job and then run:

```
[admin@host ~]# cd /data/oozie-admi/job-id-number-oozie-
admi-C/basecubejob--ssh/
[admin@host ~]# tail -f 16695.job-id-number-oozie-admi-
W@basecubejob@0.stdout
```

For example, if job-id-number is 0000632-121101135430892:

```
[admin@host ~]# cd /data/oozie-admi/0000632-
121101135430892-oozie-admi-C/basecubejob--ssh/
[admin@host ~]# tail -f 16695.0000632-121101135430892-
oozie-admi-W@basecubejob@0.stdout
```

A similar update can be done for other jobs also if required. Set the new time from which you want to run the job.

## **Starting Oozie Jobs**

 Log in to the master Collector (Name) node and run the following commands:

```
[admin@Collector ~]# cli -m config
(config) # pmx subshell oozie
pm extension (oozie)> run job master_job
```

## **Stopping Oozie Jobs**

 Log in to the master Collector (Name) node and run the following commands:

```
[admin@Collector ~]# cli -m config
(config) # pmx subshell oozie
pm extension (oozie)> stop jobname master_job
```

# **Viewing Oozie Job Configuration**

1. Run the following commands:

```
[admin@Collector ~]# cli -m config
(config) # pmx subshell oozie
pm extension (oozie)> show config job master_job
pm extension (oozie)> show config dataset rStats_output
```

# **Basic CLI Commands**

**Note:** You can execute these commands in the configure mode (configure terminal).

### **Network Interfaces**

#### Set IP Address/ Clear IP Address

interface <ifname> ip address <IP address> <netmask>

no interface <ifname> ip address

#### Enable or disable use of DHCP on the specified interface.

```
[no] interface <ifname> dhcp
```

### **Network Bonding**

#### Create or Delete a bonded interface

```
bond <bonded-if> [mode <string>] [link-mon-time
<milliseconds>] [up-delay-time <milliseconds>] [down-
delay-time <milliseconds>]
```

no bond <bonded-if>

- Sounded-if> --- Name of bonded interface.
- mode --- Mode can be one of the following : balance-rr, backup, balance-xor,balance-xor-layer3+4, broadcast, link-agg, linkagg-layer3+4, balance-
- link-mon-time --- Link monitoring time

#### Add or Remove an interface from a specified bonded interface

```
interface <ifname> bond <bonded-if>
```

no interface <ifname> bond <bonded-if>

#### Display bonded interface configuration information

show bonds

show bonds <bonded-if>

### MURAL Operations and Troubleshooting Guide

#### Name resolution and Routing

[no] ip name-server <IP address> [no] ip domain-list <domain> ip route <network prefix> <network mask> <next hop IP address or Interface> no ip route <network prefix> <network mask> [<next hop IP address>]

#### Set or clear the system hostname

hostname <hostname>

[no] hostname

#### Set or remove the default route

ip default-gateway <next hop IP address or Interface>
[<Interface>]

no ip default-gateway

#### Display the currently configured routing table

show routes

#### Display the currently configured host mapping

show hosts

### **Configuring and Viewing Event Logs**

### Set Logging Levels

logging local <log level>

### Set Log rotation

logging files rotation criteria frequency
<daily/weekly/monthly>
logging files rotation max-num <max number of files to
keep>

### **Viewing Logs**

show log

#### Or

show log continuous

### **Configuring SSH**

#### Configuring the SSH server

[no] ssh server enable

#### Configuring the SSH client--Generate SSH keys

ssh client user <username> identity <key-type> generate

### Add a user to authorized list

ssh client user <username> authorized-key sshv2 "<key>"

#### Remove a user from authorized list

no ssh user <username> authorized-key sshv2 "<key>"

#### Disable host-key check globally

no ssh client global host-key-check

#### **Display SSH Client information**

show ssh client

### Configuring NTP, Clock, and Time zones

#### Add a NTP server or Peer

ntp server <IP address>

ntp peer <IP address>

#### **Remove a NTP server or Peer**

no ntp server <IP address>

no ntp peer <IP address>

### Update from specific NTP server

ntpdate <IP address>

#### Show NTP settings

show ntp

### Set system clock

clock set hh:mm:ss [<yyyy/mm/dd>]

### Set system Zone

clock timezone <zone>

### Display current Time, Date and Zone

show clock

### **Miscellaneous Configuration**

### **Configuring System Banner**

banner login <string>

### Saving Configuration

write memory

### Or

configuration write

### Saving configuration to a file

configuration write to <name> [no-switch]

### Restoring configuration from a saved file

configuration switch-to <name>

### Exporting saved configuration

configuration upload <name> <URL>

configuration upload active <URL>

- First command uploads a <named> file, while second command uploads the currently active conf file.
- URL can be of the type scp://admin:password@hostname/config/db/<filename>

# **Displaying Software Versions and Images**

### Display current software version

show version

### Display all available images

show images

# **Monitoring the Reflex Platform**

This section provides an overview of monitoring and administration commands available on a typical MURAL installation. If not yet familiar with the system architecture and deployment topology, see "Understanding the Reflex Platform" on page 7.

# **Monitoring Processes on All Nodes**

To show processes managed by process-monitor (PM):

host [cluster : master|standby](config)# show pm process

The resulting output may resemble:

| Process acctd (AAA Acco | ounting Daemon)    |
|-------------------------|--------------------|
| Configuration:          |                    |
| Launchable:             | yes                |
| Auto-launch:            | no                 |
| Auto-relaunch:          | yes                |
| Launch path:            | /opt/tms/bin/acctd |
| Re-exec path:           | (none)             |

# **Monitoring Collector Nodes**

### **Restarting the Collector Process**

To restart the Collector process:

```
host [cluster : master|standby](config)# pm process collector
restart
```

### **Viewing Status of Collector Counters**

To check that the Collector process is collecting data:

```
host [cluster : master|standby](config)# collector stats instance-
id 1 adaptor-stats [ edrflow | edrhttp ] ?
```

For example,

```
host [cluster: master|standby] (config) # collector stats instance-
id 1 adaptor-stats radius total-flow interval-type 1-hour interval-
count 12
```

| Adaptor | Name: radius        |                          |
|---------|---------------------|--------------------------|
| S.No    | Date                | interval_total_flow_hour |
| 1       | 2015/12/16 09:06:16 | 156                      |
| 2       | 2015/12/16 08:06:16 | 156                      |
| 3       | 2015/12/16 07:06:16 | 208                      |
| 4       | 2015/12/16 06:06:16 | 156                      |
| 5       | 2015/12/16 05:06:16 | 156                      |
| 6       | 2015/12/16 04:06:16 | 156                      |
| 7       | 2015/12/16 03:06:16 | 52                       |
| 8       | 2015/12/16 02:28:06 | 0                        |
| 9       | 2015/12/16 01:28:06 | 0                        |
| 10      | 2015/12/16 00:28:06 | 156                      |
| 11      | 2015/12/15 23:28:06 | 156                      |
| 12      | 2015/12/15 22:28:06 | 154                      |

```
average-bin-size Display average bin size of the adaptor since
start
average-flow-rate Display average flow rate of the adaptor since
start
dropped-flow Display number of dropped flows of the adaptor
since start
last-freezed-bin Display last freezed bin time of the adaptor
last-freezed-bin-size Display last freezed bin size of the adaptor
max-flow Display max flow rate of the adaptor since start
prorated-flow Display total flow of the adaptor since start
total-flow Display total flow of the adaptor since start
```

## **Verifying Collector Output**

Use the following command to look at the HDFS file system and verify that the Collector is binning and storing the data appropriately. By default, bins are stored in the /data/collector folder in the HDFS file system.

```
hdfs dfs -ls path-to-output-folder
```

For example:

hdfs dfs -ls /data/collector/1/output/edrflow/2012/10/09

The resulting output may resemble:

```
Found 19 items
                               0 2012-10-09 00:55
drwxr-xr-x - admin supergroup
/data/collector/1/output/edrflow/2012/10/09/00
drwxr-xr-x - admin supergroup
                                      0 2012-10-09 01:55
/data/collector/1/output/edrflow/2012/10/09/01
drwxr-xr-x - admin supergroup
                                 0 2012-10-09 02:55
/data/collector/1/output/edrflow/2012/10/09/02
drwxr-xr-x - admin supergroup
                                       0 2012-10-09 03:55
/data/collector/1/output/edrflow/2012/10/09/03
drwxr-xr-x - admin supergroup
                                       0 2012-10-09 04:55
/data/collector/1/output/edrflow/2012/10/09/04
. . .
```

# Monitoring Health of the Filesystem

Run the following command in CLI mode:

# hdfs fsck <dir path>

For example:

```
[admin@host ~]# hdfs fsck /data | tail -20
WARNING: org.apache.hadoop.metrics.jvm.EventCounter is deprecated.
Please use org.apache.hadoop.log.metrics.EventCounter in all the
log4j.properties files.
```

```
.Status: HEALTHY
Total size: 11658194365171 B (Total open files size: 2684354560 B)
Total dirs: 68199
Total files: 238068 (Files currently being written: 193)
Total blocks (validated): 230599 (avg. block size 50556135 B)
(Total open file blocks (not validated): 130)
Minimally replicated blocks: 230599 (100.0 %)
Over-replicated blocks: 0 (0.0 %)
Under-replicated blocks: 0 (0.0 %)
Mis-replicated blocks: 0 (0.0 %)
Default replication factor: 2
Average block replication: 2.0000043
Corrupt blocks: 0
Missing replicas: 0 (0.0 %)
Number of data-nodes: 7
Number of racks: 1
FSCK ended at Tue Jul 14 09:54:51 GMT 2015 in 1575 milliseconds
The filesystem under path '/data' is HEALTHY
[admin@host ~]#
```

Note the attributes that are emphasized in the preceding sample. HEALTHY indicates that the filesystem is configured as required.

# **Monitoring Oozie Jobs**

# Verifying the Status of Oozie Jobs from CLI

1. Log into the NameNode and go to the pmx oozie subshell:

```
> en
# conf t
(config) # pmx subshell <subshell-name>
```

2. Show the workflow of all jobs:

```
pm extension (oozie)> show workflow
pm extension (oozie)> show workflow all jobs
```

The resulting output may resemble:

```
pm extension (oozie) > show workflow
                         RUNNING SUCCEEDED all pm
FAILED KILLED PREP
extension (oozie)> show workflow all jobs
Job ID App Name App Path Console URL User
                                        Group
Run Created Started Status Last Modified
                                   Ended
       _____
0003006-121209074445646-oozie-admi-W CubeExporter
http://CISCO-COL1-147-11:8080/oozie?job=0003006-
121209074445646-oozie-admi-W admin users 2012-12-12
06:15
       2012-12-12 06:15 RUNNING 2012-12-12 06:15
  ______
. . .
```

And so on, for all oozie jobs, regardless of their status.

3. The status is the third value from the end. In the above example, the value is shown as RUNNING. Therefore we know that the CubeExporter job is running.

Look through the output to see which jobs are running, failed, or killed. If you would rather look at jobs of only one status, you can run any of the following three commands.

### **Identify all Running Jobs**

pm extension (oozie)> show workflow RUNNING jobs

#### **Identify all Failed Jobs**

pm extension (oozie) > show workflow FAILED jobs

#### Identify all Killed Jobs

pm extension (oozie)> show workflow KILLED jobs

### Monitoring an Oozie Job from the CLI

You can view job status and configuration of specific oozie jobs. First ensure you are in the pmx oozie subshell of the Collector node. See "Changing Modes" on page 19 for instructions on entering and switching between subshells.

1. Log into the pmx oozie subshell on the Collector node:

```
> en
# conf t
(config)# pmx subshell <subshell-name>
```

2. Run the show job command with the jobID of the job you want to review:

```
pm extension (oozie)> show job 0001577-120917211811867-oozie-
admi-W
```

**Note:** You can also access the job logs from the file system under the /data/oozie-admi folder. There is one folder for each job.

**Warning:** If any deviation from the expected behavior is observed while debugging various nodes, note and report them to Technical Support along with all the logs that are collected.

### Monitoring Computed Data

### Cube Data in HDFS

Processed cubes and other data is stored in HDFS right after the records have been processed. The cube exporter job then takes the data from HDFS and into the Insta database.

[admin@host checkdone--ssh]# hdfs dfs -ls /data/output

| The resulting output may resemble | The | resulting | output may | resemble |
|-----------------------------------|-----|-----------|------------|----------|
|-----------------------------------|-----|-----------|------------|----------|

| Found 13 ite | ems                       |                    |
|--------------|---------------------------|--------------------|
| drwxr-xr-x   | - admin supergroup        | 0 2015-12-02 12:09 |
| /data/output | /AtlasRollupCubes         |                    |
| drwxr-xr-x   | - admin supergroup        | 0 2015-12-02 12:01 |
| /data/output | /AtlasSubDevs             |                    |
| drwxr-xr-x   | - admin supergroup        | 0 2015-12-02 12:01 |
| /data/output | /AtlasSubcrBytes          |                    |
| drwxr-xr-x   | - admin supergroup        | 0 2015-12-02 12:08 |
| /data/output | /AtlasSubscriberDeviceMPH |                    |
| drwxr-xr-x   | - admin supergroup        | 0 2015-12-04 09:58 |
| /data/output | /BytesAggWeekly           |                    |
| drwxr-xr-x   | - admin supergroup        | 0 2015-12-03 12:43 |
| /data/output | /CliMonthlyBytes          |                    |
| drwxr-xr-x   | - admin supergroup        | 0 2015-12-03 12:46 |
| /data/output | :/CliSegments             |                    |
| drwxr-xr-x   | - admin supergroup        | 0 2015-12-03 12:47 |
| /data/output | CliSegmentsMPH            |                    |
| drwxr-xr-x   | - admin supergroup        | 0 2015-12-02 11:34 |
| /data/output | /CoreJobCubes             |                    |
| drwxr-xr-x   | - admin supergroup        | 0 2015-12-03 17:07 |
| /data/output | /EDCGenerator             |                    |
| drwxr-xr-x   | - admin supergroup        | 0 2015-12-02 10:59 |
| /data/output | /SubscriberIBCreator      |                    |
| drwxr-xr-x   | - admin supergroup        | 0 2015-12-02 12:01 |
| /data/output | /TopN                     |                    |
| drwxr-xr-x   | - admin supergroup        | 0 2015-12-04 10:12 |
| /data/output | /TopSubcribers            |                    |
| Found 13 ite | ems                       |                    |
| drwxr-xr-x   | - admin supergroup        | 0 2012-09-18 17:11 |

```
/data/output/AtlasBaseCubes
drwxr-xr-x - admin supergroup 0 2012-09-18 17:14
/data/output/AtlasRollupCubes
drwxr-xr-x - admin supergroup 0 2012-09-18 17:13
/data/output/AtlasSubDevs
drwxr-xr-x - admin supergroup 0 2012-09-18 17:13
/data/output/AtlasSubcrBytes
drwxr-xr-x - admin supergroup 0 2012-09-25 00:00
/data/output/BytesAggWeekly
...
```

When cubes are calculated, they are stored in the appropriate folder. Folder names are created based on the timestamp of the bin. For example, this command lists cubes from one folder name:

```
[admin@host checkdone--ssh]# hdfs dfs -ls
/data/output/AtlasBaseCubes/2012/10/09/18
```

```
      Found 6 items

      -rw-r--r--
      2 admin supergroup
      29386988 2012-10-09 18:13

      /data/output/AtlasBaseCubes/2012/10/09/18/X.MAPREDUCE.0.0

      -rw-r--r--
      2 admin supergroup
      29383694 2012-10-09 18:13

      /data/output/AtlasBaseCubes/2012/10/09/18/X.MAPREDUCE.0.1

      -rw-r--r--
      2 admin supergroup
      29383311 2012-10-09 18:13

      /data/output/AtlasBaseCubes/2012/10/09/18/X.MAPREDUCE.0.2

      -rw-r--r--
      2 admin supergroup
      29492142 2012-10-09 18:13

      /data/output/AtlasBaseCubes/2012/10/09/18/X.MAPREDUCE.0.3

      -rw-r--r--
      2 admin supergroup
      0 2012-10-09 18:13

      /data/output/AtlasBaseCubes/2012/10/09/18/Z.MAPREDUCE.0.3

      -rw-r--r--
      2 admin supergroup
      0 2012-10-09 18:13

      /data/output/AtlasBaseCubes/2012/10/09/18/_DONE

      -rw-r--r--
      2 admin supergroup
      0 2012-10-09 18:13

      /data/output/AtlasBaseCubes/2012/10/09/18/_DONE

      -rw-r--r--
      2 admin supergroup
      0 2012-10-09 18:13

      /data/output/AtlasBaseCubes/2012/10/09/18/_SUCCESS
      113
```

## **Verifying HDFS Status**

You can use the hdfsdfsadmin command provided by hadoop to view the status of the HDFS file system. This command reports information regarding the overall health of the file system, its utilization, and the status of the various data nodes that are part of the cluster:

[admin@host ~] # hdfs dfsadmin -report

```
Configured Capacity: 3837463375872 (3.49 TB)
Present Capacity: 3641500550251 (3.31 TB)
DFS Remaining: 3533955174400 (3.21 TB)
DFS Used: 107545375851 (100.16 GB)
DFS Used%: 2.95%
Under replicated blocks: 0
Blocks with corrupt replicas: 0
Missing blocks: 0
 _____
Datanodes available: 4 (4 total, 0 dead)
Name: 10.84.35.151:50010
Decommission Status : Normal
Configured Capacity: 1082254041088 (1007.93 GB)
DFS Used: 27310859553 (25.44 GB)
Non DFS Used: 55276739295 (51.48 GB)
DFS Remaining: 999666442240(931.01 GB)
DFS Used%: 2.52%
DFS Remaining%: 92.37%
Last contact: Tue Oct 09 20:12:50 GMT 2012
Name: 10.84.35.152:50010
Decommission Status : Normal
Configured Capacity: 1082245816320 (1007.92 GB)
DFS Used: 27098452545 (25.24 GB)
Non DFS Used: 55222156735 (51.43 GB)
DFS Remaining: 999925207040(931.25 GB)
```

```
DFS Used%: 2.5%
DFS Remaining%: 92.39%
Last contact: Tue Oct 09 20:12:50 GMT 2012
...
```

### Benchmarking the HDFS I/O

```
[admin@host ~]# hdfs jar/opt/hadoop/share/hadoop/mapreduce/hadoop-
mapreduce-client-jobclient-2.4.0-tests.jar TestDFSIO -write -
nrFiles 10 -size
```

```
15/03/17 10:00:16 INFO fs.TestDFSIO: TestDFSIO.1.7
15/03/17 10:00:16 INFO fs.TestDFSIO: nrFiles = 10
15/03/17 10:00:16 INFO fs.TestDFSIO: nrBytes (MB) = 1000.0
15/03/17 10:00:16 INFO fs.TestDFSIO: bufferSize = 1000000
15/03/17 10:00:16 INFO fs.TestDFSIO: baseDir =
/benchmarks/TestDFSI0
15/03/17 10:00:17 INFO fs.TestDFSIO: creating control file:
1048576000 bytes, 10 files
15/03/17 10:00:18 INFO fs.TestDFSIO: created control files for: 10
files
15/03/17 10:00:18 INFO client.RMProxy: Connecting to
ResourceManager at /192.168.193.226:9001
15/03/17 10:00:18 INFO client.RMProxy: Connecting to
ResourceManager at /192.168.193.226:9001
15/03/17 10:00:19 INFO mapred.FileInputFormat: Total input paths to
process : 10
15/03/17 10:00:19 INFO mapreduce.JobSubmitter: number of splits:10
15/03/17 10:00:20 INFO mapreduce.JobSubmitter: Submitting tokens
for job: job 1426519537786 0001
15/03/17 10:00:20 INFO impl.YarnClientImpl: Submitted application
application 1426519537786 0001
15/03/17 10:00:20 INFO mapreduce.Job: The url to track the job:
```

| http://Namenode-VIP:8088/proxy/application_1426519537786_0001/ |            |       |                           |                            |
|----------------------------------------------------------------|------------|-------|---------------------------|----------------------------|
| 15/03/17                                                       | 10:00:20   | INFO  | <pre>mapreduce.Job:</pre> | Running job: job_          |
| 142651953                                                      | 37786_0001 |       |                           |                            |
| 15/03/17                                                       | 10:00:29   | INFO  | <pre>mapreduce.Job:</pre> | Job job_1426519537786_0001 |
| running i                                                      | in uber mo | ode : | false                     |                            |
| 15/03/17                                                       | 10:00:29   | INFO  | <pre>mapreduce.Job:</pre> | map 0% reduce 0%           |
| 15/03/17                                                       | 10:00:51   | INFO  | <pre>mapreduce.Job:</pre> | map 7% reduce 0%           |
| 15/03/17                                                       | 10:00:52   | INFO  | <pre>mapreduce.Job:</pre> | map 13% reduce 0%          |
| 15/03/17                                                       | 10:00:53   | INFO  | <pre>mapreduce.Job:</pre> | map 20% reduce 0%          |
| 15/03/17                                                       | 10:00:54   | INFO  | <pre>mapreduce.Job:</pre> | map 27% reduce 0%          |
| 15/03/17                                                       | 10:00:55   | INFO  | <pre>mapreduce.Job:</pre> | map 33% reduce 0%          |
| 15/03/17                                                       | 10:00:56   | INFO  | <pre>mapreduce.Job:</pre> | map 40% reduce 0%          |
| 15/03/17                                                       | 10:00:59   | INFO  | <pre>mapreduce.Job:</pre> | map 60% reduce 0%          |
| 15/03/17                                                       | 10:01:01   | INFO  | <pre>mapreduce.Job:</pre> | map 67% reduce 0%          |
| 15/03/17                                                       | 10:02:15   | INFO  | <pre>mapreduce.Job:</pre> | map 70% reduce 0%          |
| 15/03/17                                                       | 10:03:18   | INFO  | <pre>mapreduce.Job:</pre> | map 70% reduce 3%          |
| 15/03/17                                                       | 10:03:26   | INFO  | <pre>mapreduce.Job:</pre> | map 73% reduce 3%          |
| 15/03/17                                                       | 10:03:56   | INFO  | <pre>mapreduce.Job:</pre> | map 73% reduce 7%          |
| 15/03/17                                                       | 10:03:57   | INFO  | <pre>mapreduce.Job:</pre> | map 77% reduce 7%          |
| 15/03/17                                                       | 10:04:03   | INFO  | <pre>mapreduce.Job:</pre> | map 77% reduce 10%         |
| 15/03/17                                                       | 10:04:14   | INFO  | <pre>mapreduce.Job:</pre> | map 80% reduce 10%         |
| 15/03/17                                                       | 10:04:18   | INFO  | <pre>mapreduce.Job:</pre> | map 80% reduce 13%         |
| 15/03/17                                                       | 10:04:20   | INFO  | mapreduce.Job:            | map 83% reduce 13%         |
| 15/03/17                                                       | 10:04:21   | INFO  | <pre>mapreduce.Job:</pre> | map 83% reduce 17%         |
| 15/03/17                                                       | 10:04:27   | INFO  | <pre>mapreduce.Job:</pre> | map 87% reduce 17%         |
| 15/03/17                                                       | 10:04:28   | INFO  | <pre>mapreduce.Job:</pre> | map 90% reduce 17%         |
| 15/03/17                                                       | 10:04:30   | INFO  | mapreduce.Job:            | map 90% reduce 23%         |
| 15/03/17                                                       | 10:04:34   | INFO  | mapreduce.Job:            | map 93% reduce 23%         |
| 15/03/17                                                       | 10:04:35   | INFO  | mapreduce.Job:            | map 97% reduce 23%         |
| 15/03/17                                                       | 10:04:36   | INFO  | mapreduce.Job:            | map 97% reduce 30%         |
| 15/03/17                                                       | 10:05:00   | INFO  | mapreduce.Job:            | map 100% reduce 67%        |
| 15/03/17                                                       | 10:05:02   | INFO  | mapreduce.Job:            | map 100% reduce 100%       |
| 15/03/17                                                       | 10:05:06   | INFO  | mapreduce.Job:            | Job job_1426519537786_0001 |

```
completed successfully
15/03/17 10:05:07 INFO mapreduce.Job: Counters: 49
       File System Counters
               FILE: Number of bytes read=388
               FILE: Number of bytes written=1068381
               FILE: Number of read operations=0
               FILE: Number of large read operations=0
               FILE: Number of write operations=0
               HDFS: Number of bytes read=2350
               HDFS: Number of bytes written=10485760081
               HDFS: Number of read operations=43
               HDFS: Number of large read operations=0
               HDFS: Number of write operations=12
       Job Counters
               Launched map tasks=10
               Launched reduce tasks=1
               Data-local map tasks=10
               Total time spent by all maps in occupied slots (ms) =
               4086718
               Total time spent by all reduces in occupied slots
               (ms) = 330992
               Total time spent by all map tasks (ms)=2043359
               Total time spent by all reduce tasks (ms)=165496
               Total vcore-seconds taken by all map tasks=2043359
               Total vcore-seconds taken by all reduce tasks=165496
               Total megabyte-seconds taken by all map tasks
               =6277198848
               Total megabyte-seconds taken by all reduce tasks
               =508403712
      Map-Reduce Framework
               Map input records=10
               Map output records=50
               Map output bytes=772
```

```
Map output materialized bytes=1026
               Input split bytes=1230
               Combine input records=0
               Combine output records=0
               Reduce input groups=5
               Reduce shuffle bytes=1026
               Reduce input records=50
               Reduce output records=5
               Spilled Records=100
               Shuffled Maps =10
               Failed Shuffles=0
               Merged Map outputs=10
               GC time elapsed (ms)=1223
               CPU time spent (ms)=139870
               Physical memory (bytes) snapshot=11203444736
               Virtual memory (bytes) snapshot=30397915136
               Total committed heap usage (bytes)=16594239488
       Shuffle Errors
               BAD ID=0
               CONNECTION=0
               IO ERROR=0
               WRONG LENGTH=0
               WRONG MAP=0
               WRONG_REDUCE=0
       File Input Format Counters
               Bytes Read=1120
       File Output Format Counters
               Bytes Written=81
15/03/17 10:05:07 INFO fs.TestDFSIO: ---- TestDFSIO ----- : write
15/03/17 10:05:07 INFO fs.TestDFSIO:
                                               Date & time: Tue
Mar 17 10:05:07 UTC 2015
15/03/17 10:05:07 INFO fs.TestDFSIO: Number of files: 10
15/03/17 10:05:07 INFO fs.TestDFSIO: Total MBytes processed:
```

```
10000.0

15/03/17 10:05:07 INFO fs.TestDFSIO: Throughput mb/sec:

5.105979714963788

15/03/17 10:05:07 INFO fs.TestDFSIO: Average IO rate mb/sec:

5.5383758544921875

15/03/17 10:05:07 INFO fs.TestDFSIO: IO rate std deviation:

2.065184667891268

15/03/17 10:05:07 INFO fs.TestDFSIO: Test exec time sec:

288.625

15/03/17 10:05:07 INFO fs.TestDFSIO:
```

Make sure you clean up the test files in order to save storage space after the tests have been run:

```
[admin@host ~] # hdfs jar /opt/hadoop/share/hadoop/mapreduce/hadoop-
mapreduce-client-jobclient-2.4.0-tests.jar TestDFSIO -clean
```

The resulting output may resemble:

```
15/03/17 10:08:19 INFO fs.TestDFSIO: TestDFSIO.1.7
15/03/17 10:08:19 INFO fs.TestDFSIO: nrFiles = 1
15/03/17 10:08:19 INFO fs.TestDFSIO: nrBytes (MB) = 1.0
15/03/17 10:08:19 INFO fs.TestDFSIO: bufferSize = 1000000
15/03/17 10:08:19 INFO fs.TestDFSIO: baseDir =
/benchmarks/TestDFSIO
15/03/17 10:08:20 INFO fs.TestDFSIO: Cleaning up test files
```

# Monitoring Processes on the Insta Nodes

The Insta database stores all the processed data, which is accessed by the UI nodes based on the queries received.

• Use the show pm process command to monitor the status of the database daemons. See "Monitoring the Reflex Platform" on page 44.

# **Monitoring UI Nodes**

The UI nodes are in charge of delivering the client side code (via HTTP) and answering queries from the different clients. Normally, the UI nodes cache data in order to answer requests for commonly accessed data more quickly.

When a particular data set is required, the UI node checks the local cache. If no match is found, a query to the database back end is dispatched. The log files from the UI node show the queries sent to the database, and the time taken by each query.

# **System Alerts**

This topic describes the most common alerts on the system.

# **Cold Start Alert**

The **coldStart** alert is generated when the system or server goes down and is restarted gracefully.

This alert requires manual intervention to clear. Contact Cisco Technical Support.

# **Data Alerts**

Alerts about interruptions of data flow include the following:

• The **collectorNoData** alert is generated when the Collector node has not received data for a configurable period of time (default is 600 seconds).

When resolved: **dataResume** alert is generated when the Collector starts receiving data. Contact Cisco Technical Support if alarm does not clear after 20 minutes.

 The droppedFlowCrossed alert is generated when the Collector drops or discards a larger percentage of data than the threshold setting (default is 10%) within a 15-minute bucket.

When resolved: **droppedFlowAlarmCleared** alert is generated when the rate of data discard rises above the threshold.

Verify the disk usage on the collector per steps in "Disk Space Low Alert" on the next page. To view how much disk space is free and verify that the disks are up and running, use the df -k command.

Contact Cisco Technical Support if the alarm does not clear after 30 minutes.

 The hdfsNamenodeStatusTrap alert is triggered when the Collector cannot access HDFS.

# **Disk Space Low Alert**

The **diskSpaceLow** alert is generated when disk space drops below a configured threshold (default 93%). When the disk space rises back above the threshold, the **diskSpaceOK** alert is generated.

- 1. Log into the node and start the command shell.
- 2. Check the **fsMountPoint** to find the name of the alarmed mount point and partition.
- 3. Log into the node and identify which partition is full using the command:

| admin@host |  |  |
|------------|--|--|
| > df -k    |  |  |

If the /var partition is full, clear older log files on the node.

If the /data partition is full, check for SAN capacity and connectivity issues.

This alarm clears when the available disk space rises back above the threshold.

Contact Cisco Technical Support if alarm does not clear after more than 10 minutes.

# **Link Down Alert**

These alerts monitor the availability of the server's network interface:

- linkDown—interface of the server is down
- linkUp—interface is back up

To troubleshoot down links:

- 1. Check **HP OpenView** and **HP iLO** management tools. Monitor the NMS.
- 2. Check and verify physical network connectivity.
- 3. Contact Cisco Technical Support if alarm does not clear after 15 minutes.

# **Process Crash Alerts**

The **procCrash** alert is generated when the Collector process crashes and the system automatically recovers.

When resolved: The Collector process is restarted, **procCrash** clears and the **procRelaunch** alert is generated. Contact Cisco Technical Support if the alarm does not clear after 15 minutes.

# **Paging Activity High Alert**

The **pagingActivityHigh** alert is generated when the paging activity goes above the configured upper threshold (default threshold is 16000 page faults).

When resolved: **pagingActivityOK** alert is generated when the paging activity drops below the threshold.

Contact Cisco Technical Support if the alarm does not clear after 2 hours.

# **Process Liveness Failure Alert**

The **procLivenessFailure** alert is generally caused by a software error. This trap is generated when a process accidentally hangs and is restarted. The alarm clears when the process is restarted and processes are restarted automatically.

Contact Cisco Technical Support if alarm does not clear after 15 minutes or if it keeps repeating.

# **Resource Overload Alerts**

Resource overload alerts include:

• **cpuUtilHigh**—CPU utilization has risen above configured threshold.

When resolved: **cpuUtilOK** alert is generated when the CPU utilization drops back below the threshold.

• **diskIOHigh**—Disk IO utilization has risen above configured threshold.

When resolved: **diskIOOK** alert is generated when the disk IO utilization drops back below the threshold.

• memUtilizationHigh—Memory utilization has risen above configured

threshold.

netUtilizationHigh—Network utilization has risen above configured threshold.

When resolved: **netUtilizationOK** alert is generated when the network utilization drops back below the threshold.

The system will generally recover from resource overload situations. However, if the alarm persists for more than 45 minutes, follow these steps:

- 1. Log into the node and access the CLI.
- 2. Run the command free -g to display memory usage. If memory is completely used, check which process is consuming memory.
- 3. Run the top M command to list processes ordered by memory usage. Provide this information to Cisco Technical Support for further assistance.
- 4. Identify processes that are utilizing high CPU resources. Provide this information to Cisco Technical Support for further assistance.

# **Unexpected Shutdown Alert**

The **unexpectedShutdown** alert is generated when a node in the system is restarted ungracefully. This alert has a severity level of Critical.

This alarm must be manually cleared. Contact Cisco Technical Support for assistance.

# **Viewing Reports for Uncategorized Entities**

If the system is showing a large percentage of user agents, URLs, TACs, Content Types, or Ports that are uncategorized, you can view a report listing the heavy hitters, in terms of highest tonnage and hit count, among the uncategorized entities.

To view these reports you need to access the CLI.

You can use the information in the reports to add categories for these uncategorized heavy hitters to the appropriate information database and assign them to categories. To add entries to information bases, see "Overriding Categorizations From Information Bases" on page 127.

**Note:** If there are certain user agents, URLs, TACs, Content Types or ports that make up a large percentage of the overall traffic and are not being categorized by the system, share the uncategorized reports with the Customer Support team so that they can be added in the next update of the information bases, in the next software release or patch.

# **Before You Begin**

Before the system can run the weekly uncategorized entity reports, the following conditions must be met:

- Destination directories specified in the serverFile\_uncatReports file are present on corresponding servers.
- The uncategorized aggregator job (UA) and OfflineEngineUncatReports jobs are running on the system.

# **Checking Specific Jobs**

To check if UA and OfflineEngineUncatReports jobs are running:

1. Login and go to the pmx oozie subshell:

```
> en
# conf t
(config)# pmx subshell <subshell-name>
```

2. Run:

pm extension (oozie)# show coordinator RUNNING jobs

Or,

1. Log in and go to the shell:

```
host [cluster : master|standby]> en
host [cluster : master|standby]# shell
```

2. Run:

```
admin@host# hadoop dfs -cat /data/UA/done.txt
admin@host# hadoop dfs -cat
/data/OfflineEngineUncatReports/done.txt
```

Both methods should show the last date that the jobs were run.

# About the Uncategorized Aggregator Job

The uncategorized aggregator job runs once a week at calendar weekly boundary and creates a report for the last 7 days' uncategorized data. The job generates separate reports for tonnage in bytes and hit count for TACs, user agents, content types, devices, ports, service providers, mobile applications, URLs, traffic type category and protocols.

**Note:** The weekly-uncategorized data reports are available only for the previous four weeks, as per the current system time.

To check the last date on which the uncategorized aggregator job ran:

```
host [cluster : master|standby]> en
host [cluster : master|standby]# _shell
admin@host# hdfs dfs -cat /data/UA/done.txt
```

# **Viewing Reports**

To fetch and view a report for uncategorized entities:

1. Login and go to the pmx aggregation\_center subshell:

```
> en
# conf t
(config)# pmx subshell <subshell-name>
```

2. Run:

```
pm extension (aggregation_center) > show report report-name
dataset uncategorized_weekly_report time date
```

Where:

- report-name is one of the following values:
  - report\_ct\_bytes.map
  - report\_ct\_hits.map
  - report\_db\_device\_comparison\_bytes.map
  - report\_db\_device\_comparison\_hits.map
  - report\_device\_bytes.map
  - report\_device\_hits.map
  - report\_mobile\_app\_bytes.map
  - report\_mobile\_app\_hits.map
  - report\_sp\_bytes.map
  - report\_sp\_hits.map
  - report\_tac\_bytes.map
  - report\_tac\_hits.map
  - report\_traffic\_type\_category\_bytes.map
  - report\_traffic\_type\_category\_hits.map
  - report\_traffic\_type\_protocol\_bytes.map
  - report\_traffic\_type\_protocol\_hits.map
  - report\_ua\_bytes.map
  - report\_ua\_hits.map
  - report\_uncat\_ct\_bytes.map
  - report\_uncat\_ct\_hits.map
  - report\_uncat\_port\_bytes.map
  - report\_uncat\_port\_hits.map

- report\_url\_bytes.map
- report\_url\_hits.map
- date is in the format YYYY-MM-DDT00:00Z. For example, 2014-08-25.

# **Examples of Reports**

This section show examples for each report produced by the system to list the uncategorized entities which are heavy hitters.

All reports start with logging in and going to the aggregation center subshell:

```
> en
```

```
# conf t
```

(config) # pmx subshell <subshell-name>

### **Uncategorized URL Heavy Hitters by Tonnage**

```
pm extension (aggregation_center)> show report report_url_bytes.map
dataset uncategorized_weekly_report time 2013-10-11
```

```
WARNING: org.apache.hadoop.metrics.jvm.EventCounter is deprecated.
Please use org.apache.hadoop.log.metrics.EventCounter in all the
log4j.properties files.
Report Fetched Successfully
        IS WHITELIST MEMBER(1) HITS TONNAGE
APP
report mobile app hits.map For DataSet uncategorized weekly report
and for Date 2014/08/11
 _____
Adobe Flash Player
                 0
                       11608 1761228482.00
                 0 4512 4797286013.00
FOX Sports Mobile
Dragon Dictation 0 0 1428212818.00
TV Guide Mobile 0 175240 58780222540.00
LINE 0 272403 92614440455.00
Pinterest 1 550418 185564084583.00
Ace Budget 0 14527 5440438374.00
```

```
0 133468 45441872445.00
HeyTell
M-Manage Calendar
                 0 0 1491198280.00
Shopper
          0
                 105885 36710206356.00
Groupon
          1
                 749449 263403177608.00
          55265 19764022843.00
Tumblr 1
MeetMoi: The Mobile MatchMaker 0 36390 9048543752.00
          0
                 48990 14865722974.00
Countdown
Chess With Friends
                 0 16319 9110225341.00
Remember The Milk
                 0
                       74195 23879890501.00
Storm8 Games 0
                 216381 72864862138.00
iGun Pro 0
                 0 6336185935.00
Grindr 1 357812 124410105067.00
Pandora Radio 1 3588138 1257824715170.00
```

### Uncategorized Content Type Heavy Hitters by Tonnage

pm extension (aggregation\_center)> show report report\_uncat\_ct\_ bytes.map dataset uncategorized weekly report time 2014-08-11

```
WARNING: org.apache.hadoop.metrics.jvm.EventCounter is deprecated.
Please use org.apache.hadoop.log.metrics.EventCounter in all the
log4j.properties files.
Report Fetched Successfully
MIME
                                                    HITS
TONNAGE
report uncat ct bytes.map For DataSet uncategorized weekly report
and for Date 2014/08/11
_____
audio/amr-wb+ 643753 234771172339.00
audio/EVRCB 650552 223021173784.00
video/vnd.dece.sd 638886 226238961590.00
application/vnd.smaf 614370 217668901502.00
application/vnd.rainstor.data 604876 214049781874.00
image/ktx 653739 226373788606.00
```

```
video/DV 670530 233784641907.00
audio/G722 617883 217526441995.00
audio/example 609644 211722517159.00
application/vnd.wfa.wsc 640439 222882812464.00
audio/PCMU 662477 234106328294.00
audio/PCMU 662477 234106328294.00
audio/Vnd.nuera.ecelp7470 622262 215530816232.00
audio/EVRC0 648275 225218660912.00
audio/EVRC1 640518 221099073110.00
audio/PCMA 651399 227581978674.00
```

### **Uncategorized Content Type Heavy Hitters by Hits**

```
pm extension (aggregation_center)> show report report_uncat_ct_
hits.map dataset uncategorized_weekly_report time 2014-08-11
```

```
WARNING: org.apache.hadoop.metrics.jvm.EventCounter is deprecated.
Please use org.apache.hadoop.log.metrics.EventCounter in all the
log4j.properties files.
Report Fetched Successfully
MIME
                                                      HITS
TONNAGE
report_uncat_ct_hits.map For DataSet uncategorized_weekly_report
and for Date 2014/08/11
 _____
audio/amr-wb+ 1159276 422773142078.00
audio/EVRCB 1171468 401603258676.00
video/vnd.dece.sd 1150489 407407640052.00
application/vnd.smaf 1106342 39197230777.00
application/vnd.rainstor.data 1089236 385449436723.00
image/ktx
            1177197 407634971682.00
video/DV
            1207497 421004577262.00
audio/G722 1112789 391700633523.00
audio/example 1097816 381261001125.00
application/vnd.wfa.wsc 1153280 401359528151.00
```

```
audio/PCMU 1192954 421570076026.00
audio/vnd.nuera.ecelp7470 1120534 388119672143.00
audio/EVRC0 1167364 405561532055.00
audio/EVRC1 1153433 398149303349.00
audio/PCMA 1173000 409818178858.00
audio/G726-32 1113417 382559705836.00
```

### **Uncategorized Ports Heavy Hitters by Tonnage**

pm extension (aggregation\_center)> show report report\_uncat\_port\_ bytes.map dataset uncategorized\_weekly\_report time 2014-08-04

| WARNING | G: org.ap | bache.hadoop.metrics.jvm.EventCounter is deprecated.  |
|---------|-----------|-------------------------------------------------------|
| Please  | use org.  | apache.hadoop.log.metrics.EventCounter in all the     |
| log4j.p | propertie | es files.                                             |
| Report  | Fetched   | Successfully                                          |
| PORT    | HITS      | TONNAGE                                               |
| report_ | _uncat_po | ort_bytes.map For DataSet uncategorized_weekly_report |
| and for | Date 20   | 014/08/04                                             |
|         |           |                                                       |
| 1304    | 3390432   | 1204814403192.00                                      |
| 1301    | 3378333   | 1202639295828.00                                      |
| 666     | 3401119   | 1175700715925.00                                      |
| 132     | 3319717   | 1173322825895.00                                      |
| 23      | 3429917   | 1199045015196.00                                      |
| 1444    | 3460942   | 1219619777938.00                                      |
| 1468    | 3411753   | 1171956809125.00                                      |
| 283     | 3401396   | 1182997562968.00                                      |
| 1313    | 3299489   | 1146583648087.00                                      |
| 1312    | 3403704   | 1190903927257.00                                      |
| 1092    | 3526087   | 1244895377201.00                                      |
| 1310    | 3255271   | 1121777584488.00                                      |
| 1318    | 3377473   | 1188720526033.00                                      |
|         |           |                                                       |

120 3482138 1219279956243.00

1494 3249877 1124926834915.00

### **Uncategorized Ports Heavy Hitters by Hits**

pm extension (aggregation\_center)> show report report\_uncat\_port\_ hits.map dataset uncategorized\_weekly\_report time 2014-08-04

| WARNING | G: org.ap | pache.hadoop.metrics.jvm.EventCounter is deprecated. |
|---------|-----------|------------------------------------------------------|
| Please  | use org   | .apache.hadoop.log.metrics.EventCounter in all the   |
| log4j.p | propertie | es files.                                            |
| Report  | Fetched   | Successfully                                         |
| PORT    | HITS      | TONNAGE                                              |
| report_ | _uncat_po | ort_hits.map For DataSet uncategorized_weekly_report |
| and for | r Date 20 | 014/08/04                                            |
|         |           |                                                      |
| 1304    | 3390432   | 1204814403192.00                                     |
| 1301    | 3378333   | 1202639295828.00                                     |
| 666     | 3401119   | 1175700715925.00                                     |
| 132     | 3319717   | 1173322825895.00                                     |
| 23      | 3429917   | 1199045015196.00                                     |
| 1444    | 3460942   | 1219619777938.00                                     |
| 1468    | 3411753   | 1171956809125.00                                     |
| 283     | 3401396   | 1182997562968.00                                     |
| 1313    | 3299489   | 1146583648087.00                                     |
| 1312    | 3403704   | 1190903927257.00                                     |
| 1092    | 3526087   | 1244895377201.00                                     |
| 1310    | 3255271   | 1121777584488.00                                     |
| 1318    | 3377473   | 1188720526033.00                                     |
| 120     | 3482138   | 1219279956243.00                                     |
| 1494    | 3249877   | 1124926834915.00                                     |
| 1401    | 3468027   | 1214147966002.00                                     |
| 1065    | 3297786   | 1165910968273.00                                     |
| 533     | 3473939   | 1190206934467.00                                     |

# Categorized Traffic Type Categories by Tonnage with in\_whitelist Indicator

pm extension (aggregation\_center)> show report report\_traffic\_type\_
category\_bytes.map dataset uncategorized\_weekly\_report time 201409-01

The resulting output may resemble:

| WARNING: org.ag                                                  | pache.hadoop.metrics.jvm. | .EventCounte | er is deprecated. |  |  |
|------------------------------------------------------------------|---------------------------|--------------|-------------------|--|--|
| Please use org.apache.hadoop.log.metrics.EventCounter in all the |                           |              |                   |  |  |
| log4j.propertie                                                  | es files.                 |              |                   |  |  |
| Report Fetched                                                   | Successfully              |              |                   |  |  |
| CATEGORY_NAME                                                    | IS_WHITELIST_MEMBER(1)    | HITS         | TONNAGE           |  |  |
| report_traffic_                                                  | _type_category_bytes.map  | For DataSet  | uncategorized_    |  |  |
| weekly_report a                                                  | and for Date 2014/09/01   |              |                   |  |  |
|                                                                  |                           |              |                   |  |  |
| filesharing                                                      | 0                         | 195878479    | 68644950906383    |  |  |
| filesharing                                                      | 1                         | 55247672     | 19354274088401    |  |  |
| voip                                                             | 1                         | 48838803     | 17087062794051    |  |  |
| voip                                                             | 0                         | 30724693     | 10814548472929    |  |  |
| tunneling                                                        | 0                         | 30615547     | 10766020138906    |  |  |
| tunneling                                                        | 1                         | 61412958     | 21525120328919    |  |  |
| video                                                            | 1                         | 24399662     | 8519959229607     |  |  |
| web                                                              | 1                         | 195778984    | 68747804598669    |  |  |
| gaming                                                           | 0                         | 97845250     | 34401450337665    |  |  |
| gaming                                                           | 1                         | 36862642     | 12849627109250    |  |  |
| standard                                                         | 0                         | 239428882    | 83967839654682    |  |  |
| standard                                                         | 1                         | 159402572    | 55821163251012    |  |  |

# Categorized Traffic Type Categories by Hits with in\_whitelist Indicator

pm extension (aggregation\_center)> show report report\_traffic\_type\_ category\_hits.map dataset uncategorized\_weekly\_report time 2014-09-01
The resulting output may resemble:

| WARNING: org.ap                                                  | pache.hadoop.metrics.jvm  | .EventCounte | er is deprecated. |  |  |
|------------------------------------------------------------------|---------------------------|--------------|-------------------|--|--|
| Please use org.apache.hadoop.log.metrics.EventCounter in all the |                           |              |                   |  |  |
| log4j.propertie                                                  | es files.                 |              |                   |  |  |
| Report Fetched                                                   | Successfully              |              |                   |  |  |
| CATEGORY_NAME                                                    | IS_WHITELIST_MEMBER(1)    | HITS         | TONNAGE           |  |  |
| report_traffic_                                                  | _type_category_hits.map 1 | For DataSet  | uncategorized_    |  |  |
| weekly_report a                                                  | and for Date 2014/09/01   |              |                   |  |  |
|                                                                  |                           |              |                   |  |  |
| filesharing                                                      | 0                         | 195878479    | 68644950906383    |  |  |
| filesharing                                                      | 1                         | 55247672     | 19354274088401    |  |  |
| voip                                                             | 1                         | 48838803     | 17087062794051    |  |  |
| voip                                                             | 0                         | 30724693     | 10814548472929    |  |  |
| tunneling                                                        | 0                         | 30615547     | 10766020138906    |  |  |
| tunneling                                                        | 1                         | 61412958     | 21525120328919    |  |  |
| video                                                            | 1                         | 24399662     | 8519959229607     |  |  |
| web                                                              | 1                         | 195778984    | 68747804598669    |  |  |
| gaming                                                           | 0                         | 97845250     | 34401450337665    |  |  |
| gaming                                                           | 1                         | 36862642     | 12849627109250    |  |  |
| standard                                                         | 0                         | 239428882    | 83967839654682    |  |  |
| standard                                                         | 1                         | 159402572    | 55821163251012    |  |  |

# Categorized Traffic Type Protocols by Tonnage with in\_whitelist Indicator

pm extension (aggregation\_center)> show report report\_traffic\_type\_
protocol\_bytes.map dataset uncategorized\_weekly\_report time 201409-01

```
WARNING: org.apache.hadoop.metrics.jvm.EventCounter is deprecated.
Please use org.apache.hadoop.log.metrics.EventCounter in all the
log4j.properties files.
Report Fetched Successfully
```

| PROTOCOL_NAME         | IS_WHITELIST_N         | MEMBER(1) HITS         |
|-----------------------|------------------------|------------------------|
| TONNAGE               |                        |                        |
| report_traffic_type_p | protocol_bytes.map For | DataSet uncategorized_ |
| weekly_report and for | 2 Date 2014/09/01      |                        |
| husky                 | 0                      | 24519576               |
| 8611714947215         |                        |                        |
| p2p                   | 1                      | 6131233                |
| 2154425736561         |                        |                        |
| jlicelmd              | 0                      | 24220901               |
| 8481744999288         |                        |                        |
| issd                  | 0                      | 24539593               |
| 8655096298107         |                        |                        |
| ivcollector           | 0                      | 24637717               |
| 8647094109286         |                        |                        |
| tvants                | 0                      | 6120196                |
| 2163015934309         |                        |                        |
| blackjack             | 1                      | 24407411               |
| 8585510313278         |                        |                        |
| bittorrent            | 1                      | 6262842                |
| 2215215445073         |                        |                        |
| rtp                   | 1                      | 6076485                |
| 2122783109922         |                        |                        |
| texar                 | 0                      | 24510503               |
| 8640516000998         |                        |                        |
| aeroflight-ads        | 0                      | 48827432               |
| 17136900847098        |                        |                        |
| bootpc                | 0                      | 24517119               |
| 8631319481998         |                        |                        |
| skype-video           | 1                      | 6068617                |
| 2106777986215         |                        |                        |
| macromedia_rtmp       | 1                      | 12392219               |
| 4311495385838         |                        |                        |

| wtp_wsp_connection_oriented | 0 | 5988490 |
|-----------------------------|---|---------|
| 2112259651054               |   |         |
| yourfreetunnel              | 0 | 6167033 |
| 2159483169112               |   |         |

# Categorized Traffic Type Protocols by Hits with in\_whitelist Indicator

pm extension (aggregation\_center)> show report report\_traffic\_type\_
protocol\_hits.map dataset uncategorized\_weekly\_report time 2014-0901

| WARNING: org.apache.ha | doop.metrics.jvm.E | ventCounter is deprecated. |
|------------------------|--------------------|----------------------------|
| Please use org.apache. | hadoop.log.metrics | .EventCounter in all the   |
| log4j.properties files |                    |                            |
| Report Fetched Success | fully              |                            |
| PROTOCOL_NAME          | IS_WHITELIS        | T_MEMBER(1) HITS           |
| TONNAGE                |                    |                            |
| report_traffic_type_pr | otocol_hits.map Fo | r DataSet uncategorized_   |
| weekly_report and for  | Date 2014/09/01    |                            |
|                        |                    |                            |
| husky                  | 0                  | 24519576                   |
| 8611714947215          |                    |                            |
| p2p                    | 1                  | 6131233                    |
| 2154425736561          |                    |                            |
| jlicelmd               | 0                  | 24220901                   |
| 8481744999288          |                    |                            |
| issd                   | 0                  | 24539593                   |
| 8655096298107          |                    |                            |
| ivcollector            | 0                  | 24637717                   |
| 8647094109286          |                    |                            |
| tvants                 | 0                  | 6120196                    |
| 2163015934309          |                    |                            |
| blackjack              | 1                  | 24407411                   |

| 8585510313278               |   |          |
|-----------------------------|---|----------|
| bittorrent                  | 1 | 6262842  |
| 2215215445073               |   |          |
| rtp                         | 1 | 6076485  |
| 2122783109922               |   |          |
| texar                       | 0 | 24510503 |
| 8640516000998               |   |          |
| aeroflight-ads              | 0 | 48827432 |
| 17136900847098              |   |          |
| bootpc                      | 0 | 24517119 |
| 8631319481998               |   |          |
| skype-video                 | 1 | 6068617  |
| 2106777986215               |   |          |
| macromedia_rtmp             | 1 | 12392219 |
| 4311495385838               |   |          |
| wtp_wsp_connection_oriented | 0 | 5988490  |
| 2112259651054               |   |          |
| yourfreetunnel              | 0 | 6167033  |
| 2159483169112               |   |          |

## **Uncategorized URL Heavy Hitters by Hit Count**

```
pm extension (aggregation_center)> show report report_url_hits.map
dataset uncategorized_weekdaily_report time 2013-10-10T00:00Z
```

| Report Fetched Successfully  |                      |                              |  |  |  |  |
|------------------------------|----------------------|------------------------------|--|--|--|--|
| URL                          | HITS                 | TONNAGE                      |  |  |  |  |
| report_url_hits.map For Data | aSet uncate <u>c</u> | gorized_weekdaily_report and |  |  |  |  |
| for Date 2013/10/10          |                      |                              |  |  |  |  |
| c2.cduniverse.ws             | 2842                 | 1316020400                   |  |  |  |  |
| widget.youappi.com           | 5678                 | 1908140283                   |  |  |  |  |

| www.morritastube.com            | 2829  | 1065407349 |
|---------------------------------|-------|------------|
| meet24.com                      | 9959  | 2412706289 |
| <pre>slots.sharkparty.com</pre> | 11353 | 5231791141 |
|                                 |       |            |

### **Uncategorized User Agent Heavy Hitters by Tonnage**

```
pm extension (aggregation_center)> show report report_ua_bytes.map
dataset uncategorized_weekly_report time 2013-10-10T00:00Z
```

The resulting output may resemble:

```
Report Fetched Successfully
report ua bytes.map For DataSet uncategorized weekly report and for
Date 2013/10/10
 _____
ATT
                                               HITS TONNAGE
BornRich/23 CFNetwork/609 Darwin/13.0.0
                                               5235 2700450303
Animals%20Puzzle/3 CFNetwork/548.1.4 Darwin/11.0.0
                                                1749 3381479708
31/5.2.6.1 (Linux; U; Android 2.3.5; en-us; PC36100 Build/GRJ90)
                                                360
                                                      2284914186
15/4 (Linux; U; Android 4.0.3; en-us; PG86100 Build/IML74K)
                                                796
                                                      3337577916
AppyGeek.iPhone/2.4.1 CFNetwork/609 Darwin/13.0.0
                                                12809 4316407884
. . .
```

### **Uncategorized User Agent Heavy Hitters by Hits**

```
pm extension (aggregation_center)> show report report_ua_hits.map
dataset uncategorized weekly report time 2013-10-11T00:00Z
```

```
Report Fetched Successfully
report_ua_hits.map For DataSet uncategorized_weekly_report and for
Date 2013/10/11
```

| UA                                              | HITS | TONNAGE    |
|-------------------------------------------------|------|------------|
| GMM/3.0 (LGL85C GRJ22); gzip                    | 1014 | 151739896  |
| DXStatisticAppInfo                              | 303  | 1172478338 |
| CarMaze/1.4 CFNetwork/548.0.4 Darwin/11.0.0     | 2847 | 1040677865 |
| DogWhistler/1.1.1 CFNetwork/609 Darwin/13.0.0   | 4226 | 2315680280 |
| 8K3DQ2NBT4.com.vevo.iphone/5842 iPhone OS/6.0.1 | 3164 | 1298624698 |
|                                                 |      |            |

### **Uncategorized TAC Heavy Hitters by Tonnage**

```
pm extension (aggregation_center) > show report report_tac_bytes.map
dataset uncategorized_weekly_report time 2013-10-10T00:00Z
```

### The resulting output may resemble:

| Report Fet | cched Successf | Fully                                      |
|------------|----------------|--------------------------------------------|
| report_tac | c_bytes.map Fo | or DataSet uncategorized_weekly_report and |
| for Date 2 | 2013/10/10     |                                            |
|            |                |                                            |
| TAC        | HITS           | TONNAGE                                    |
| 350176     | 10706085       | 3746556562178.00                           |
| 351308     | 10753822       | 3808925836088.00                           |
| 351002     | 10768013       | 3789770208197.00                           |
| 1216200    | 10715887       | 3755896252546.00                           |
| 520250     | 10688524       | 3738700196803.00                           |
|            |                |                                            |

### **Uncategorized TAC Heavy Hitters by Hit Count**

```
pm extension (aggregation_center)> show report report_tac_hits.map
dataset uncategorized_weekly_report time 2013-10-11T00:00Z
```

```
Report Fetched Successfully
report_tac_hits.map For DataSet uncategorized_weekly_report and for
Date 2013/10/10
```

| TAC     | HITS    | TONNAGE          |
|---------|---------|------------------|
| 350176  | 5951243 | 2082657141356.00 |
| 351308  | 5978177 | 2117437827993.00 |
| 351002  | 5985072 | 2106367056306.00 |
| 1216200 | 5956928 | 2087884304997.00 |
| 520250  | 5941658 | 2078276199339.00 |
|         |         |                  |

### Uncategorized Device Heavy Hitters by Tonnage

```
pm extension (aggregation_center)> show report report_device_
bytes.map dataset uncategorized_weekly_report time 2013-10-
11T00:00Z
```

The resulting output may resemble:

| Report Fetched Successfull | -У           |              |                     |
|----------------------------|--------------|--------------|---------------------|
| DEVICE IS_WHITELIST        | MEMBER(1)    | HITS         | TONNAGE             |
| report_device_bytes.map Fo | or DataSet u | ncategorized | d_weekly_report and |
| for Date 2013/10/11        |              |              |                     |
|                            |              |              |                     |
| Opera Tablet on Android    | 1            | 15948        | 8130598344.00       |
| Gradiente GC-1+            | 0            | 5951233      | 2075265582467.00    |
| HTC Aria G7/Liberty (A6380 | )) 0         | 5803037      | 2044011069754.00    |
| Windows PCs Mobile Hotspot | : 1          | 14638741     | 5125692626167.00    |
| Desktop Linux              | 0            | 104216       | 33094411498.00      |
|                            |              |              |                     |

### **Uncategorized Device Heavy Hitters by Hits**

```
pm extension (aggregation_center)> show report report_device_
hits.map dataset uncategorized_weekly_report time 2013-10-11T00:00Z
```

```
Report Fetched Successfully
DEVICE IS_WHITELIST_MEMBER(1) HITS TONNAGE
```

```
report device hits.map For DataSet uncategorized weekly report and
for Date 2013/10/11
 _____
                         ____
Opera Tablet on Android 1 15948 8130598344.00
                         0 5951233 2075265582467.00
Gradiente GC-1+
HTC Aria G7/Liberty (A6380) 0
                                         2044011069754.00
                               5803037
Windows PCs Mobile Hotspot
                        1
                               14638741
                                         5125692626167.00
                           104216 33094411498.00
                         0
Desktop Linux
. . .
```

#### Uncategorized Service Providers Heavy Hitters by Tonnage

pm extension (aggregation\_center)> show report report\_sp\_bytes.map
dataset uncategorized\_weekly\_report time 2013-10-11T00:00Z

The resulting output may resemble:

| Report Fetc | hed Successfu | lly        |        |          |          |           |       |
|-------------|---------------|------------|--------|----------|----------|-----------|-------|
| SP          | IS_WHITELIST_ | _MEMBER (2 | 1)     | HITS     | TONNAGE  | i -       |       |
| report_sp_b | ytes.map For  | DataSet    | uncate | gorized_ | weekly_r | eport and | d for |
| Date 2013/1 | 0/11          |            |        |          |          |           |       |
|             |               |            |        |          |          |           |       |
| trivialtech | nology.com    | (          | 0      | 0        | 1892386  | 4722      |       |
| okcupid.com |               | (          | 0      | 0        | 3434868  | 7407      |       |
| meetmoi.com |               | (          | 0      | 0        | 5142415  | 458       |       |
| kiloo.com   |               | :          | 1      | 0        | 3103020  | 7356      |       |
| chillingo.c | om            | (          | 0      | 26233    | 2486229  | 2041      |       |
|             |               |            |        |          |          |           |       |

#### **Uncategorized Service Providers Heavy Hitters by Hits**

```
pm extension (aggregation_center)> show report report_sp_hits.map
dataset uncategorized weekly report time 2013-10-11T00:00Z
```

```
Report Fetched Successfully
SP IS_WHITELIST_MEMBER(1) HITS TONNAGE
```

| report_sp_hits.map For | DataSet uncate | gorized_ | weekly_report | and for |
|------------------------|----------------|----------|---------------|---------|
| Date 2013/10/11        |                |          |               |         |
|                        |                |          |               |         |
| trivialtechnology.com  | 0              | 0        | 18923864722   |         |
| okcupid.com            | 0              | 0        | 34348687407   |         |
| meetmoi.com            | 0              | 0        | 5142415458    |         |
| kiloo.com              | 1              | 0        | 31030207356   |         |
| chillingo.com          | 0              | 26233    | 24862292041   |         |
|                        |                |          |               |         |

### Uncategorized Mobile Application Heavy Hitters by Tonnage

pm extension (aggregation\_center)> show report report\_mobile\_app\_
bytes.map dataset uncategorized\_weekly\_report time 2013-1011T00:00Z

The resulting output may resemble:

| Report Fetche           | ed Successfully   |           |           |                       |  |  |
|-------------------------|-------------------|-----------|-----------|-----------------------|--|--|
| APP                     | IS_WHITELIST_MEM  | BER(1)    | HITS      | TONNAGE               |  |  |
| report_mobile           | e_app_bytes.map F | or DataSe | t uncated | gorized_weekly_report |  |  |
| and for Date 2013/10/11 |                   |           |           |                       |  |  |
|                         |                   |           |           |                       |  |  |
| Adobe Flash 1           | Player            | 0         | 11608     | 1761228482.00         |  |  |
| FOX Sports Mo           | obile             | 0         | 4512      | 4797286013.00         |  |  |
| Dragon Dicta            | tion              | 0         | 0         | 1428212818.00         |  |  |
| TV Guide Mob:           | ile               | 0         | 175240    | 58780222540.00        |  |  |
| LINE                    |                   | 0         | 272403    | 92614440455.00        |  |  |
|                         |                   |           |           |                       |  |  |

### **Uncategorized Mobile Application Heavy Hitters by Hits**

```
pm extension (aggregation_center)> show report report_mobile_app_
hits.map dataset uncategorized_weekly_report time 2013-10-11T00:00Z
```

```
Report Fetched Successfully
            IS WHITELIST MEMBER(1) HITS TONNAGE
APP
report mobile app hits.map For DataSet uncategorized weekly report
and for Date 2013/10/11
 _____
Adobe Flash Player
                          0 11608 1761228482.00
                           0 4512 4797286013.00
FOX Sports Mobile
                           0 0 1428212818.00
Dragon Dictation
TV Guide Mobile
                           0 175240 58780222540.00
                               272403 92614440455.00
LINE
                            0
. . .
```

### Uncategorized Content Type Heavy Hitters by Tonnage

pm extension (aggregation\_center)> show report report\_uncat\_ct\_ bytes.map dataset uncategorized\_weekly\_report time 2013-10-11T00:00Z

The resulting output may resemble:

```
Report Fetched Successfully
MIME
                           HITS
                                       TONNAGE
report uncat ct bytes.map For DataSet uncategorized weekly report
and for Date 2013/10/11
_____
                           643753
audio/amr-wb+
                                      234771172339.00
                           650552 223021173784.00
audio/EVRCB
                          638886
video/vnd.dece.sd
                                      226238961590.00
application/vnd.smaf
                                      217668901502.00
                          614370
application/vnd.rainstor.data 604876
                                      214049781874.00
. . .
```

### **Uncategorized Content Type Heavy Hitters by Hits**

```
pm extension (aggregation_center)> show report report_uncat_ct_
hits.map dataset uncategorized_weekly_report time 2013-10-10T00:00Z
```

| Report Fetched Successfully          |            |                   |  |  |  |  |
|--------------------------------------|------------|-------------------|--|--|--|--|
| MIME                                 | HITS       | TONNAGE           |  |  |  |  |
| report_uncat_ct_hits.map For DataSet | uncategori | zed_weekly_report |  |  |  |  |
| and for Date 2013/10/10              |            |                   |  |  |  |  |
|                                      |            |                   |  |  |  |  |
| audio/amr-wb+                        | 1159276    | 422773142078.00   |  |  |  |  |
| audio/EVRCB                          | 1171468    | 401603258676.00   |  |  |  |  |
| video/vnd.dece.sd                    | 1150489    | 407407640052.00   |  |  |  |  |
| application/vnd.smaf                 | 1106342    | 391972307777.00   |  |  |  |  |
| application/vnd.rainstor.data        | 1089236    | 385449436723.00   |  |  |  |  |

# **Exporting Uncategorized Data Reports**

The twenty-four weekly uncategorized data reports are transferred every week to the destination specified in the /data/work/serverFile\_uncatReports file after they are generated. This file is created at the time of initial system setup.

The /data/work/serverFile\_uncatReports file contains the following details:

```
# cat /data/work/serverFile_uncatReports
192.168.147.18, admin, admin@123, /data/uncat_reports
```

In this example, the reports are copied to the server 192.168.147.18 under the /data/uncat\_reports folder. The reports are copied to destination server after they are generated by system for the beginning of each week.

To verify the reports in the file, log in to the server on which the reports are stored and list the files:

```
# cd /data/uncat_reports
# ls -rlth
```

```
-rw-r--r-- 1 admin root 0 Sep 17 11:43 1409529600.report_ct_
bytes.map
-rw-r--r-- 1 admin root 0 Sep 17 11:43 1409529600.report_ct_
hits.map
-rw-r--r-- 1 admin root 0 Sep 17 11:44 1409529600.report_db_
```

```
device comparison bytes.map
-rw-r--r-- 1 admin root
                        0 Sep 17 11:44 1409529600.report db
device comparison hits.map
-rw-r--r-- 1 admin root 4.5K Sep 17 11:44 1409529600.report device
bytes.map
-rw-r--r 1 admin root 4.5K Sep 17 11:44 1409529600.report device
hits.map
-rw-r--r-- 1 admin root 7.3K Sep 17 11:44 1409529600.report mobile
app bytes.map
-rw-r--r-- 1 admin root 7.3K Sep 17 11:44 1409529600.report mobile
app hits.map
-rw-r--r- 1 admin root 72K Sep 17 11:44 1409529600.report sp
bytes.map
-rw-r--r- 1 admin root 72K Sep 17 11:44 1409529600.report sp
hits.map
-rw-r--r-- 1 admin root 0 Sep 17 11:44 1409529600.report tac
bytes.map
-rw-r--r-- 1 admin root 0 Sep 17 11:44 1409529600.report tac
hits.map
-rw-r--r-- 1 admin root 666 Sep 17 11:44 1409529600.report
traffic type category bytes.map
-rw-r--r-- 1 admin root 666 Sep 17 11:44 1409529600.report
traffic type category hits.map
-rw-r--r-- 1 admin root 9.8K Sep 17 11:44 1409529600.report
traffic type protocol bytes.map
-rw-r--r-- 1 admin root 9.8K Sep 17 11:45 1409529600.report
traffic type protocol hits.map
-rw-r--r- 1 admin root 85K Sep 17 11:45 1409529600.report ua
bytes.map
-rw-r--r- 1 admin root 80K Sep 17 11:45 1409529600.report ua
hits.map
-rw-r--r-- 1 admin root 0 Sep 17 11:45 1409529600.report uncat
ct bytes.map
```

```
-rw-r--r-- 1 admin root 0 Sep 17 11:45 1409529600.report_uncat_
ct_hits.map
-rw-r--r-- 1 admin root 0 Sep 17 11:45 1409529600.report_uncat_
port_bytes.map
-rw-r--r-- 1 admin root 0 Sep 17 11:45 1409529600.report_uncat_
port_hits.map
-rw-r--r-- 1 admin root 42K Sep 17 11:45 1409529600.report_url_
bytes.map
-rw-r--r-- 1 admin root 40K Sep 17 11:45 1409529600.report_url_
hits.map
```

**Note:** 1409529600 is the epoch time of 01 September 2014 on which these reports were generated.

For example,

```
# cat 1409529600.report_url_bytes.map
asfhj.dfdfkh48.com 5104 408160000
asfhj.dfdfkh46.com 5220 522000000
asfhj.dfdfkh44.com 5336 6403200000
asfhj.dfdfkh42.com 5452 7632800000
asfhj.dfdfkh40.com 5568 8908800000
asfhj.dfdfkh54.com 4756 94960000
asfhj.dfdfkh50.com 4988 298920000
asfhj.dfdfkh52.com 4872 194680000
yatraABCD.com 864 213900
```

### **Stopping Automatic Export of Reports**

To stop the OfflineEngineUncatReports:

1. Log in and go to the pmx oozie subshell:

```
> en
# conf t
(config)# pmx subshell <subshell-name>
```

2. Run:

pm extension (oozie)> stop jobname OfflineEngineUncatReports

### Adding New Uncategorized Report Destinations

To add a new destination for the reports of uncategorized entities:

- 1. Create the directory path on the destination server.
- Add new destinations for the reports on both the master and then the standby Collector nodes:

```
# vi /data/work/serverFile_uncatReports
192.168.147.18, admin, admin@123, /data/uncat_reports_new
192.168.151.79, admin, admin@123, /data/reports/
192.168.100.2, admin, admin@123, /data/reports/
192.168.151.81, admin, admin@123, /data/reports/
```

Log in and go to the pmx oozie subshell:

```
> en
# conf t
(config)# pmx subshell <subshell-name>
```

4. Run the OfflineEngineUncatReports job with the new entries:

pm extension (oozie)> run job OfflineEngineUncatReports

The reports will be copied to all the destinations specified in the /data/work/serverFile uncatReports file for each week.

# Viewing Outbound Roaming Reports

You can generate the following reports to understand the usage of the subscribers who are roaming (outbound roamers). MURAL provides device, content and Service Provider usage reports per roaming partner based on the feature.

OutboundRoamingReport\_Content\_09122016-1.csv (from FLOW)

"#DC, #RAT, #Country, #Network, #Device, #TT App, #TT App Category, #Down Bytes, #Up Bytes, #Flow Count, #Flow Duration, #Peak Flow Duration, #Subscriber Count"

• OutboundRoamingReport\_SP\_09122016-1.csv (from FLOW and HTTP)

"#DC, #RAT, #Country, #Network, #SP, #Is HTTPS, #Down Bytes, #Up Bytes, #Hit Count, #Hit Duration, #Peak Hit Duration, #Subscriber Count"

To ensure that the report is generated, the following flags need to be verified:

• To verify that the feature is enabled, run the following command:

# grep -e "emitCubes" /opt/etc/oozie/EDR/app/Annotations.json

The output may resemble to the following sample:

"emitCubes":"true",

The outbound roaming report feature is enabled by default. If you want to disable this feature, run the following command:

```
# sed -i 's/"emitCubes":"true"/"emitCubes":"false"/g'
/opt/etc/oozie/EDR/app/Annotations.json
```

• If you want to use the renamed device output instead of standard output, run the following command to check its status:

```
# grep -e "renameDevice
/opt/etc/oozie/EDR/app/Annotations.json
```

The output may resemble to the following sample:

"renameDevice":"true"

The renameDevice feature is enabled by default. If you want to disable this feature, run the following command:

```
# sed -i 's/"renameDevice":"true"/"renameDevice":"false"/g'
/opt/etc/oozie/EDR/app/Annotations.json
```

## Adding Home Network for Outbound Roaming Report

You can generate a report to understand the usage of the subscribers who are roaming (outbound roamers). MURAL provides device, content and Service Provider usage reports per roaming partner based on the feature.

For the outbound roaming report feature, you must configure the mobile country code (MCC)/mobile network code (MNC) of the required outbound roamers.

Perform the following steps:

1. Verify if the outbound roaming report feature is enabled:

```
> en
# _shell
# grep -e "emitCubes" /opt/etc/oozie/EDR/app/Annotations.json
"emitCubes":"true",
```

**Note:** The value of "emitCubes" as "true" signifies that the feature is enabled.

Execute the following commands to add the MCC/MNC of the outbound roamers:

```
> en
# conf t
(config) # pmx subshell aggregation_center
pm extension (aggregation center)> edit ib homeNetwork.list
add
mcc: <mobile country code of roamer>
mnc: <mobile network code of roamer>
```

Add all the possible MCC/MNC combinations. To view all the added values:

```
pm extension (aggregation center)> show ib homeNetwork.list
1 [440][001]
```

3. Execute the following commands to add the IB to the system:

```
pm extension (aggregation center)> push ib homeNetwork.list
```

**Note:** Execute the code, opt/etc/scripts/validateHomeNwList.py before running the core job to check any overlapping MNC prefixes for a given MCC in the home network list.

For example,

# python /opt/etc/scripts/validateHomeNwList.py

The output may resemble to the following sample:

```
Fetching information from /data/ib/inbox/homeNetwork.list
Fetching information from /data/ib/inbox/globalNetwork.list
For 440:002 also exits 440:00
For 310:02 also exits 310:020
```

# **Adding New Components**

# Adding a New Gateway for EDR and Bulkstats

This section describes the procedure to add a new ASR gateway to the MURAL system so that it can send EDR and bulkstats data to MURAL. For this process to succeed, the MURAL system must be in a functional state. The current release of Mural has been verified to work with both ASR 5000 and ASR 5500.

Basic assumptions to be kept in mind while adding a new dc gateway:

- DC, ASR, and gateway are synonymous terms and hold the same meaning for the system. Gateway/DC name is a unique key for a gateway configuration.
- In bulkstats hierarchy, gateway name and dc name will be the same.

# **Prerequisites**

Before configuring the Collector for a new ASR, ensure that you have the information for the following attributes:

- GATEWAY NAME = GATEWAY name that will be visible on the MURAL UI for the Bulk Stats or EDR data sent from this gateway. For example, GMPLAB1.
- GATEWAY EDR\_FILE\_PATH = Local directory on the Collector where this new ASR will drop the EDR record files. For example, /California/edr111/.
- GATEWAY BULKSTATS\_FILE\_PATH = Local directory on the Collector where this new ASR will drop the bulkstats record files. For example, /California/bs111.
- GATEWAY TIMEZONE = Timezone where gateway is physically located and in which the new ASR will send the time stamp in the file name. For example, America/Recife.
- REGION NAME = Name of the region to which this GATEWAY belongs. For

example, **USA**.

- AREA NAME = Name of the area to which this GATEWAY belongs. For example, EAST.
- EDR\_COLLECTOR\_FILENAME\_PATTERN = Pattern of the file to be configured in the Collector for EDR flow and HTTP files.
- BULKSTAT\_COLLECTOR\_FILENAME\_PATTERN = Pattern of the file to be configured in the Collector for bulkstats files.
- COLLECTOR IP = Collectors where the gateway needs to be configured.
- EDR\_FILENAME\_PATTERN = Pattern of the EDR filename. For example, \*\_
   MURAL-edr\_\*\_%MM%DD%YYYY%hh%mm%ss.\*.
- BULKSTAT\_FILENAME\_PATTERN = Pattern of the Bulkstat filename. For example, GMPLAB1\_%YYY%MM%DD%hh%mm%ss.
- TYPE = Type of the cluster. For example, **HA**.
- SCHEMA\_VERSION = Version of the schema. For example, **15**.
- GATEWAY\_IP = IP address of the gateway. For example, **10.10.10.255**.
- EDR\_COLLECTOR\_FILENAME\_PATTERN = %DC\_\*\_\*\_%MM%DD%YYYY%hh%mm%ss.\*
- BULKSTAT\_COLLECTOR\_FILENAME\_PATTERN = \*\_%YYYY%MM%DD%hh%mm%ss
- COLLECTOR\_IP = 10.10.10.101,10.10.10.102

# **Points to Remember**

- All input directories are created on the /data/collector path. Therefore, ASR send the EDR files to the /data/collector/<GATEWAY.EDR\_FILE\_ PATH> directory and the Bulkstats file to the /data/collector/<GATEWAY.BULKSTATS FILE PATH> directory.
- GATEWAY.EDR\_FILE\_PATH and GATEWAY.BULKSTATS\_FILE\_PATH must always begin with a backslash (/).
- Files coming for BulkStats must contain the Gateway Name delimited by an

underscore (\_). For example, GMPLAB1\_20131006121500.

- Filename pattern must be in sync with Collector configs.
- ASR must send the gateway name in place of %DC as specified in filename pattern in collector configuration.
- If the file names are going to come with ".gz" or ".txt" at the end with no other special charcter in between timestamp & ".gz", then it is mandatory to append ".\*" in the filename format while adding gateway. .But if "\_" is post-fixed after timestamp and then followed by .gz then "\_\*" will take care of ".gz" extn as well.
- All incoming EDR files should contain the string as per their type in file name i.e.flow edr file should contain string "flow" ( delimited by underscore) and http edr files should contain string "http: (delimited by underscore).
- The input paths for EDR and Bulkstat must be under /data/collector
- Bulk Stats input path must end with the ASRGATEWAY.NAME
- After all configs in this MOP are completed and data is processed, the ASRGATEWAY.NAME and DC.NAME will be visible on UI after data is processed for them
- time zone name must be in the format as present in third column of following file on the collector server /usr/lib64/python\*/site-packages/pytz/zoneinfo/zone.tab

### Apply Configurations to the Collector

Once the above mentioned variable are present, then update the IBs/collector for the new gateway on master Collector node.

Log into the master Collector node and go to the aggregation\_center subshell:

```
> en
# conf t
(config) # pmx subshell <subshell-name>
```

• To add a gateway, use following command:

pm extension (aggregation\_center)> add gateway name <gatewayname> region <gateway-region> location <gateway-area> schema\_ version <bulkstat-schema-version> ip <gateway-IP> timezone <gateway-timezone> edr-filename-pattern <incoming-EDRfileName-pattern> bulkstat-filename-pattern <incoming-BSfileName-pattern> edr-collector-filename-pattern <collectorconfig-edr-filename-format> bulkstat-collector-filenamepattern <collector-config-bs-filename-format> collector-ip <collector-IPs> type <gateway-type> edr-file-path <incoming-EDR-files-path-on-collector> bulkstat-file-path <incoming-BSfiles-path-on-collector>

**Note:** See "Modifying Gateway Attributes" on page 121 for more information on gateway attributes and a sample of the output generated by this command.

• To view new gateway that has been added:

pm extension (aggregation\_center)> show gateways

**Note:** If gateway configuration show erroneous entry then it can be corrected by running the add gateway command, but replacing the incorrect values with the corrected ones.

• Push gateway configuration to all collectors:

pm extension (aggregation center)> push gateway configuration

## Verify Setup and Completion

- 1. Send traffic from the new ASR to the Virtual IP of the Collector cluster:
  - a. Push data for both EDR and bulkstats to the directories.
  - Wait a couple of hours so that the mapReduce job can process the Collector's data and the new data stats can be pushed to Insta.
- 2. Check the UI:

- a. Access UI as before and click **Today** to see traffic for the new DC added on the UI.
- b. Click > Bulkstats/KPI at the top-right of the MURAL UI. From the Filter menu, select the new gateway and verify that its data is shown on the UI.

# Adding a UI Node to the Existing Cluster

This topic describes how to add another UI node to the existing DPI UI/Rubix cluster when DPI and small applications run on separate clusters.

### **Before You Begin**

The new node which is being added should be on 4.0 release with all the relevant patches as per the latest Release Notes.

1. To verify the release and patch information, log into the GMS and go to the config terminal:

host [cluster : master|standby]> en
host [cluster : master|standby]# conf t

2. Verify the version number:

```
host [cluster : master|standby](config)# show version
Product release: 4.0.rc2
```

3. Go to the pmx patch subshell:

host [cluster : master|standby](config) # pmx subshell patch

4. Verify the most recent patch:

pm extension (patch) > show patch\_history

### **Building a New UI Node**

- 1. Insert a new blade into the UCSHP G9 Blade Server Chassis.
- Update the xml file and add details for the new UI node which is to be added to the existing UI cluster. Load the product XMLmural.xml to the GMS UI and edit it with the details of the new UI node.

**Note:** The xml file is the same as what was used during bringing up the setup with GMS.

 Edit the new UI/Rubix node entry under three tabs: Server\_Details, Nodes, and Clusters.

### Configuring the new node on the GMS

1. Navigate to the GMS interface from a browser on a machine from which the GMS is reachable:

http://192.168.147.1810.12.137.10/configure

Where 192.168.147.1810.12.137.10 is the IP Address assigned to the management interface of GMS server.

- On the GMS UI, from the second dropdown select the "active" xml and click Load config file from the server. The configuration file is loaded into the GMS.
- 3. Add the details for the new UI node entry under 3 tabs: **Server\_Details**, **Nodes**, and **Clusters**.
- 4. Provide these details:
  - **Nodes** tab—enter the node information, including management and control IP details.
  - Clusters tab—add the new UI node to the existing cluster
  - SSH to the GMS using the management IP and start the installation on all the new UI node.
- 5. Validate the XML for any errors. If validation is successful, save the XML on the server.
  - a. SSH to the GMS using the management IP and start the installation on all the new UI nodes:

```
host [cluster : master|standby]> en
host [cluster : master|standby]# conf t
host [cluster : master|standby](config)# gms config
<product.xml>mural.xml activate
host [cluster : master|standby](config)# image fetch
```

```
http://192.168.153.17/release/atlas/atlas4.0.rc2/mfgcd-
atlas4.0.rc2.iso
host [cluster : master|standby](config)# image mount
mfgcd-atlas4.0.rc2.iso
```

The resulting output may resemble:

```
Copying linux...
Copying rootflop.img...
Copying image.img...
```

**Note:** The XML file is the same file as what was used during bringing up the setup with GMS.

### Finishing the New UI Node

- Reboot the new Rubix blade from KVM managerHP iLO and press F12 so as to boot it from network boot.
- Once blades start booting from network, GMS will push the image on the blade using PXE boot and manufacture process will eventually start on blade.
- 3. Wait 30 minutes for the blade to be manufactured with image 4.0.

### Applying Patches on the new UI Node

 Log in to the GMS node and run the patch install script for this new node Management IP:

```
> en
# _shell
# cd /data/
# ls -l tmp patch
```

All the patches for the current release are listed. If patches do not exist, copy those to the /data/ directory and run the following command:

```
# ./patch_install.sh node <NewUINodeIP>
```

2. Check the status of patches applied by the script on the new node:

```
> en
# conf t
(config) # pmx subshell patch
pm extension (patch)> show patch history
```

# **Configuring the New UI Node**

1. Establish an SSH connection to the GMS:

```
host [cluster : master|standby]> en
host [cluster : master|standby]# conf t
```

2. Start installation on the Rubix nodes:

```
host [cluster : master|standby](config)# install appliance
cluster cluster-name RUBIX-CLUS-GMS
```

Where *RUBIX-CLUS-GMS* is the name of the UI (Rubix) cluster which is used while configuring GMS. It comes up automatically when you press tab after typing cluster-name.

 Monitor the installation status on the UI nodes (shows the percentage completed):

```
host [cluster : master|standby](config)# install appliance
show installation-status cluster RUBIX-CLUS-GMS
```

The resulting output may resemble:

Node successfully installed.

4. Run the installation on the small application rubix cluster:

```
host [cluster: role] > en
host [cluster: role] # conf t
host [cluster: role](config) # install appliance cluster
cluster-name SMALL-RUBIX-CLUS
```

Where:

Cluster-name SMALL-RUBIX-CLUS is the name of the second small application UI (Rubix) cluster that is used while configuring through GMS. It comes up automatically when you press the **Tab** key after typing the cluster-name.

5. Monitor the installation status on the this UI node cluster (displays the percentage completed):

```
host [cluster: role](config) # install appliance show
installation-status cluster SMALL-RUBIX-CLUS
```

```
When complete, the output returns the message, Node successfully installed.
```

#### **Pushing IBs and Certificates to New Node**

 Log into the master Collector node and go to the aggregation\_center subshell:

```
> en
# conf t
(config) # pmx subshell <subshell-name>
```

2. Push IBs to the new UI node:

```
pm extension (aggregation_center)> add ib_destination
Control_IP_Of_NewRubixNode
pm extension (aggregation_center)> push all ibs Control_IP_Of_
NewRubixNode
```

3. Run the quit command twice:

```
pm extension (aggregation_center)> quit
> quit
```

4. Log in to the standby Collector node and add the new UI node:

```
host [cluster: standby]> en
host [cluster: standby]# conf t
host [cluster: standby](config)# pmx
```

```
pm extension> subshell aggregation_center
pm extension (aggregation center)> add ib_destination Control_
IP_Of_NewRubixNode
```

- 5. If single certificate files were installed on the UI nodes during the original system setup, restore these files on the new UI node.
- 6. Log in to any one of the old UI nodes and go to \_shell:

```
host [cluster : master]> en
host [cluster : master]# shell
```

7. Copy the keystore to the new UI node:

```
admin@host# scp /opt/tms/apache-tomcat/apache-tomcat-
7.0.27/keystore admin@control-ip-of-new-rubix-
node:/opt/tms/apache-tomcat/apache-tomcat-7.0.27/keystore
```

Where control-ip-of-new-rubix-node is the IP address of the new Rubix node.

#### **Starting Processes on New Node**

1. Log into the master UI node:

```
host [cluster : master|standby]> en
host [cluster : master|standby]# conf t
```

2. Start the atlas process:

```
host [cluster : master|standby] (config) # pm process rubix
restart
host [cluster : master|standby] (config) # rubix modify-app
atlas enable
host [cluster : master|standby] (config) # rubix modify-app
atlas modify-instance 1 enable
```

- Log in to the standby UI node and repeat steps 1 and 2 to start all the applicable tomcat instances as configured.
- 4. Log in to the third UI node (newly added) and repeat steps 1 and 2 to start

all the applicable tomcat instances as configured.

5. Log in to the master UI Node of the second UI small apps cluster and start the tomcat instances:

```
host [cluster : master|standby](config)# rubix modify-app
process-name enable
host [cluster : master|standby](config)# rubix modify-app
process-name modify-instance 1 enable
```

Where process-name is replaced with:

- reportAtlas
- rge
- atlas
- bulkstats
- ruleEngine

Note: Wait for two minutes between starting each process.

- 6. Log into the standby UI node and repeat the above steps to restart the tomcat instances.
- Log in to the standby UI node and repeat preceding step to start all the applicable tomcat instances as configured.

# Adding a Compute Node to the Existing Cluster

This topic describes how to add a Compute node to the existing Compute cluster.

# **Building a New Compute Node**

- 1. Insert a new blade into the UCS chassis.
- 2. Add the new Compute node to the existing Compute node cluster:
  - Load product XMLmural.xml to the GMS UI and edit it with the details of the new Compute node.

**Note:** The XML file is either the file which was originally used to configure the system, or the one which was last modified and saved for running another MOP.

- Edit the compute node entry under three tabs: Server\_Details, Nodes, and Clusters. Go to the GMS UI and do the following:
  - a. Under **Slot**, click **Add** and provide the details for the compute node (slot number, host name, MAC IP address, and interface name).
  - b. Under **Storage**, add the storage type WWIDs.

### Finding the WWID of LUNs

- 1. Log into the EMC
- 2. Click the **Storage** tab
- 3. Click LUNs
- 4. Highlight the destination LUN
- 5. Click Properties

The EMC Web UI shows the unique ID.

For the WWID, remove the separator ':' from the unique ID and prefix the complete unique ID with 3, for example:

360060160c7102f004887f4015d49e212

c. Under Nodes, add the node (chassis logical name, slot number, and

node hostname).

- d. Under Node\_IPdetails, provide the management and Control IP address details as required in the setup.
- e. Under **Clusters**, add the new compute node as the member node to the compute node cluster.
- 4. Save the new xml file as DN\_recovery.xml.
- Validate the XML for any errors. If validation is successful, save the XML on server.
- 6. SSH to the GMS using the management IP and start the installation on all the new Compute nodes:

```
host [cluster : master|standby]> en
host [cluster : master|standby]# conf t
host [cluster : master|standby](config)# gms config DN_
recovery.xml activate
```

**Note:** The DN\_recovery.xml file is the file you created after updating the original XML file with the details of the new Compute node.

- Reboot the new Compute blade from KVM manager and press F12 so as to boot it from network boot.
- Once blades start booting from network, GMS will push the image on the blade using PXE boot and manufacture process will eventually start on blade.

Wait 30 minutes for the blade to be manufactured with image 4.0.

Log in to the GMS node and run the patch install script for this new node Management IP:

```
> en
# _shell
# cd /data/
# ./patch_install.sh node <NewComputeNodeIP>
```

- 10. Stop processes that run on Name nodes:
  - a. Stop jobs on the master Collector (NameNode):

```
> en
# conf t
# pmx subshell oozie
pm extension (oozie)> stop jobname all
pm extension (oozie)> show coordinator RUNNING jobs
```

The output of the show command must not display any job in the Running state.

b. Run the following command to obtain the data start time as configured on the system:

```
pm extension (oozie)> show config dataset atlas_edrflow_1
    Attributes:
------
doneFile : _DONE
endOffset : 1
frequency : 5
outputOffset : 0
path :
/data/collector/1/output/edrflow/%Y/%M/%D/%H/%mi
pathType : hdfs
startOffset : 12
startTime : 2015-04-28T07:50Z
```

Note the value against the "startTime" parameter to use it later.

c. Terminate Collector on all master and standby Collectors:

```
> en
# conf t
# pm process collector terminate
```

d. Check the file name format configured in collector and note them for

later use:

```
> en
# _shell
# cli -t "en" "sho run" | grep filename-format | awk '
{print $5" -> "$NF}'
bulkStats -> *_%YYYY%MM%DD%hh%mm%ss
edrflow -> %DC_*_*_%MM%DD%YYYY%hh%mm%ss_*.gz
edrhttp -> %DC_*_*_%MM%DD%YYYY%hh%mm%ss_*.gz
```

11. Establish an SSH connection to the GMS and start installation on the Compute node:

```
host [cluster : master|standby]> en
host [cluster : master|standby]# conf t
host [cluster : master|standby](config)# install appliance
cluster cluster-name ComputeNode-CLUS
```

12. Monitor the installation status on the Compute node by executing this command to show the percentage completed:

```
host [cluster : master|standby](config)# install appliance
show installation-status cluster ComputeNode-CLUS
```

When complete, the output shows the message:

Node successfully installed

13. Install the Namenode cluster:

```
> en
# conf t
(config) # install appliance cluster cluster-name <Namenode-
CLUS>
```

14. Monitor the installation status on the Name node to show the percentage completed:

```
(config) # install appliance show installation-status cluster
<Namenode-CLUS>
```

### **Checking the New Compute Node**

Verify that the new Compute node was successfully added to the Hadoop Cluster.

1. Log in to the master NameNode and check the status of the new Compute node which has come up:

admin@host# hdfs dfsadmin -report

```
Configured Capacity: 2223700070400 (2.02 TB)
Present Capacity: 2107313029120 (1.92 TB)
DFS Remaining: 2017122156544 (1.83 TB)
DFS Used: 90190872576 (84.00 GB)
DFS Used%: 4.28%
Under replicated blocks: 135
Blocks with corrupt replicas: 0
Missing blocks: 0
Datanodes available: 3 (3 total, 0 dead)
Live datanodes:
Name: 192.168.151.182:50010 (UCS-DN1-151-182)
Hostname: UCS-DN1-151-182
Rack: /Chassis-1
Decommission Status : Normal
Configured Capacity: 744050839552 (692.95 GB)
DFS Used: 45286723584 (42.18 GB)
Non DFS Used: 38530887680 (35.88 GB)
DFS Remaining: 660233228288 (614.89 GB)
DFS Used%: 6.09%
```

```
Configured Cache Capacity: 0 (0 B)
Cache Used: 0 (0 B)
Cache Remaining: 0 (0 B)
Cache Used%: 100.00%
Cache Remaining%: 0.00%
Last contact: Fri Dec 26 08:19:52 UTC 2014
Name: 192.168.151.139:50010 (UCS-DN3-151-139)
Hostname: UCS-DN3-151-139
Rack: /Chassis-2
Decommission Status : Normal
Configured Capacity: 739824615424 (689.02 GB)
DFS Used: 1849409536 (1.72 GB)
Non DFS Used: 39434940416 (36.73 GB)
DFS Remaining: 698540265472 (650.57 GB)
DFS Used%: 0.25%
DFS Remaining%: 94.42%
Configured Cache Capacity: 0 (0 B)
Cache Used: 0 (0 B)
Cache Remaining: 0 (0 B)
Cache Used%: 100.00%
Cache Remaining%: 0.00%
Last contact: Fri Dec 26 08:19:52 UTC 2014
Name: 192.168.151.164:50010 (UCS-DN2-151-164)
Hostname: UCS-DN2-151-164
Rack: /Chassis-2
Decommission Status : Normal
Configured Capacity: 739824615424 (689.02 GB)
DFS Used: 43054739456 (40.10 GB)
```

DFS Remaining%: 88.73%
```
Non DFS Used: 38421213184 (35.78 GB)
DFS Remaining: 658348662784 (613.13 GB)
DFS Used%: 5.82%
DFS Remaining%: 88.99%
Configured Cache Capacity: 0 (0 B)
Cache Used: 0 (0 B)
Cache Remaining: 0 (0 B)
Cache Used%: 100.00%
Cache Remaining%: 0.00%
Last contact: Fri Dec 26 08:19:53 UTC 2014
```

**Note:** The above output should list the new Compute node with a Normal status.

2. Log into the newly added Compute node and check that the processes are running:

```
# ps -ef| egrep -i "datanode|_nodemanager" |grep -v grep |wc -
1
# mount | grep hadoop-admin
/dev/mapper/mpathep1 on /data/hadoop-admin type ext3
(rw,relatime,errors=continue,barrier=1,data=ordered)
```

Before running the mount command, ensure that the following processes are running:

- /usr/java/default/bin/java -Dproc\_datanode
- /usr/java/default/bin/java -Dproc\_nodemanager

## Start Processes on Collectors (Name Nodes)

1. Add the gateways through the aggregation center subshell:

Before running the commands to add gateways, obtain the gateway name, DC name, Region, Location, IP, timezone, edr-filename-pattern, type, edr-file-path, bulkstat-filename-pattern and bulkstat-file-path from the gate-way.conf file.

The gateway.conf file is available at /data/configs/gateway/. It contains a block enclosed with curly braces for each gateway. Within that block , the "parameter" : "value" can be found for all the mentioned parameters.

**Note:** The /data/collector string must be removed from the edr-filepath parameter value and then the remainder string must be used in the add gateway command.

For example:

```
{
"Name": "DC1",
"Associated Region": "R1",
"IP": "192.168.151.87",
"Dc": "DC1",
"file pattern": "* * * %MM%DD%YYYY%hh%mm%ss *.gz",
"Location": "A1",
"Schema Version": "17",
"timezone": "UTC",
"input dir": "/data/collector/DC1/edr/",
"Type": "HA",
"output dir": {
 "http": "/data/collector/edrhttp",
 "flow": "/data/collector/edrflow",
 "asn": "/data/collector/edrAsn"
 }
},
 {
 "Name": "DC1", "Associated Region": "R1", "IP":
"192.168.151.87", "Dc": "DC1", "file pattern": "* %YYYY%MM%DD%h
h%mm%ss","Location": "A1","Schema Version": "17","timezone":
"UTC", "input dir": "/data/collector/DC1/bs/", "Type": "HA", "out-
put dir": {"DC1": "/data/collector/bulkstats files/DC1"}},
```

The add gateway command in the succeeding steps use values from this block for the gateway DC1.

For parameters "edr-collector-filename-pattern" and "bulkstat-collector-filename-pattern" to be given in the add gateway command, use the filename format values saved in the step 10 (d) in "Building a New Compute Node" on page 103.

For the "collector-ip" parameter in the add gateway command, provide a comma separated list of the collector IPs (use Data Network IPs if present otherwise the management network IP) that will be receiving the data from this gateway.

```
> en
# conf t
# pmx subshell aggregation_center
pm extension (aggregation center)> add gateway name DC7 region
R7 location A7 schema_version 18 ip 192.168.151.93 timezone
UTC edr-filename-pattern *_*_*_%MM%DD%YYYY%hh%mm%ss_*.gz
bulkstat-filename-pattern *_%YYYY%MM%DD%hh%mm%ss edr-
collector-filename-pattern %DC_*_*_%MM%DD%YYYY%hh%mm%ss_*.gz
bulkstat-collector-filename-pattern *_%YYYY%MM%DD%hh%mm%ss
collector-ip 192.168.193.225,192.168.192.178 edr-file-path
/DC7/edr/ bulkstat-file-path /DC7/bs/ type HA
```

Repeat this step for each unique gateway name and its corresponding parameter values present in the gateway.conf file.

 Update the timezone to UTC for BulkStats in the gateway.conf file on the master Collector node and Namenode:

```
# _shell
# vi /data/configs/gateway/gateway.conf
# cli -m config
(config) # pmx subshell aggregation_center
pm extension (aggregation center)> push gateway configuration
```

3. Generate and push the IBs:

```
pm extension (aggregation center)> generate all ibs
pm extension (aggregation center)> push all ibs
```

```
pm extension (aggregation center)> quit
pm extension > subshell bulkstats
pm extension (bulkstats)> generate all ibs
pm extension (bulkstats)> push all ibs
pm extension (bulkstats)> quit
```

If anomaly is enabled:

```
pm extension > subshell anomaly
pm extension (anomaly) > update all ibs
```

4. Add the ASR user on both the master and standby collectors again:

```
> en
# conf t
(config) # username username password password
(config) # wri mem
```

Repeat this step on the newly added collector cluster nodes.

 Check if the collector is running or not on both the master and standby Collectors:

```
> en
# _shell
# cli -t "en" "conf t" "show pm process collector" | grep -i
status
Current status: running
```

6. Log in to master GMS node and run the setOozieTime script for both the existing and old Collector (Name) nodes:

```
> en
# _shell
# cd /opt/deployment/CRXMural_setStartTime/
```

```
# ./setOozieTime --dataStartTime <data_start_Time> --node <IP_
GCU_NODE> --password admin@123
```

**Note:** Use the data start time as noted in the step 10 (b) of the "Building a New Compute Node" on page 103 section.

Repeat the step with IP of the standby Collector (Name) node.

7. Start the jobs on the master Collector (Namenode):

```
> en
# conf t
# pmx subshell oozie
# run job all
```

## Manually Manufacturing the Master GMS Blade

This topic describes a method for manufacturing the master GMS blade. Perform the procedures in this topic only if you are not using the standard method found in the *MURAL Installation Guide*.

The master General Management System (GMS) blade hosts the master GMS node, a platform component that enables centralized installation and monitoring of all the blades on the system.

Follow these steps to manufacture (install the operating system software on) the master GMS blade.

### Before you begin:

- Configure Serial over LAN (SOL) on all the blades during EMC setup.
- Locate your CIQ, and refer to it for such details as UCS access credentials and KVM SOL IP address.

To manufacture the master GMS blade, perform the following steps:

1. Download the ISO image included with the software package to the machine from which you will access the Cisco UCS blades.

The ISO image filename is

## /data/mfgcd-guavus-x86\_64-20140731-005012.iso

To verify the MD5 checksum of the image, run the **md5sum** *filename* command.

```
# md5sum /data/mfgcd-guavus-x86_64-20140731-005012.iso
48fc39f77bc7ab8847ca2f7a684d2ace /data/mfgcd-guavus-x86_64-20140731-
005012.iso
```

2. Open the Cisco UCS - KVM Launch Manager in a browser and enter your login credentials.

**Note:** For best performance, access the KVM Launch Manager in Firefox with Java version 6 or greater.

The UCS - KVM Launch Manager application opens and displays all blades available on the chassis.

Click the Launch button for the first node (Server1 in the following figure).

Click **OK** to download and open the **kvm.jnlp** file.

Click **OK** to clear the keyboard access warning message that appears.

The console for the port opens.

- Navigate to KVM Console > Virtual Media, click Add Image, and specify the path of the ISO image that you downloaded in Step 1.
- 5. Click the check box in the **Mapped** column for the added ISO image, which is then mounted.
- Reboot the blade to use the newly mounted image. Access the KVM tab and select Ctrl-Alt-Del from the Macros > Static Macros drop-down menu.
- 7. When the boot screen appears, press **F6** to select the boot menu.
- 8. Select **Enter Setup** to open the setup utility.
- 9. On the Boot Options tab, verify that the value in the Boot Option #1 field is \*CD/DVD as shown in the following figure. If you change the value, press the F10 key to save and exit; if the value is already correct, press the Esc key to exit.
- To change the boot order to set CD/DVD as the first priority, from the left menu select Virtual Media > Boot Order and under Server/Boot Order, select CD/DVD Drive, as shown in the following figure.
- To open the serial console, from the left menu of the HP iLO interface, select **Remote Console**, and then from the **Launch** tab, click the **Launch** button under **Java Integrated Remote Console**.

The remote console opens.

12. To open the Virtual Media applet, select Virtual Drives > CD/DVD and attach the ISO image, as shown in the following figure.

- 13. Verify that the Virtual Media light, located at the bottom of the remote console window turns green, as shown in the following figure.
- 14. From the remote console, reboot the server.
- 15. Select Virtual CD/DVD so the blade boots with the mounted ISO image.
- At the # prompt, run the manufacture command to manufacture the master GMSGCU blade.

The following command is appropriate for a single disk configured as RAID 1, as indicated by the **-L 1D** argument. The master GMSGCU blade has a second disk that functions as the mirrored disk in the RAID configuration.

```
# manufacture.sh -v -t -f /mnt/cdrom/image.img -m 1D -L 1D --cc no
--cs no --cl no -a
```

Output similar to the following traces the manufacturing process.

```
Product model ('?' for info) ( DESKTOP VM VM_2D 1D 2D 3D 4D 2D EXT4)
[2D]: 2D
== Using model: 2D
 _____
Kernel type selection
-----
Kernel type (uni smp) [smp]:
== Using kernel type: smp
_____
Layout selection
_____
Layout (STD) [2D]:
== Using layout: 2D
-----
Partition name-size list selection
_____
Partition name-size list [VAR 40960 SWAP 40960 ]:
== Using partition name-size list: VAR 40960 SWAP 40960
-----
Device list selection
-----
Device list [/dev/sda /dev/sdb]
== Using device list: /dev/sda /675dev/sdb
-----
Interface list selection
_____
Interface list [eth0 eth1]:
== Using interface list: eth0 eth1
 _____
Interface naming selection
_____
Interface naming [none]:
```

```
== Using interface naming: none
== Smartd enabled
  ____
CMC server settings
-----
Enable CMC server (yes no) [yes]: no
Enable CMC server (yes no) [yes]: no
== CMC server enabled: no
 _____
CMC client settings
_____
Enable CMC client (yes no) [yes]: no
== CMC client enabled: no
== CMC client auto-rendezvous enabled: no
== CMC server address for rendezvous: (none)
 _____
Cluster settings
-----
Enable cluster (yes no) [no]: no
== Cluster enable: no
Cluster ID:
Number Start End Size File system Mame Flags
1 O.OZMiB 30000MiB 30000MiB ext3 primary
Writing partition table to DISICZ
Disk devsdb: S7Z3Z6MiB
Sector size (logicalphysical): 512B,51ZB
Partition Table: gpt
Number Start End Size File system Mame Flags
1 O.OZMiB 5?Z3Z6MiB 5?ZJZ6MiB ext3 primary
==== Making filesystems
== Creating ext3 filesystem on /dev/sda2 for BOOT1
== Creating ext3 filesystem on /dev/sda3 for BOOT2
```

```
== Creating ext3 filesystem on /dev/sda1 for BOOTMGR
== Creating ext3 filesystem on /dev/sda8 for CONFIG
== Nothing to do on /dev/sda9 for HA
== Creating ext3 filesystem on /dev/sda5 for ROOT1
== Creating ext3 filesystem on /dev/sda6 for ROOT2
== Making swap on /dev/sda7 for SWAP
Setting up swapspace version 1, size = 42952404 kB
== Creating ext3 filesystem on /dev/sda10 for VAR
== CMC server address for rendezvous: (none)
 _____
Cluster settings
_____
== Cluster enable: no
Cluster ID:
== Cluster ID: (none)
Cluster description:
== Cluster description: (none)
Cluster interface:
== Cluster interface: (none)
Cluster master virtual IP address [0.0.0.0]:
== Cluster master virtual IP address: 0.0.0.0
Cluster master virtual IP masklen [0]:
== Cluster master virtual IP masklen: 0
Cluster shared secret :
== System successfully imaged
- Writing Host ID: 3b0455ef813d
== Zeroing the destination partition disk /dev/sda9 with dd
== Calling imgverify to verify manufactured system
== Using layout: ZD
Using dev list: /dev/sda /dev/sdb
== Verifying image location 1
=== Mounting partitions
=== Checking manifest
=== Unmounting partitions
=== Image location 1 verified successfully.
```

```
== Verifying image location 2
=== Mounting partitions
=== Checking manifest
=== Unmounting partitions
=== Image location 2 verified successfully.
== Done
===== Ending manufacture at YYYYMMDD-hhmmss
--- Manufacture done.
#
```

- 17. In the UCS-KVM Launch Manager, navigate to KVM Console >
   Virtual Media and click the check box in the Mapped column of the ISO image file, to remove the check and unmount the file.
- 18. Run the **reboot** command to reboot the blade with the new ISO image.

# reboot

19. Use SSH to log in to the master GMSGCU blade as user **admin**.

# **Modifying and Configuring Components**

## **Modifying Gateway Attributes**

Before creating or modifying gateway attributes, familiarize yourself with these values, their meanings, and formatting guidelines:

#### Names

- gateway-name—After all configurations are completed and data is processed, this name is visible on the UI for the bulkstats data sent from this gateway.
- gateway-timezone—Timezone where gateway is physically located and the timezone in which ASR is going to send the timestamp in the filename. Must be in the format as present in third column of following file on the collector server /usr/lib64/python\*/site-packages/pytz/zoneinfo/zone.tab
- **region-name**—Region name to which this gateway belongs.

### **Filename Formats**

ASR should send gateway name in-place of %DC as specified in filename pattern in collector configuration.

Filename patterns should be in sync with Collector configurations.

• edr-filename-format—incoming-EDR-fileName-pattern. You can print existing file name formats for both EDR and bulkstats.

### File Paths

Paths should always start with "/" and the bulkstats input path must end with the *gateway-name*. Input directories are always created under the /data/collector path.

 gateway-edr-file-path—Local directory on collector where this new ASR will drop the EDR record files.

#### **Incoming Files**

If the file names are going to come with ".gz" or ".txt" at the end with no other special character in between timestamp & ".gz", then it is mandatory to append ".\*" in the filename format while adding gateway. But if "\_" is postfixed after timestamp and then followed by .gz then "\_\*" will take care of ".gz" extension as well.

- **EDR**—should contain the string as per their type in file name i.e. flow edr file should contain string "flow" (-delimited by underscore) and http edr files should contain string "http: (delimited by underscore)
- **Bulkstats**—should contain gateway name delimited by "\_". For example, GMPLAB1 20131006121500.

#### **Other Attributes**

- bulkstat-schema-version—The version number of bulkstats schema that was used to configure the gateway.
- gateway-ip—The ip address designated for the gateway.
- gateway-type—Indicate the kinds of files or data which will be flowing through this gateway.

## **Adding a Gateway**

 Log into the master Collector node and go to the pmx aggregation\_center subshell:

```
> en
# conf t
(config)# pmx subshell <subshell-name>
```

2. Add a gateway by running:

```
pm extension (aggregation_center)> add gateway name <gateway-
name> region <gateway-region> location <gateway-area> schema_
version <bulkstat-schema-version> ip <gateway-IP> timezone
<gateway-timezone> edr-filename-pattern <incoming-EDR-
fileName-pattern> bulkstat-filename-pattern <incoming-BS-</pre>
```

```
fileName-pattern> edr-collector-filename-pattern <collector-
config-edr-filename-format> bulkstat-collector-filename-
pattern <collector-config-bs-filename-format> collector-ip
<collector-IPs> type <gateway-type> edr-file-path <incoming-
EDR-files-path-on-collector> bulkstat-file-path <incoming-BS-
files-path-on-collector>
```

Where gateway-edr-file-path is:

- /California/edr111/edr if the ASR is in Charging mode
- /California/edr111/redr if the ASR is in reporting mode

For example:

```
pm extension (aggregation_center)> add gateway name GMPLAB1
region EAST
location USA
schema_version 15
ip 10.10.10.255
timezone America/Recife
edr-filename-pattern *_MURAL-edr_*_%MM%DD%YYYY%hh%mm%ss.*
bulkstat-filename-pattern bulkstats_%YYYY%MM%DD%hh%mm%ss
type HA
edr-file-path /California/edr111/edr
bulkstat-file-path /California/bs111
```

Note: In the above example the absolute path configured in /data/collector/gateway/gateway.conf and the collector configuration will be /data/collector/California/edr111/edr and /data/collector/Carlifornia/bs111.

#### The resulting output may resemble:

```
generated region.id
generated area.id
generated dcRegionArea.id.map
Summary:
_____
Successful IBs : 1 out of 1
Failed IBs : No id generation failures.
pushing ib [dc.id] to all IB destinations
pushing ib to ip 192.168.151.173
. . .
                          100% 133 0.1KB/s 00:00
dc.id
. . .
Summary:
_____
Successful Transfers : 4 out of 4
Failed Transfers : No transfer failures.
pushing ib [region.id] to all IB destinations
pushing ib to ip 192.168.151.173
. . .
region.id
                           100% 86 0.1KB/s 00:00
Adding in gateway.map
[key.map]:
generated key.id.map
[gateway.map]:
generated gateway bs.id
generated version bs.id
generated dc bs.id
. . .
Summary:
_____
Successful IBs : 5 out of 5
```

```
Failed IBs : No id generation failures.
pushing all ibs to all IB destinations
pushing ib to ip 192.168.151.173
. . .
                          100% 113 0.1KB/s
gatewayIDVersion.map
                                               00:00
                          100% 8018
schemaIDToKeyID.map
                                     7.8KB/s 00:00
                          100% 1779KB 1.7MB/s
                                              00:00
Gateway Schema ASR5K.map
Gateway_Schema_GMPLAB1.map 100% 1779KB 1.7MB/s
                                               00:00
Gateway Schema_GMPLAB2.map
                          100% 1779KB 1.7MB/s
                                              00:00
Gateway Schema NewDelhi.map
                          100% 1779KB 1.7MB/s
                                              00:00
Gateway_Schema_gmplab1.map
                          100% 1779KB 1.7MB/s 00:00
Gateway_Schema_gmplab2.map 100% 1779KB 1.7MB/s
                                               00:00
gatewaySchemaMetric.map
                          100% 10MB 10.4MB/s 00:00
key.id.map
                           100% 1375
                                     1.3KB/s
                                               00:00
. . .
DONE
                           100% 0 0.0KB/s 00:00
Summary:
_____
Successful Transfers : 4 out of 4
Failed Transfers : No transfer failures.
Adding Gateway configs....
Name: gmplab2
Associated Region: EAST
Location: USA
Schema Version: 14
IP: 10.10.10.255
Timezone: America/Recife
Flow-EDR/Http-EDR Filename Pattern: %DC MURAL-edr
* %MM%DD%YYY%hh%mm%ss*.gz
Bulkstat Filename Pattern: * %YYYY%MM%DD%hh%mm%ss
Type: HA
```

If any of the command entries are not correct then one can correct as per my earlier comment. <The one I get from Tony.>

## **Overriding Categorizations From Information Bases**

You can specify for the system to override the automatic classification of incoming data records for device type (based on user agent or TAC substring), application (based on user agent), or service provider used from the URL. You can also use the same procedure to add categories for entities that the system is currently classifying as uncategorized. Any SP, App, Protocol, or Device can also be renamed through the steps mentioned in this section and the same procedure can be followed to update their categories as well.

Any subscriber ID can be marked as Top Subscriber, to view its data in the UI.

The system categorizes entities according to the definitions contained in the information bases. Information bases are updated whenever the data mining team determines that there has been a major change in the available information and the information that is made available in the next release or patch release. You might want to override the information base and change classifications in order to:

- Override any device or App based on the User Agent. If multiple user agents exist for a particular device or app, any common string in all the UAs can be added to override.
- Override any SP based on URL. If multiple URLs exist for same SP, a common string can be added to override.
- Override any Device based on TAC.
- Override Categories for any SP, App, or Protocol.
- Rename any SP, App, and Protocol Category.
- Rename any SP, App, Protocol, and Devices.
- Add any subscriber ID to be treated as Top Subscriber.

**Note:** If there are certain user agents, URL and TACs that make up a large percentage of the overall traffic and are not being categorized by the system, share the uncategorized reports with the Customer Support team so that they can be added in the next update of the information bases.

#### The following is an example of a list of categories to override:

SP category overriding
SP: craigslist.org
Default category: Business
Overriding Category: Shopping

App category overriding App: Background Intelligent Transfer Service (BITS) Default category: Business Overriding Category: Productivity

Protocol category overriding Protocol: HTTPS Default category: Web Overriding Category: Tunneling

UA Mobile App Overriding Actual UA: Microsoft BITS/7.5 UA: BITS Default Category: Business Default APP: Background Intelligent Transfer Service (BITS) Overriding Category: Productivity Overriding APP: BITS

```
UA Device Model Overriding
Actual UA: Mozilla/5.0 (Linux; U; Android 2.3.3; en-us;
LG-VS700
Build/GINGERBREAD) AppleWebKit/533.1 (KHTML, like Gecko)
Version/4.0 Mobile Safari/533.1
UA: LG-VS700
Default Device Manufacturer : LG
```

#### MURAL Operations and Troubleshooting Guide

Default Device Model : LG VS700 Gelato Q Overriding Device Manufacturer : LG Overriding Device Model : Gelato

TAC Device Model Overriding TAC : 98005800 Default Device Manufacturer : RIM Default Device Model : RIM BlackBerry 9650 Bold Tour 2 Overriding Device Manufacturer : BlackBerry Overriding Device Model : BB Bold

SP category renaming Default category: Finance New Name: Commerce

App category renaming Default category: Music Overriding Category: Songs

Protocol category renaming Default category: Tunneling Overriding Category: VPN

SP renaming Default name: 9msn.com New Name: ninemsn.com

App renaming Default name: AFL 2012 New name: AFLLive

Protocol renaming

Default name: HTTP-Miscellaneous New Name: HTTP Device renaming Default name: Samsung I9300 Galaxy S III New Name: Samsung Galaxy S3

# Bulk Update Feature for Overriding and Renaming Categorizations

You can also use the bulk update feature to add entries in the override and rename IBs as adding entries manually is tiresome and prone to error. The bulk update feature takes an offline CSV file as the input. You can use CLI to point to this CSV file and the system validates the entries and discards any row that has invalid entries.

Perform the following steps:

1. Execute the following commands:

```
>en
#_shell
# pmx subshell aggregation_center
(aggregation_center) # update all ibs from image
```

2. Copy the required sample files available at /opt/catalogue/atlas to any location in the /data folder.

The following sample files are available:

- override\_app\_from\_ua
- override\_device\_from\_ua
- override\_protocolcat\_from\_protocol
- override\_urlcat\_from\_sp
- override\_appcat\_from\_app
- override\_sp\_from\_url
- override\_device\_from\_tac
- rename\_template

**Note:** Existing entries in the override and rename IBs available at /data/ib/inbox will not be impacted by the bulk update.

- 3. Execute the following commands to modify the required sample files:
  - To override app from ua, execute the following command:

```
pm extension (aggregation center)> override add app from
ua in bulk File path: /data/override_app_from_ua
```

• To override device from ua, execute the following command:

pm extension (aggregation center)> override add device
from ua in bulk File path: /data/override\_device\_from\_ua

 To override protocolcat from protocol, execute the following command:

pm extension (aggregation center)> override add
protocolcat from protocol in bulk File path:
/data/override\_protocolcat\_from\_protocol

• To override urlcat from sp, execute the following command:

pm extension (aggregation center)> override add urlcat
from sp in bulk File path: /data/override\_urlcat\_from\_sp

• To override appcat from app, execute the following command:

pm extension (aggregation center)> override add appcat
from app in bulk File path: /data/override\_appcat\_from\_
app

• To override sp from url, execute the following command:

```
pm extension (aggregation center)> override add sp from
url in bulk File path: /data/override_sp_from_url
```

• To override device from tac, execute the following command:

pm extension (aggregation center)> override add device
from tac in bulk File path: /data/override\_device\_from\_
tac

• To add enteries in bulk in rename IB, execute the command:

```
pm extension (aggregation center)>rename in bulk File
path: /data/rename_template
```

4. Execute the following commands in the aggregation\_center subshell:

```
(aggregation_center) # generate all ibs
(aggregation_center) # push all ibs
(aggregation center) # quit
```

## **Before You Begin**

Before you begin, you must create the list of service providers, user agents, type approval codes (TACs), and service providers (SPs) that you want to override or add to the IB.

For information about viewing the uncategorized UAs, URLs and TACs, see "Viewing Reports for Uncategorized Entities" on page 64.

## **Overriding Categories**

For category overriding, user must know the exact name of SP, MobileApp, or Protocol and category that user wants to see in the UI. SP, App, and Protocol that is added are case insensitive, but spaces must be exact as returned by the URL Cat.

To override or add category mappings in information bases:

- 1. Log into the master Collector node (NameNode).
- 2. Go to the PMX shell and aggregation\_center subshell:

```
> en
# conf t
(config)# pmx subshell <subshell-name>
```

3. Edit the information base for SP category:

pm extension (aggregation\_center)> override add urlcat from sp Service Provider : facebook.com URL Category : Facebook Added override property

To add this entry in the SP list:

```
pm extension (aggregation center)> edit ib category.list add
URL Category: category-name
```

For example, *category-name* can be Facebook.

4. Edit the information base for App category:

```
pm extension (aggregation center)> override add appcat from
app
Mobile Application Name : BlackBerry
Mobile Application Category : BlackBerry Broswer
Added override property
```

To add this entry in App Category list:

```
pm extension (aggregation center)> edit ib
mobileappcategory.list add
Mobile Application Category: BlackBerry Browser
```

5. Edit the information base for Protocol category:

```
pm extension (aggregation center)> override add protocalcat
from protocol
Protocol : Facetime
Protocol Category : IM
updating categoryTT.list
Added override property
```

To add this entry in the Protocol category list:

```
pm extension (aggregation center)> edit ib categoryTT.list add
Mobile TT Application Category: IM
```

6. Generate and push all information bases:

7. Push all information bases:

**Note:** You are not required to restart jobs as the system picks up the updated information bases the next time the job runs (for the next hour's data).

#### Renaming SP, App, Protocol, or Device

To rename various SP, App, Protocol, or Device, add new names to the corresponding static whitelist. Older values can be case insensitive but spaces or extra characters should be exactly the same.

To rename a device:

1. Run the following command in the (aggregation center) subshell:

```
pm extension (aggregation center)> rename add device
Rename For Device
Old Value: Samsung Galaxy Nexus
New Value: Nexus
updating model.list_static
Added rename property
```

2. Add model entry in the model static list:

```
pm extension (aggregation center)> edit ib model.list_static
add
Device: Nexus
```

 Add or modify its entry in the device\_man\_dg\_os.map file. If it already exists use "modify" action; else use "add" action to create an entry.

```
pm extension (aggregation center)> show ib device_man_dg_
os.map
1 [Samsung Galaxy Nexus][Samsung][SmartPhone][Android]
2 [Apple iPhone 6] [Apple] [SmartPhone][iOS]
pm extension (aggregation center)> edit ib device_man_dg_
os.map modify record 1
Device Model:Nexus
Manufacturer:Samsung
Device Group:SmartPhone
OS:Android
IB [device man dg os.map] updated.
```

Or, run the following command:

```
pm extension (aggregation center)> edit ib device_man_dg_
os.map add
Device Model:Nexus
Manufacturer:Samsung
Device Group:SmartPhone
OS:Android
IB [device_man_dg_os.map] updated.
```

To rename a service provider:

1. Run the following command:

```
pm extension (aggregation center)> rename add sp
Rename For Service Provider
Old Value: craigslist.org
New Value: clist.com
Added rename property
```

To add its entry in SP static whitelist:

```
pm extension (aggregation center)> edit ib sp.list_static add
Service Provider: clist.com
```

To rename an application:

1. Run the following command:

```
pm extension (aggregation center)> rename add app
Rename For Application
Old Value: Firefox
New Value: Mozilla FireFox
Added rename property
```

To add its entry in Mobile App Static whitelist:

```
pm extension (aggregation center)> edit ib mobileappname.list
add
Mobile Application Name: Mozilla FireFox
```

To rename a protocol:

1. Run the following command:

```
pm extension (aggregation center)> rename add protocol
Rename For Protocol
Old Value: gadugadu
New Value: gadu gadu
Added rename property
```

To add its entry in Protocol Static whitelist:

```
pm extension (aggregation center)> edit ib protocolTT.list_
static add
Mobile Application Name: gadu gadu
```

After renaming the entries, perform the following steps:

1. Run the following command to check these entries:

```
pm extension (aggregation center)> show ib rename_ib
1
       DEVICE
2
       Samsung Galaxy Nexus
3
       Nexus
4
5
      PROTOCOL
6
      gadugadu
7
      gadu gadu
8
9
       APP
10
      Firefox
11
      Mozilla FireFox
12
13
      SP
14
      craigslist.org
15
       clist.com
16
```

2. Generate and push all information bases:

**Note:** You do not need to restart jobs as the system picks up the updated information bases the next time the job runs (for the next hour's data).

#### **Overriding Mobile Devices by User Agents**

To override a mobile device based on the user agent (UA), user must know either entire UA or any substring that is part of UA.

 If all UA containing "Tbox" should be annotated as a particular device, type "Tbox". For example:

```
> en
# conf t
(config) # pmx
Welcome to pmx configuration environment.
pm extension> subshell aggregation_center
pm extension (aggregation center)> override add device from ua
```

```
User Agent : Tbox

Device : Telstra Box

Manufacturer : Telstra

Device Group : Mobile Router

OS : Others

updating device_man_dg_os.map

Added override property

User Agent Device Manufacturer Device Group

OS

Tbox Telstra Box Telstra Mobile Router

Others
```

2. To add the manufacturer, OS, and device in the corresponding list, run the following commands:

```
pm extension (aggregation center)> edit ib model.list_static
add
Device: Telstra Box
```

```
pm extension (aggregation center)> edit ib manufacturer.list
add
Manufacturer: Telstra
```

```
pm extension (aggregation center)> edit ib os.list add
OS: Others
```

3. Add or modify the new entry in the device\_man\_dg\_os.map file. If it already exists use the "modify" action; else use the "add" action to create an entry:

```
pm extension (aggregation center)> show ib device_man_dg_
os.map
1 [Samsung Galaxy Nexus][Samsung][SmartPhone][Android]
2 [Apple iPhone 6] [Apple] [SmartPhone][iOS]
```

```
pm extension (aggregation center)> edit ib device_man_dg_
os.map modify record 1
```

Or, run the following command:

```
pm extension (aggregation center)> edit ib device_man_dg_
os.map add
```

**Note:** After editing the file, generate and push all the IBs.

### **Overriding Devices by TAC Identifier**

 To override a mobile device based on its TAC identifier, add its entry in override IB:

```
> en
# conf t
(config) # pmx
Welcome to pmx configuration environment.
pm extension> subshell aggregation center
pm extension (aggregation center) > override add device from
tac
TAC : 99999999Device : Telstra Box
Manufacturer : Telstra
Device Group : Mobile Router
OS : Others
updating device man dg os.map
Added override property
pm extension (aggregation center) > override show device from
tac
TAC Device Manufacturer Device Group OS
 _____
99999999 Telstra Box Telstra
                                       SmartPhone
Others
```

2. Add manufacturer, OS and device in their corresponding list:

pm extension (aggregation center)> edit ib model.list\_static
add
Device: Telstra Box

```
pm extension (aggregation center)> edit ib manufacturer.list
```

add

Manufacturer: Telstra

```
pm extension (aggregation center)> edit ib os.list add
OS: Others
```

 Add or modify the new entry in the device\_man\_dg\_os.map file. If it already exists use the "modify" action; else use the "add" action to create an entry:

```
pm extension (aggregation center)> show ib device_man_dg_
os.map
1 [Samsung Galaxy Nexus][Samsung][SmartPhone][Android]
2 [Apple iPhone 6] [Apple] [SmartPhone][iOS]
pm extension (aggregation center)> edit ib device_man_dg_
os.map modify record 1
```

Or, run the following command:

```
pm extension (aggregation center)> edit ib device_man_dg_
os.map add
```

Note: After editing the IB, generate and push all the IBs.

## **Overriding Service Provider Based on URL**

To override default category of service provider, edit the the sp\_url\_cat.map information base.

**Note:** You can only update categories for service providers that are identified as generating heavy traffic.

1. Run the following commands:

```
> en
# conf t
(config) # pmx
Welcome to pmx configuration environment.
pm extension> subshell aggregation_center
pm extension (aggregation center)> override add sp from url
URL : facebook
Service Provider : facebook.com
Added override property
```

2. To verify the update was made, run the show ib command and look for the entry for the service provider:

```
pm extension (aggregation center)> override show sp from url
URL Service Provider
------facebook facebook.com
```

Note: After editing the IB, generate and push all the IBs.

#### **Overriding Mobile Applications Based on User Agents**

To override a mobile device based on the user agent, user must know either the entire UA or any substring that is part of UA.

For example, if all UA containing "AFL" should be annotated as a particular application, then provide "AFL" in the UA field.

1. Run the following commands:

```
pm extension (aggregation center)> override add app from ua
User Agent : AFL
Mobile Application Name : AFLApp
Mobile Application Type : Browser
Mobile Application Category : Games
Added override property
```

2. Add application and category entries in the corresponding lists:

pm extension (aggregation center)> edit ib mobileappname.list addMobile Application Name: AFLApp

pm extension (aggregation center)> edit ib
mobileappcategory.list add
Mobile Application Category: Games

Note: After editing the IB, generate and push all the IBs.

## Adding Top Subscribers

To see a subscriber as a part of Top Subscriber list, add its entry in the subscribersib.list IB. Ensure that this subscriber ID is in sync with the subscriber ID used by the MURAL system.

1. Run the following command:

pm extension (aggregation center)> edit ib subscribersib.list
add
Subscriber: 100000009

Note: After editing the IB, generate and push all the IBs.

## **Modifying Behaviour for Cell Sector Annotation**

You can categorize the Cell Sectors, which are not present in the IB configuration into Other cells, and and GGSN and SGSN which are not present in the IB configuration into Miscellaneous.

The values of Cell Sectors, GGSN and SGSN to be retained in data are specified in the following IBs:

- cellLocationInfo.list for Cell Sectors
- ipGGSN.map for GGSN
- ipSGSN.map for SGSN

Perform the following steps for categorizing the Cell Sectors, GGSN and SGSN:

- 1. To categorize the GGSN ,which are not present in **ipGGSN.map**, as misc, perform the following steps:
  - a. Open the file /opt/etc/oozie/EDR/app/EDR.json
  - b. Set the value of "groupGGSNAsMisc": "false" to "groupGGSNAsMisc": "true"
- 2. To categorize the SGSN ,which are not present in **ipSGSN.map** as misc, perform the following steps:
  - a. Open the file /opt/etc/oozie/EDR/app/EDR.json
  - b. Set the value of "groupSGSNAsMisc": "false" to "groupSGSNAsMisc": "true"
- 3. To categorize the cell sectors , which are not present in cellLoca-

tionInfo.list as Other Cells, perform the following steps:

- a. Open the file /opt/etc/oozie/EDR/app/EDR.json
- b. Set the value of "emitUsingMCCMNC": "false" to "emitUsingMCCMNC": "true"

### Adding the Cell Sectors, GGSN and SGSN in IBs

If you want to retain the values of Cell Sectors, GGSN and SGSN, add their values in cellLocationInfo.list, ipGGSN.map and ipSGSN.map respectively.

To add the values, perform the perform the following steps:

 To add the values of Cell Sectors, GGSN and SGSN to be retained incellLocationInfo.list, ipGGSN.map and ipSGSN.map respectively, execute the following commands:

```
> en # conf t (config) # pmx subshell aggregation_center
pm extension (aggregation center)> edit ib
cellLocationInfo.list add MCC,MNC: 101,01
pm extension (aggregation center)> edit ib ipGgsn.map add
GGSN IP: 27.23.157.1
```
```
GGSN: GGSN1
pm extension (aggregation center)> edit ib ipSgsn.map add
SGSN IP: 2.2.2.1
SGSN: SGSN1
```

**NOTE**: If the IB is empty, all the cell sectors will be emitted as "Other Cells".

2. To update the IBs, execute the following commands:

```
> en # conf t (config) # pmx subshell aggregation_center
pm extension (aggregation center)> generate all ibs
pm extension (aggregation center)> push all ibs
```

### Adding an Exchange

Before running the command to add an exchange, obtain the gateway name, DC name, Region, Location, IP, timezone, edr-filename-pattern, type, and edr-file-path.

To add the 'Kent' exchange, run the following commands:

```
> en
# conf t
# pmx subshell aggregation_center
pm extension (aggregation center)> add gateway name Kent dc Kent
region NSW location Australia ip 149.135.153.64 timezone
Australia/Sydney edr-filename-pattern *_*_*_%MM%DD%YYYY%hh%mm%ss_
*.gz edr-collector-filename-pattern %DC_MURAL*edr_
*_%MM%DD%YYYY%hh%mm%ss*.gz collector-ip 10.0.0.35,10.0.0.34 type HA
edr-file-path /Kent/edr/
```

# **Changing Data Retention Period**

This topic describes the steps you should take to change the data retention period on various nodes. The procedures vary depending on the kind of data: Collector raw data, Collector output data and Cached Rubix data.

#### **Changing Data Retention for Collector Raw Input Data**

Data retention for collector input data is governed by the backup-file-expiryperiod configuration under collector config. This is configured for all adaptors and gateways.

1. To check the current value, log in to the master collector node and run:

```
> en
# conf t
(config) # _shell
# cli -t "en" "conf t" "show running-config full" |grep
backup-file-expiry-period
collector modify-instance 1 modify-adaptor bulkStats
modifyfile-
if bulkStatsFile1 backup-file-expiry-period 168
collector modify-instance 1 modify-adaptor bulkStats
modifyfile-
if bulkStatsFile2 backup-file-expiry-period 168
collector modify-instance 1 modify-adaptor edrflow modifyfile-
if flowFile backup-file-expiry-period 24
collector modify-instance 1 modify-adaptor edrhttp modifyfile-
if httpFile backup-file-expiry-period 24
```

Here, the retention period for the configured adaptors and gateways is 24 hours for EDR and 168 hours for BulkStats.

To change the data retention period for both Bulkstats and EDR to 48 hours, run the following commands:

```
# cli -m config
(config) # collector modify-instance 1 modify-adaptor
bulkStats modify-file-if bulkStatsFile1 backup-file-expiry-
period 48
(config) # collector modify-instance 1 modify-adaptor
bulkStats modify-file-if bulkStatsFile2 backup-file-
expiryperiod
```

```
(config) # collector modify-instance 1 modify-adaptor edrflow
modify-file-if flowFile backup-file-expiry-period 48
(config) # collector modify-instance 1 modify-adaptor edrhttp
modify-file-if httpFile backup-file-expiry-period 48
(config) # pm process collector restart
```

**Note:** Change the data retention period on the standby collector and name node as well.

#### **Changing Data Retention for Collector Output Data**

Data retention for collector output data is governed by the cleanupOffset in the CleanupCollector jobs of EDR and Bulkstats data.

1. Execute the following commands to enter the oozie subshell:

```
> en
# conf t
(config)# pmx subshell subshell-name
```

2. For EDR

48

Execute the following command to check the current data retention period:

pm extension (oozie)> show config job CleanupCollector full

The resulting output may resemble to the following:

```
Attributes:

-

frequencyUnit : hour

jobEnd : 2099-12-31T00:00Z

jobFrequency : 1

jobLocation :

/opt/ooziecore/genericjobs/CleanupDataset

jobStart : 2014-08-24T08:00Z

jobType : CleanupDataset
```

```
Actions:
CleanupDatasetAction:
cleanupDatasets : ['atlas_edrhttp_1', 'atlas_
edrflow_1']
atlas edrhttp 1
doneFile : .* DONE
endOffset : 1
frequency : 5
outputOffset : 0
path :
/data/collector/1/output/edrhttp/%Y/%M/%D/%H/%mi
pathType : hdfs
startOffset : 12
startTime : 2014-08-24T07:00Z
atlas edrflow 1
doneFile : .*_DONE
endOffset : 1
frequency : 5
outputOffset : 0
path :
/data/collector/1/output/edrflow/%Y/%M/%D/%H/%mi
pathType : hdfs
startOffset : 12
startTime : 2014-08-24T07:00Z
cleanupOffset : 24
leaveDonefile : false {Default: true}
```

#### For Bulkstats

Execute the following command to check the current retention period:

pm extension (oozie)> show config job CleanupRawRecords full

The resulting output may resemble to the following:

```
Attributes:
frequencyUnit : day
jobEnd : 2099-12-31T00:00Z
jobFrequency : 1
jobLocation :
/opt/ooziecore/genericjobs/CleanupDataset
jobStart : 2014-09-07T00:00Z
jobType : CleanupDataset
Actions:
CleanupDatasetAction:
cleanupDatasets : input_bulkstats
input bulkstats
doneFile : .* DONE {Default: DONE}
endOffset : 1 {Default: 1}
frequency : 5 {Default: 5}
outputOffset : 0 {Default: 0}
path :
/data/collector/1/output/bulkStats/%Y/%M/%D/%H/%mi {Default:
/data/collector/bs/%Y/%M/%D/%H/%mi/*}
pathType : hdfs {Default: hdfs}
startOffset : 1 {Default: 1}
startTime : 2013-01-01T00:00Z {Default:
2013-01-01T00:00Z}
cleanupOffset : 7
leaveDonefile : false {Default: true}
```

3. To change the data retention period, run the following command:

pm extension (oozie)> show config job CleanupCollector

The output may resemble as follows:

| Attributes:                               |                                       |  |
|-------------------------------------------|---------------------------------------|--|
| -                                         |                                       |  |
| frequencyUnit                             | : hour                                |  |
| jobEnd                                    | : 2099-12-31T00:00Z                   |  |
| jobFrequency                              | : 1                                   |  |
| jobLocation                               | :                                     |  |
| /opt/ooziecore/genericjobs/CleanupDataset |                                       |  |
| jobStart                                  | : 2015-04-29T05:00Z                   |  |
| jobType                                   | : CleanupDataset                      |  |
|                                           |                                       |  |
| Actions:                                  |                                       |  |
| -                                         |                                       |  |
| CleanupDatasetAction:                     |                                       |  |
| cleanupDataset                            | ts : ['atlas_scefixed_1', 'atlas_     |  |
| tektronicswireless_1',                    | 'atlas_radius']                       |  |
| ['input_bulkstats_2',                     | 'input_bulkstats', 'atlas_edrflow_2', |  |
| 'atlas edrflow 1', 'at                    | las edrhttp 2', 'atlas edrhttp 1']    |  |

Run the following command:

```
set dataset atlas_scefixed_1 attribute cleanupOffset <data-
retention-period>
```

Repeat the command for the following:

- atlas\_tektronicswireless\_1
- atlas\_radius

Perform the following steps:

a. For Bulkstats, define the period in hours for all bulkstats datasets that exist in CleanupCollector:

```
pm extension (oozie)> set dataset input_bulkstats_2
attribute cleanupOffset 240
```

Repeat the command for input\_bulkstats.

b. For EDR, define the period in hours for all EDR (http / flow) datasets that exist in CleanupCollector:

```
pm extension (oozie)> set dataset atlas_edrflow_1
attribute cleanupOffset 24
```

Repeat the command for the following:

- atlas\_edrflow\_1
- atlas\_edrhttp\_2
- atlas\_edrhttp\_1

**Note**: Change the data retention period on the standby and name nodes as well.

4. Restart the Cleanup jobs on the master Collector node:

```
pm extension (oozie)> stop jobname <job-name>
pm extension (oozie)> run job <job-name>
```

### Changing Data Retention for data stored in Insta

Data older than configured number of hours on Insta gets automatically cleaned at regular intervals by jobs which run every day.

1. Check the jobs on the Insta node:

For EDR

```
(config) # show jobs 0
Job 0:
Status: pending
Enabled: yes
Continue on failure: no
Schedule type: daily
Time of day: 23:00:00
Absolute start: (no limit)
Absolute end: (no limit)
```

```
Last exec time: Wed 2014/09/17 23:00:01 +0000
Next exec time: Thu 2014/09/18 23:00:00 +0000
Commands:
Command 0: insta delete-with-retention instance-id 0
bin-class 60min bin-type * aggr * retention-period 4320
Last output:
All args good. Data cleanup initiated. See logs for more
details
```

#### For Bulkstats

```
(config) # show jobs 1
Job 1:
Status: pending
Enabled: yes
Continue on failure: no
Schedule type: daily
Time of day: 23:00:00
Absolute start: (no limit)
Absolute end: (no limit)
Last exec time: Wed 2014/09/17 23:00:00 +0000
Next exec time: Thu 2014/09/18 23:00:00 +0000
Commands:
Command 1: insta delete-with-retention instance-id 1
bin-class 5min bin-type * aggr * retention-period 8760
Last output:
All args good. Data cleanup initiated. See logs for more
details
```

2. Change the data retention period to 44404320:

For EDR

```
(config) # job 0 command 0 "insta delete-with-retention
instance-id 0 bin-class 60min bin-type * aggr *
retentionperiod
```

43204440" (config) # write memory

#### For Bulkstats

```
(config) # job 1 command 1 "insta delete-with-retention
instance-id 1 bin-class 5min bin-type * aggr * retentionperiod
4320"
(config) # write memory
```

Note: Change the data retention period on the standby Insta node as well.

#### **Changing Data Retention for Cached Data in Rubix**

 Stop the EDR and Bulkstats UI processes on both the master and standby nodes:

```
> en
# conf t
(config) # rubix modify-app edrprocess-name modify-instance 1
disable
(config) # rubix modify-app edrprocess-name disable
```

Here, process-name is:

- bulkstats
- edr
- On the Rubix nodes data is prefetched from Insta based on the settings for VariableRetentionMap, timeseriesLevelMap and SCHEDULERVARIABLEGRANULARITYMAP parameters in the Rubix applications.

To view the data retention period of these parameters:

```
# cli -t "en" "conf t" "sh ru f" | egrep "
VariableRetentionMap|timeseriesLevelMap|SCHEDULERVARIABLEGRANU
LARITYMAP"|egrep "atlas|bulkstats"
rubix modify-app atlas set adv-attribute
SCHEDULERVARIABLEGRANULARITYMAP value 1h:169;1d:60;1M:3
```

```
rubix modify-app atlas set adv-attribute VariableRetentionMap
value 1h:169;1d:60;1M:3
rubix modify-app atlas set adv-attribute timeseriesLevelMap
value 1h:169;1d:60;1M:3
rubix modify-app bulkstats set adv-attribute
SCHEDULERVARIABLEGRANULARITYMAP value 15m:98;1h:169;1d:60;1M:3
rubix modify-app bulkstats set adv-attribute
VariableRetentionMap value 15m:98;1h:169;1d:60;1M:3
rubix modify-app bulkstats set adv-attribute
timeseriesLevelMap value 15m:98;1h:169;1d:60;1M:3
```

In this output, 15m, 1h, 1d, and 1M correspond to various granularities and the value for each granularity signify the number of points cached for it.

For example,

For atlas app VariableRetentionMap value 1h:169;1d:60;1M:3, number of hourly cached points is 169 (last 7days), daily cached points is 60 (last 2 months) and monthly cached pointed is 3 (last 3 months).

For Bulkstats, 15min points are cached for last 24 hours, hourly points for last 7 days, daily for last 60 days and monthly for last 3 months.

3. The cached data is stored in disk cache for atlas and bulkstats based on the diskRetentionPeriod parameter. To set a new value for this parameter:

```
# cli -t "en" "conf t" "show running-config full" |grep
"diskRetentionPeriod"|egrep "atlas|bulkstats"
rubix modify-app atlas set adv-attribute
diskRetentionPeriod value 1h:169;1d:60;1M:3
rubix modify-app bulkstats set adv-attribute
diskRetentionPeriod value 15m:98;1h:169;1d:60;1M:3
```

4. If disk cache is enabled, clean disk cache for atlas and bulkstats:

```
> en
# _shell
```

```
# rm -rf /data/diskstore/$(cli -t "en" "conf t" "sh runn" |
grep atlas | grep clusterName | cut -d' ' -f11)/*
# touch /data/diskstore/$(cli -t "en" "conf t" "sh runn" |
grep atlas | grep clusterName | cut -d' ' -f11)/disk_mounted
# rm -rf /data/diskstore/$(cli -t "en" "conf t" "sh runn" |
grep bulkstats | grep clusterName | cut -d' ' -f11)/*
# touch /data/diskstore/$(cli -t "en" "conf t" "sh runn" |
grep bulkstats | grep clusterName | cut -d' ' -f11)/*
# touch /data/diskstore/$(cli -t "en" "conf t" "sh runn" |
grep bulkstats | grep clusterName | cut -d' ' -f11)/*
```

5. To change data retention period on rubix nodes, the properties VariableRetentionMap, timeseriesLevelMap, SCHEDULERVARIABLEGRANULARITYMAP and diskRetentionPeriod need to be modified for atlas and bulkstats:

```
# cli -m config
(config) # rubix modify-app atlas set adv-attribute
VariableRetentionMap value 1h:240;1d:75;1M:4
(config) # rubix modify-app atlas set adv-attribute
SCHEDULERVARIABLEGRANULARITYMAP value 1h:240;1d:75;1M:4
(config) # rubix modify-app atlas set adv-
attributetimeseriesLevelMap value 1h:240;1d:75;1M:4
(config) # rubix modify-app atlas set adv-attribute
diskRetentionPeriod value 1h:240;1d:75;1M:4
(config) # rubix modify-app bulkstats set adv-attribute
VariableRetentionMap value 15m:196;1h:240;1d:75;1M:4
(config) # rubix modify-app bulkstats set adv-attribute
SCHEDULERVARIABLEGRANULARITYMAP value
15m:196;1h:240;1d:75;1M:4
(config) # rubix modify-app bulkstats set adv-attribute
timeseriesLevelMap value 15m:196;1h:240;1d:75;1M:4
(config) # rubix modify-app bulkstats set adv-attribute
diskRetentionPeriod value 15m:196;1h:240;1d:75;1M:4
(config) # write memory
```

Here, retention period for atlas is changed to 10 days hourly points, 75 days of daily points and 4 monthly points, for bulkstats – 2 days of 15min points, 10 days hourly points, 75 days of daily points and 4 monthly points.

- 6. Repeat steps 4 and 5 on standby rubix nodes as well.
- Restart EDR and Bulk Stats UI processes on both Master and Standby Nodes for the changes to take effect:

```
> en
# conf t
(config) # rubix modify-app atlasprocess-name enable
(config) # rubix modify-app atlasprocess-name modify-instance
1 enable
```

Here, process-name is:

- bulkstats
- atlas

### **Adding Tethering Entries to IBs**

This section describes about adding entries to the IBs related to tethering. For example, overriding the entries in the final database or blacklisting a certain user agent (UA) so that it is not considered in the final database even if it has high tethered data. You can also refer to this section to change the default values of false positive rate, thresholds and minimum tonnage and hits.

#### Add Entries to Overriding IBs

To add one or more UA, OS, or TAC values in the final database files, perform the following steps:

1. Log in to the master Collector (Name) node and run the following commands to create entries into each UA, OS, and TAC IB:

```
> en
# conf t
(config) # pmx subshell aggregation_center
pm extension (aggregation center)> edit ib uaOverride.list add
```

```
UA: Mozilla/5.0 (Macintosh; Intel Mac OS X 10_5_8)
AppleWebKit/534.50.2 (KHTML, like Gecko) Version/5.0.6
Safari/533.22.3
pm extension (aggregation center) > show ib uaOverride.list
1 Mozilla/5.0 (Macintosh; Intel Mac OS X 10 5 8)
AppleWebKit/534.50.2 (KHTML, like Gecko) Version/5.0.6
Safari/533.22.3
pm extension (aggregation center) > edit ib osOverride.list add
OS: 52|126|1|64240|1460|0|1036
pm extension (aggregation center) > show ib osOverride.list
1 52|126|1|64240|1460|0|1036
pm extension (aggregation center) > edit ib tacOverride.list
add
TAC: 98005800
pm extension (aggregation center)> show ib tacOverride.list
1 98005800
Add entry to Blacklist a UA
```

If you want to blacklist a UA so that this UA is not considered for final UA database file, add a matching regular expression to the system. In this case, any UA that matches the regular expression is excluded form the final UA database file even if it matches other tethering criteria.

### **Create Entries into Blacklist IB**

Perform the following steps to create entries into blacklist IB:

 Log in to the master Collector (Name) node and run the following commands:

```
> en
# conf t
(config) # pmx subshell aggregation_center
pm extension (aggregation center)> edit ib uaFilter.list add
UA Filter: ^.*[nN]orton.*
pm extension (aggregation center)> show ib uaFilter.list
```

```
1 ^Microsoft.*\d$
2 ^PS3Application.*\d$
3 ^Windowshop.*
4 ^.*[nN]orton.*
```

Add entry of UA such that tonnage of the record is considered under nonsmart tonnage of the OS signature in the record.

If an UA has been added to the blacklist IB to avoid database size from blowing up with UAs of same entity but user wants to give special consideration to the OS in that record , he can add the regex for the UA into this IB. If the UA of the record matches the regular expression configured in this IB, the tonnage for this record shall be considered under the nonsmartphone tonnage of the OS-Signature irrespective of TAC value.

 Log in to the master Collector (Name) node and run the following commands to create entries into this IB:

```
> en
# conf t
(config) # pmx subshell aggregation_center
pm extension (aggregation center)> edit ib
tetheringUARegex.list add
UA Regex: ^.*[nN]orton.*
pm extension (aggregation center)> show ib
tetheringUARegex.list
1 ^\w+/\d.\d.*AppleWebKit.*\d$
2 ^Google\w+/\d.\d .*SCH-I400; Build/FROYO.*
3 ^Dalvik.*\w$
4 ^BlackBerry9650.*$
5 ^.*[nN]orton.*
```

Run the following commands to make the IBs effective from next iteration of tethering job:

```
pm extension (aggregation center)> generate all ibs
pm extension (aggregation center)> push all ibs
pm extension (aggregation center)> quit
```

- 4. Perform the following steps to change the value of threshold, falsepositiverate, delta false positive for feedback logic, minimum tonnage and hits threshold:
  - a. Log in to the master Collector (Name) node and run the following commands:

```
> en
# conf t
(config) # pmx subshell oozie
```

b. To change the "Threshold" that defines the cut off for (%non-smart tonnage – (%smart + %unknown tonnage)) value for an OS or UA, run the following command. The default value is 50.

```
pm extension (oozie)> set job Tethering action
TetheringIBCreator attribute threshhold <value>
setting attribute (threshhold)
```

c. To change the value of the false positive rate cut off for current iteration's entries, run the following commands. The default value is 50.

```
pm extension (oozie)> set job Tethering action
TetheringIBCreator attribute falserateOSSignThreshhold
<value>
setting attribute (falserateOSSignThreshhold)
pm extension (oozie)> set job Tethering action
TetheringIBCreator attribute falserateUAThreshhold
<value>
setting attribute (falserateUAThreshhold)
```

d. To change the value of the delta in false positive rate cut off for

considering additional entries from old database (values learnt so far by the system), run the following commands. The default value is 10.

```
pm extension (oozie)> set job Tethering action
TetheringIBCreator attribute
droppingFalserateUAThreshhold <value>
setting attribute (droppingFalserateUAThreshhold)
pm extension (oozie)> set job Tethering action
TetheringIBCreator attribute
droppingFalserateOSSignThreshhold <value>
setting attribute (droppingFalserateOSSignThreshhold)
```

e. To change the value of the minimum tonnage of a UA/OS, below which it is not considered for the false positive rate calculation, run the following commands. The default value is is 10485760 bytes (10MB).

```
pm extension (oozie)> set job Tethering action
TetheringIBCreator attribute minimumOSTonnage <value>
setting attribute (minimumOSTonnage)
pm extension (oozie)> set job Tethering action
TetheringIBCreator attribute minimumUATonnage <value>
setting attribute (minimumUATonnage)
```

For example,

```
pm extension (oozie)> set job Tethering action
TetheringIBCreator attribute minimumOSTonnage 20971520
setting attribute (minimumOSTonnage)
pm extension (oozie)> set job Tethering action
TetheringIBCreator attribute minimumUATonnage 20971520
setting attribute (minimumUATonnage)
```

These commands set the minimum tonnage as 20MB.

f. To change the value of the minimum hits of a UA/OS, below which it will not be considered for the false positive rate calculation, run the following commands. The default value is 500.

```
pm extension (oozie)> set job Tethering action
TetheringIBCreator attribute minimumOSHitCount <value>
setting attribute (minimumOSHitCount)
pm extension (oozie)> set job Tethering action
TetheringIBCreator attribute minimumUAHitCount <value>
setting attribute (minimumUAHitCount)
pm extension (oozie)> quit
(config) # wri mem
```

- 5. Repeat step 4 on the standby Collector (Name) node.
- 6. Restart the Tethering job on the master Collector (Name) node:

(config) # pmx subshell oozie
pm extension (oozie)> stop jobname Tethering
pm extension (oozie)> run job Tethering

### **Computing KPIs from Bulkstats Data**

This section describes the BSKPIAnnotation job and how it is used to compute KPIs for the Bulkstats data and put these KPIs on the REST server. End-users can use a REST API to fetch required KPIs on each 5-minute lower granularity that is available. The KPIs can be further aggregated and analyzed by Real Time Prescriptive Operation (RTPO) system to help in prescribing resolution or predicting network impacting issues before the end-user is impacted.

Perform the following steps:

1. Run the following commands to copy IBs:

```
# cd /data/ib/inbox
# hdfs dfs -copyFromLocal metric.id.map /IB/metric.id.map
# hdfs dfs -copyFromLocal schema.id.map /IB/schema.id.map
# hdfs dfs -copyFromLocal subschema_definition.list
/IB/subschema_definition.list
```

2. Run the following commands before starting the BSKPIAnnotation job:

- # hls /IB/metric.id.map
- # hls /IB/schema.id.map
- # hls /IB/subschema\_definition.list
- Start the BSKPIAnnotation job. For more information, see "Starting and Stopping Jobs " on page 35.
- 4. Run the following command to verify if the BSKPIAnnotation job is running:

```
hdfs dfs -text /data/BSKPIAnnotation/done.txt
```

5. Run the following command to view the CSV file, BSKPIRuleBook, in which the KPI rules are defined:

```
# cd /opt/tms/ignite/
# vi BSKPIRuleBook.csv
schema,KPI Description,KPI name,Formula
```

For example,

dcca,Diameter Credit Control Overall Success Rate,Diameter\_Credit\_Control\_Overall\_Success\_Rate,(100 \* (cc\_msg\_answer / cc\_msg\_request))

 Run the following commands to view the CSV file, <>, in which the KPI rules are transferred to the REST server:

```
# cd /opt/tms/ignite/
# vi BSTransferKPI.csv
schema,KPI name1,KPI name2
```

For example,

dcca,Diameter\_Credit\_Control\_Overall\_Success\_Rate

Run the following command to view the BulkstatsKPIWorkflow1 file in which details about the REST server is defined:

```
# grep -e TransferURL -e TransferType BulkstatsKPIWorkflow1
"TransferType" : "POST",
"TransferURL" : <Rest Server>
```

Update the details of REST server details in the file.

The following sample may resemble to the output on the REST server:

```
{
"Description": "Bulkstats annotated kpi data",
"Records": "[{\"reg_unpub_resp_423rx\":\"100.0\"}, {\"reg_
unpub_resp_423rx\":\"0.0\"}]",
"EndTime": "1471223700000",
"StartTime": "1471223700000"
}
```

# **Configuring Tethering Grafana Dashboard**

The tethering Grafana dashboard provides UI to view tethering insights gathered by the MURAL system. This UI is based on the Elasticsearch, Logstash and Grafana UI (ELG) architecture.

**Note**: You must configure the Grafana dashboard on a cluster other than NameNode and Datanode clusters but the cluster must be a client of Hadoop.

Perform the following tasks:

- "Setting up Two-Node Elasticsearch Cluster" below
- "Starting Logstash" on page 165
- "Starting Grafana" on page 166
- "Using Grafana Dashboard" on page 166
- "Starting the TetheringDasboardJob" on page 167

#### Setting up Two-Node Elasticsearch Cluster

 To configure a node as the client node, Open the elasticsearch.yml file located at the /opt/elasticsearch-1.7.2/config/ directory and change the configurations as follows: The configuration file has multiple sections such as cluster, node, paths, and so on. The following table lists section, parameter name, and the value for the parameter.

| Section  | Parameter Name                       | Value                                                |
|----------|--------------------------------------|------------------------------------------------------|
| Cluster  | cluster.name                         | elasticsearch                                        |
| Node     | node.name                            | node1                                                |
|          | node.master                          | true //default true                                  |
|          | node.data                            | true //default true                                  |
| Discover | discovery.zen.ping.multicast.enabled | false                                                |
|          | discovery.zen.ping.unicast.hosts     | [`` <host name1="">","<hhost< td=""></hhost<></host> |
|          |                                      | name2>"]                                             |
|          |                                      | Note: Add all the host                               |
|          |                                      | names in this format.                                |

These parameters disable the multicast and send unicast message to the specified hosts. As the hosts entry for all the hostnames have been defined, the unicast messages will now go the respective nodes.

2. To start the Elasticsearch process, run the following commands on the master node and then on the standby node. Ensure that master node remains the same after running the pm restart command.

```
(config) # pm process elasticsearch description
"ElasticSearch"
(config) # pm process elasticsearch launch auto
(config) # pm process elasticsearch launch enable
(config) # pm process elasticsearch path /opt/elasticsearch-
1.7.2/bin/elasticsearch
(config) # conf write
(config) # quit
# service pm restart
# cli -m config
(config) # pm process elasticsearch restart
```

Run the following command from the shell prompt:

```
# curl -XPUT <HOST>:9200/_cluster/settings -d '{"persistent" :
{"threadpool.search.size" : 2000}}'
```

3. To verify the elasticsearch service, run the following command by sending an HTTP request to port 9200. By default, elasticsearch runs on port 9200.

# curl http://localhost:9200

The JSON response is displayed, which resembles the following output:

```
{ "name" : "Crusher", "cluster_name" : "elasticsearch",
"version" : { "number" : "2.2.0", "build_hash" :
"8ff36d139e16f8720f2947ef62c8167a888992fe", "build_
timestamp" : "2016-01-27T13:32:39Z", "build_snapshot" :
false, "lucene_version" : "5.4.1" }, "tagline" : "You
Know, for Search" }
```

The preceding output displays the name of the node, cluster name, and other details. If you do not specify a node name in the configuration, Elasticsearch assigns a random name on every restart.

All the Elasticsearch configurations are present in the elasticsearch.yml file, which is located at /opt/elasticsearch-1.7.2/config/ folder.

4. To check the cluster health, run the following commands:

```
# curl http://localhost:9200/_nodes/process?pretty
# curl localhost:9200/_nodes/stats/process?pretty
```

#### **Starting Logstash**

Run the following commands on the master node and then on the standby node. Ensure that the master node remains the same after running the pm restart command:

```
(config) # pm process logstash description "LogStash"
(config) # pm process logstash launch auto
(config) # pm process logstash launch enable
```

```
(config) # pm process logstash launch params 1 --f
(config) # pm process logstash launch params 2
/opt/etc/scripts/input.json
(config) # pm process logstash path /opt/logstash-
1.5.4/bin/logstash
(config) # conf write
(config) # quit
# service pm restart
# cli -m config
(config) # pm process log stash restart
```

#### **Starting Grafana**

Run the following commands on the master node and then on the standby node. Ensure that the master node remains the same after running the pm restart command:

```
(config) # pm process grafana description "Grafana Server"
(config) # pm process grafana launch auto
(config) # pm process grafana launch enable
(config) # pm process grafana launch params 1 -
homepath=/opt/grafana
(config) # pm process grafana path /opt/grafana/bin/grafana-server
(config) # pm process grafana launch params 2 web
(config) # conf write
(config) # quit
# service pm restart
# cli -m config
(config) # pm process grafana restart
```

#### **Using Grafana Dashboard**

Open the input.json file at /opt/etc/scripts and change the host to your master node address as illustrated in the following example:

```
output {
```

```
elastic search {
```

```
action => "index"
host => "192.168.195.148"
index => "tetheringapn"
workers => 1 }
```

### Starting the TetheringDasboardJob

- Configure the input (HDFS) and output paths in the TetheringDashboardWorkflow1 file available at /opt/tms/ignite.
- 2. Run the following command to start the job:

```
# /opt/spark-1.6.2/bin/spark-submit --master yarn-client --
driver-class-path /opt/tms/java/mapred-crux.jar --class
com.guavus.ignite.runners.BaseRunner /opt/tms/java/Ignite-
*.jar Workflow TetheringDashboardWorkflow 1 PluginWorkflowImpl
AsOfDate:2017-01-02T00:00Z
```

Here, the parameter AsOfDate: can be used to run the job for any date for which the input CSV files are present in HDFS.

3. After the job has run successfully, log into the Grafana dashboard using the following URL and credentials:

<IP address of the machine where Grafana is running>:3000

Credentials: admin/admin

- 4. To make post patch installation configurations, perform the following steps:
  - a. Navigate to the **Data Sources** tab from the drop-down menu at the top-left.
  - b. Select tetheringapn.
  - c. In the  ${\boldsymbol{\mathsf{Url}}}$  add the IP address of your Master node.
  - d. Click Save&Test.

# **Upgrading the Bulkstats Schema Version**

A new software release may include a new Bulkstats schema version. This section describes how to upgrade the Bulkstats schema.

### **Before You Begin**

- Refer to the MURAL Release Notes for details on upgrading your software.
- Be sure the existing system is up and running.

## **Performing the Upgrade**

To upgrade the bulkstats schema version, you will need to access the subschema.txt file, update the ASR version number in the IBs in the Collector, update the schema version number against each gateway that will use the updated schema.

 Get the subschema.txt file to be applied on the ASR gateway for the new version. The file is available on the master Collector (NameNode) server under the following path after the software upgrade has been completed:

```
ls -l /opt/catalogue/bulk_stats/subschema.txt
-rw-r--r-- 1 admin root 593009 Dec 7 14:54
/opt/catalogue/bulk_stats/subschema.txt
```

You can copy the file from this path on the Collector node and feed it to all the ASRs that will use the updated schema version.

 Update the schema version number for each ASR gateway. You will need the new schema version number that is to be used with upgraded release, which you can find in the release notes. The sample output in this section uses schema version 16.

**Note:** You must do this step after the Insta nodes have come up following the upgrade and before starting data processing (before starting the oozie jobs on the upgraded system).

3. Log in to the master Collector node and edit the IBs to update the schema

version number against each gateway that will use the upgraded schema:

- a. To update bulkstats schema version, check the gateway.conf file in /data/configs/gateway on the master Collector for already added gateway with different schema version.
- b. Execute the below command with updated schema version number with all the other values the same as in the example:

```
pm extension (aggregation_center)> add gateway name
<gateway-name> region <gateway-region> location <gateway-
area> schema_version <bulkstat-schema-version> ip
<gateway-IP> timezone <gateway-timezone> edr-filename-
pattern <incoming-EDR-fileName-pattern> bulkstat-
filename-pattern <incoming-BS-fileName-pattern> edr-
collector-filename-pattern <collector-config-edr-
filename-format> bulkstat-collector-filename-pattern
<collector-config-bs-filename-format> collector-ip
<collector-IPs> type <gateway-type> edr-file-path
<incoming-EDR-files-path-on-collector>
```

**Note:** See "Modifying Gateway Attributes" on page 121 for more information on gateway attributes and a sample of the output generated by this command.

#### For example:

```
pm extension (aggregation_center)> pm extension
(aggregation center)>add gateway name GMPLAB3 region SEZ
location INDIA schema_version 18 ip 10.10.10.255 timezone
UTC edr-filename-pattern *_*_*_%MM%DD%YYYY%hh%mm%ss_
*.gz bulkstat-filename-pattern *_%YYYY%MM%DD%hh%mm%ss
edr-collector-filename-pattern %DC_*_*_
*_%MM%DD%YYYY%hh%mm%ss_*.gz bulkstat-collector-filename-
pattern *_%YYYY%MM%DD%hh%mm%ss collector-ip
```

```
10.10.10.101,10.10.10.102 type HA edr-file-path
/GMPLAB1/edr/ bulkstat-file-path /GMPLAB1/bs/
Gateway/DC already exists with following configuration
***************************Gatewa
V*******************************
Name: GMPLAB3
Dc: GMPLAB3
Associated Region: SEZ
Location: INDIA
Schema Version : 15
IP: 10.10.10.255
Timezone: UTC
Flow-EDR/Http-EDR/Asn-EDR Filename Pattern:
*_%YYYY%MM%DD%hh%mm%ss
Bulkstat Filename Pattern: *_MURAL-edr_
*_%MM%DD%YYY%hh%mm%ss*.*
Туре: НА
Flow-EDR/Http-EDR Filename Path:
/data/collector/GMPLAB3/bs
```

4. Log into the master Collector node and go to the pmx bulkstats subshell:

```
> en
# conf t
(config) # pmx subshell <subshell-name>
```

5. Push all IBs:

```
pm extenstion (bulkstats)# push all ibs
```

6. Generate all IBs:

```
pm extenstion (bulkstats)# generate all ibs
```

The resulting output may resemble to the following:

```
[key.map]:
   generated key.id.map
[gateway.map]:
   generated gateway bs.id
```

```
generated version bs.id
   generated dc_bs.id
   generated region bs.id
   generated area bs.id
   generated gatewayRegionArea.id.map
[schema.map]:
   generated schema.id.map
[metric.map]:
   generated metric.id.map
[gatewayIDVersion.map]:
Summary:
_____
Successful IBs : 5 out of 5
Failed IBs : No id generation failures.
pm extension (bulk stats)> push all ibs
Checking if there are pending transfers...
Sending 32 ibs to 1 receiver (using 1 thread, skipping 0)
Summary:
_____
Failed Transfers : 0 out of 1
Successful Transfers : 1 out of 1
pm extension (bulk stats)>
```

7. To view new schema version that has been upgraded:

pm extension (bulkstats)> show gateways

8. Check whether all Collector IPs are added for pushing this information:

pm extension (aggregation center) > show collector IPs

9. If all Collector IPs are not added, then add Collector IPs:

```
pm extension (aggregation_center)> set collector IPs comma-
separated-ip-list
```

Where *comma-separated-ip-list* is two or more IP addresses, separated by a comma.

For example:

```
pm extension (aggregation_center)> set collector IPs
```

192.168.1.1,192.168.2.2

10. Push gateway configuration to all collectors:

pm extension (aggregation\_center)> push gateway configuration

# **Backup Strategy**

If any of these steps fail, do not proceed. Instead, contact Technical Support to resolve the issue.

# **Backing Up Data and IBs**

Backing-up the system configuration enables you to re-populate system information on an alternate node if a node failure occurs. This section describes the procedure of backing up and restoring the configuration of databases and information bases, both of which are essential to the functionality of the system.

### **Information Bases**

Procedures for how to perform these backups can be found in "Backing Up and Restoring Information Bases" on page 189 of this guide.

IBs are stored in two folder locations:

- /data/ib/inbox
- /data/ib/work

Whenever IBs are edited for one of the following four scenarios, take a backup of the IBs:

- 1. Patch Application
- 2. Release Upgrade
- 3. IB/Data Overriding
- 4. URL Categorization update

### Databases

Procedures for how to perform backups of the PGSQL Database can be found in "Backing-Up the PGSQL Database" on page 199 of this guide.

Procedures for how to perform backups of the Insta Database can be found in "Backing Up and Restoring a Large (TB) Insta Database" on page 176 of this guide.

### Backing Up and Restoring a Large (TB) Insta Database

This section describes how to back up and restore the database on the Insta node. It also includes best practices.

Restoring a large database would be done in one of two secenarios:

- 1. LUNs have gone down
- 2. Insta node failure

### **Before You Begin**

- Stop all types of cube exporter jobs on the master Collector/NameNode of the setup on which you are taking a backup of the Insta node.
  - a. Log into the master Collector node and go to the oozie subshell:

```
> en
# conf t
(config)# pmx subshell <subshell-name>
```

b. Stop all jobs:

```
pm extension (oozie)> stop jobname all
```

c. Verify jobs have stopped:

pm extension (oozie)> show coordinator RUNNING jobs

If it returns this output then all oozie jobs have been successfully stopped:

no jobs matching your criteria!

Wait for this message to appear before proceeding.

On the UI nodes, stop all UI tomcat instances. Log into each UI node one by one and repeat this step:

```
host [cluster : master|standby]> en
host [cluster : master|standby]# conf t
```

```
host [cluster : master|standby](config)# pm process rubix
terminate
```

3. Stop the Insta process from the master Insta node.

```
host [cluster : master]> en
host [cluster : master]# _shell
admin@host# cc shutdownsystem y
```

4. On the master Insta node, verify that the node is designated as 1:

```
[admin@host ~]# cli -t "en" "conf t" "show run full" | grep
"module"
```

The resulting output may resemble:

```
insta adapters infinidb module 1
insta adapters infinidb module 1 ip 192.168.147.15
insta adapters infinidb module 2
insta adapters infinidb module 2 ip 192.168.147.16
insta adapters infinidb modulecount 2
```

- 5. If Insta master and module 1 are the same, then follow the steps mentioned below:
  - a. Verify that there is enough disk space on the destination node to which you will copy the data backup. If the local disk on that server does not have enough space, use a temporarily mounted LUN to hold the data until it is restored to destination database.

To verify the amount of space that the data to be backed up requires:

• On the master node:

```
> en
# _shell
[admin@host ~]# cd /data/Calpont
[admin@host Calpont]# du -sh .
756.2G
```

On the standby node:

```
> en
# _shell
[admin@host ~]# cd /usr/local/Calpont
[admin@host Calpont]# du -s * | grep -v "data." |
awk '{u+=$1}END{ print u}'||exit $?;
```

The resulting output may resemble:

```
224868
** Total Data Size = Size on instaBaseMaster +
instaBaseStandby
```

b. Create the directories on the machine where the database backup is being saved to store the database:

```
> en
# _shell
# mkdir -p /data/tempMount/destDirTimeStamp/bkupActive/
# mkdir -p
/data/tempMount/destDirTimeStamp/bkupActive/data1
# mkdir -p
/data/tempMount/destDirTimeStamp/bkupActive/data2
# mkdir -p /data/tempMount/destDirTimeStamp/bkupStandBy/
```

**Note:** Create as many dataX directories as there are dbroots (LUNs) being used for Insta.

To obtain the count of dbroots, run the following command on the master Insta node:

```
# cli -t "en" "conf t" "show run full" | grep
"dbrootcount" | awk '{print $NF}'
9
```

#### **Copying the Database**

1. Copy /data/Calpont/ from an active location to a storage destination.

On the master Insta node, for the database is being backed up:

```
> en
# _shell
[admin@host ~]# rsync -avz --exclude=data* /data/Calpont/
root@dest_IP:/data/tempMount/destDirTimeStamp/bkupActive/
[admin@host ~]# time scp -c arcfour -r /data/Calpont/data1/*
root@dest_IP:/data/tempMount/destDirTimeStamp/bkupActive/
data1/
[admin@host ~]# time scp -c arcfour -r /data/Calpont/data2/*
root@dest_IP:/data/tempMount/destDirTimeStamp/bkupActive/
data2/
```

**Note:** Create as many datax directories as there are dbroots (LUNs) being used for Insta.

 Log into the standby Insta node and copy the data in /usr/local/Calpont/ from the standby node to the storage destination:

```
[admin@host ~] # rsync -avz --exclude=data* /usr/local/Calpont/
root@dest_IP:/data/tempMount/destDirTimeStamp/bkupStandBy/
```

3. Start the infinidb on the master Insta node whose database is being backed up:

```
[admin@host ~]# cc startsystem y
[admin@host ~]# cli -m config
host [cluster : master](config)# insta infinidb get-systeminfo
```

4. Go to the pmx oozie subshell:

```
> en
# conf t
(config) # pmx subshell <subshell-name>
```

5. Start the jobs and the tomcat instances for this setup.

```
pm extension (oozie) > run job all
```

6. Restart Rubix on all UI nodes. Log in to each UI node one by one and repeat this step:

```
host [cluster : master|standby]> en
host [cluster : master|standby]# conf t
host [cluster : master|standby]# pm process rubix restart
```

If Insta master and module 1 are different, then follow the steps mentioned below:

a. Verify that there is enough disk space on the destination node to which you will copy the data backup. If the local disk on that server does not have enough space, use a temporarily mounted LUN to hold the data until it is restored to destination database.

#### Verifying Size of Data to be Backed up

• On the master node:

```
host [cluster : master|standby]> en
host [cluster : master|standby]# _shell
[admin@host ~]# cd /usr/local/Calpont
[admin@host Calpont]# du -sh .
```

The resulting output may resemble:

756.2G

• On the standby node:

```
host [cluster : master|standby]> en
host [cluster : master|standby]# _shell
[admin@host ~]# cd /data/Calpont
[admin@host Calpont]# du -s * | grep -v "data." |
awk '{u+=$1}END{ print u}'||exit $?;
```
The resulting output may resemble:

224868

\*\* Total Data Size = Size on instaBaseMaster + instaBaseStandby

b. Create the directories on the machine where the database backup is being saved to store the database:

```
> en
# _shell
# mkdir -p /data/tempMount/destDirTimeStamp/bkupActive/
# mkdir -p /data/tempMount/destDirTimeStamp/bkupActive/
data1
# mkdir -p /data/tempMount/destDirTimeStamp/bkupActive/
data2
# mkdir -p /data/tempMount/destDirTimeStamp/bkupStandBy/
```

**Note:** Create as many datax directories as there are dbroots (LUNs) being used for Insta.

## **Copying the Database**

1. Copy /usr/local/Calpont/ from an active location to storage destination.

On the master Insta node, whose database is being backed up:

```
> en
# _shell
[admin@host ~]# rsync -avz --exclude=data* /usr/local/Calpont/
root@dest_IP:/data/tempMount/destDirTimeStamp/bkupActive/
[admin@host ~]# time scp -c arcfour -r
/usr/local/Calpont/data1/* root@dest_IP:/data/tempMount/
destDirTimeStamp/bkupActive/data1/
[admin@host ~]# time scp -c arcfour -r /usr/local/Calpont/
data2/* root@dest_IP:/data/tempMount/destDirTimeStamp/
bkupActive/data2/
```

Note: Create as many dataX directories as there are dbroots (LUNs) being used for Insta.

 Log into the standby Insta node and copy the data in /data/Calpont/ from the standby node to the storage destination:

```
[admin@host ~] # rsync -avz --exclude=data* /data/Calpont/
root@dest_IP:/data/tempMount/destDirTimeStamp/bkupStandBy/
```

3. Start the infinidb on this Insta node:

```
[admin@host ~]# cc startsystem y
[admin@host ~]# cc getsysteminfo
host(config)# insta infinidb get-systeminfo
```

4. Log into the pmx oozie subshell:

```
> en
# conf t
(config) # pmx subshell <subshell-name>
```

5. Start the jobs and tomcat instances for this setup:

pm extension (oozie) > **run job all** 

6. Restart Rubix on all UI node. Log in to each UI node one by one and repeat this step:

```
host [cluster : master|standby]> en
host [cluster : master|standby]# conf t
host [cluster : master|standby]# pm process rubix restart
```

## Restoring a Large (TB) Database

Execute the following section before restoring backed up Insta Data.

#### **Stopping Dependent Processes**

1. Stop all the Oozie jobs on the master Collector node:

```
admin@instanode# cli -m config
admin@instanode(config)# pmx
pm extension> subshell oozie
pm extension (oozie)> stop jobname all
```

2. Verify that all Oozie jobs are stopped:

pm extension (oozie)> show coordinator RUNNING jobs

Verify that no RUNNING jobs are displayed. If still there are jobs running, wait a short time and try again to verify that no jobs are running before proceeding to the next step.

3. On the UI nodes, stop all UI tomcat instances. Log in to each UI node one by one and repeat this step.

```
> en
# conf t
(config) # pm process rubix terminate
```

#### Installing the New XML File

 Establish an SSH connection to the GMS server using management IP and start the installation on the Insta cluster:

```
host [cluster : master]> en
host [cluster : master]# conf t host host [cluster : master]
(config)# gms config Insta_Storage_Failure.xml activate
host [cluster : master](config)# install appliance cluster
cluster-name cluster-name force-format
```

Where the *cluster-name* is the name of the Insta cluster and it will automatically come up when you press tab after typing cluster-name.

For example,

```
host [cluster : master](config)# install appliance cluster
cluster-name INSTA-CLUS-GMS force-format
```

2. Monitor the status of the installation status on the Collector blades by executing this command to show the percentage completed:

```
host [cluster : master](config)# install appliance show
installation-status cluster INSTA-CLUS-GMS
```

3. Wait for the Node successfully installed... message to appear before proceeding.

## Installing and Configuring Backed Up Data

Install and configure the Insta nodes in high availability mode using the same configurations as the setup from where the backup was taken. Criteria includes the following:

- Same number of instances
- Same number and size of dbroots
- Same database name
- Same cubeXML

To restore a large Insta database:

1. Uninstall infinidb from the master node:

```
host [cluster : master]> en
host [cluster : master]# conf t
host [cluster : master](config)# insta infinidb uninstall
host [cluster : master](config)# insta infinidb get-status-
info
```

The output may resemble as follows:

"Infinidb Install status : UNINIT"

2. Format dbroots and schema from the new active:

```
host [cluster : master](config)# insta infinidb disk-mgmt
format dbroot 1
host [cluster : master](config)# insta infinidb disk-mgmt
format dbroot 2
```

**Note:** Repeat this step for all the dbroots that are configured in your setup.

```
host [cluster : master](config)# insta infinidb disk-mgmt
clean schema
(config)# write mem
```

**Note:** If the formatting of dbroots and schema is not successful, contact the Technical Support.

3. Mount dbroot folder for backup on new active:

```
host [cluster : master]# _shell
[admin@host ~]# mount /dev/mapper/dbroot1p1
/data/Calpont/data1/
[admin@host ~]# mount
/dev/mapper/dbroot2p1/data/Calpont/data2/
```

**Note:** Repeat this step for all the dbroots that are configured in your setup.

To verify if the LUNs got mounted successfully, run the df -kh command. The output displays the details of the mounted LUNs.

4. Log into the server where the backup is saved and copy the data from bkupActive/ to the new master Insta node:

```
[admin@host ~]# rsync -avz --exclude=data*
/data/tempMount/destDirTimeStamp/bkupActive/
root@newActive-IP:/data/Calpont/
[admin@host ~]# time scp -c arcfour -r /data/tempMount/
destDirTimeStamp/bkupActive/data1/*
root@newActive-IP:/data/Calpont/data1/
[admin@host ~]# time scp -c arcfour -r /data/tempMount/
```

```
destDirTimeStamp/bkupActive/data2/*
root@newActive-IP:/data/Calpont/data2/
```

**Note:** Repeat this step for all the dbroots that are configured in your setup.

5. On the new master Insta node, umount the /data/Calpont/dataX folders before infinidb installation from new Insta active:

```
[admin@host ~] # umount -l /data/Calpont/data1
[admin@host ~] # umount -l /data/Calpont/data2
```

**Note:** Repeat this step for all the dbroots that are configured in your setup.

6. Log into the server where the backup is saved and copy the data from /usr/local/Calpont/ to the new Insta standby node:

```
[admin@host ~] # rsync -avz
/data/tempMount/destDirTimeStamp/bkupStandBy/
root@insta-new-standby-ip:/usr/local/Calpont/
```

Where insta-new-standby-ip is th ip address for the new standby Insta node.

**Note:** If it fails due to a write permission error, go to the standby node \_ shell and make the root filesystem rw.

```
host [cluster : standby]> en
host [cluster : standby]# _shell
[admin@host ~]# mount -o remount,rw /
```

7. On the new master Insta node, install infinidb:

```
host [cluster : master](config)# insta infinidb install
host [cluster : master](config)# write mem
```

8. Verify the status of the installation:

```
host [cluster : master](config)# insta infinidb get-status-
info
```

Proceed to the next step only if the resulting output is as follows:

Infinidb Install status : INSTALLED and Infinidb Adaptor status : Adaptor Running

9. Restart the insta process:

host [cluster : master] (config) # pm process insta restart

**Note**: This must show all the instances in RUNNING state; this may take up to 45 minutes.

To verify the insta process was restarted:

```
host [cluster : master](config)# write mem
host [cluster : master](config)# insta infinidb get-status-
info
```

 Check the timestamp upto which data has been restored into Insta on the Master Insta node:

```
> en
# shell
# idbmysql database mural -e "select * from bin metatable"
----+
| binclass | aggregationinterval | mints | maxts
                               binType | maxexportts |
----+
              -1 | 1426147200 | 1429066800 |
| 60min |
NULL | 1429066800 |
| 60min |
              86400 | 0 |
                               0 |
NULL |
          0 |
          604800 | 0 |
| 60min |
                               0 |
NULL |
          0 |
| 60min |
             2419200 | 0 |
                               0 |
NULL | 0 |
```

Convert the maxts epoch timestamp to readable format for each db:

For example, for DPI:

```
# date -d@1429066800
Wed Apr 15 03:00:00 UTC 2015
```

- 11. Perform the following steps to set the CubeExporter Job time to the next hour. For example, in this step the next hour is "2015-04-15T04:00Z":
  - a. Run the following commands:

```
> en
# conf t
# pmx subshell oozie
pm extension (oozie)> set job CubeExporter attribute
jobStart 2015-04-15T05:00Z
pm extension (oozie)> rollback job CubeExporter
```

b. Set the starttime for BS exporter job to the current time minus 3 day start boundary; so if it is 2015-04-17 today (when all jobs were stopped and recovery is being done), set the start time to 2015-04-14T00:00:

```
pm extension (oozie)> set job BulkStatExporter_15min
attribute jobStart 2015-04-14T00:00
pm extension (oozie)> rollback job BulkStatExporter_15min
```

12. Restart Rubix on all UI nodes. Log in to each UI node one by one and repeat this step:

```
host [cluster : master|standby]> en
host [cluster : master|standby]# conf t
host [cluster : master|standby](config)# pm process rubix
restart
```

# **Backing Up and Restoring Information Bases**

This topic describes how to:

- Back up information bases (IBs), including manual entries (whitelist entries) from an existing Collector node
- Restore IBs to a new Collector cluster
- Generate and push the Bulkstats, EDR, and Anomaly IBs

## **Before You Begin**

Each of these processes have requirements:

- The backup process requires that the complete setup is up and running for all the specific nodes according to their role.
- The restore process requires that all the nodes are up and running.

If any of these steps fail, do not proceed. Instead, contact Technical Support to resolve the issue.

# **Backing Up an Information Base**

To backup an information base:

1. Log into the master Collector node:

```
host [cluster : master]> en
host [cluster : master]# shell
```

2. Take the backup of all the IBs:

```
[admin@host ~]# mkdir -p /data/ib_backup
[admin@host ~]# cd /data/ib/
[admin@host ib]# cp -R work /data/ib_backup
admin@host ~]# mkdir -p /data/gateway_backup
[admin@host ~]# cp /data/configs/gateway/* /data/gateway_
backup/
```

3. Check the directory which contains the backup of all the IBs:

[admin@host ib]# ls -lrt /data/ib\_backup/

The resulting output may resemble:

```
total 8
drwxr-xr-x 2 admin root 4096 Jan 31 13:56 work
drwxr-xr-x 2 admin root 4096 Jan 31 13:56 inbox
```

admin@host ib]# 1s -1 /data/gateway\_backup/

The resulting output may resemble:

total 8 -rw-r--r-- 1 admin root 25 Aug 24 2014 collector\_ip.conf -rw-r--r-- 1 admin root 1990 Aug 24 2014 gateway.conf

 Copy the /data/ib\_backup and /data/gateway\_backup directories to a SAN storage or a disk drive where you want to save the backup of all the manual IBs in the system.

#### **Restoring an Information Base**

1. Run the following commands to restore the /data/IB\_BACKUP folder:

```
mv /data/IB_BACKUP/conf_20170314 /opt/sevenflow/conf
mv /data/IB_BACKUP/atlas_20170314 /opt/catalogue/atlas
```

2. Run the following command to create an empty DONE file in these directories so that when the job runs the next time, it picks up these IBs:

touch opt/sevenflow/conf/\_DONE /opt/catalogue/atlas/\_DONE

#### **Restoring IBs to a Collector Cluster**

- 1. Configure the Collector cluster per the MURAL Installation Guide.
- Download the /data/ib\_backup and /data/gateway\_backup folders, which you saved to the SAN storage or a disk drive in the last step, and save it to the /data directory on the master Collector node.
- 3. Run this command to look at the files downloaded in the previous step:

```
[admin@host ~] # cd /data
[admin@host data] # ls -lrt ib backup/
```

The resulting output may resemble:

```
total 8
drwxr-xr-x 2 admin root 4096 Jan 31 13:56 work
drwxr-xr-x 2 admin root 4096 Jan 31 13:56 inbox
```

4. Copy the IB files (identified in the previous step) to the respective directories on the new Collector cluster:

```
[admin@host data]# cp -R ib_backup/inbox /data/ib/
[admin@host data]# cp -R ib_backup/work /data/ib/
admin@host data]# cp gateway_backup/* /data/configs/gateway/
```

Verify that all IBs have been copied from backup correctly.

# **Restoring IBs - for Bulkstats**

Log into the master Collector node and perform the following steps from CLI:

**Note:** The master Collector node is the one which shows master in the prompt when you log into the CLI shell.

 Add the gateways as per the restore IB and the gateway.conf files through aggregation center subshell on the Collector + Namenode master node:

Before running the commands to add gateways, obtain the gateway name, DC name, Region, Location, IP, timezone, edr-filename-pattern, type, edrfile-path, bulkstat-filename-pattern and bulkstat-file-path from the gateway.conf file.

The gateway.conf file is available at /data/configs/gateway/. It contains a block enclosed with curly braces for each gateway. Within that block , the "parameter" : "value" can be found for all the mentioned parameters. **Note:** The /data/collector string must be removed from the edr-filepath parameter value and then the remainder string must be used in the add gateway command.

```
For example:
```

```
{
"Name": "DC1",
"Associated Region": "R1",
"IP": "192.168.151.87",
"Dc": "DC1",
"file_pattern": "*_*_%MM%DD%YYYY%hh%mm%ss_*.gz",
"Location": "A1",
"Schema Version": "17",
"timezone": "UTC",
"input dir": "/data/collector/DC1/edr/",
"Type": "HA",
"output dir": {
"http": "/data/collector/edrhttp",
"flow": "/data/collector/edrflow",
"asn": "/data/collector/edrAsn"
}
},
 {
"Name": "DC1",
"Associated Region": "R1",
"IP": "192.168.151.87",
"Dc": "DC1",
"file pattern": "* %YYYY%MM%DD%h h%mm%ss",
"Location": "A1",
"Schema Version": "17",
"timezone": "UTC",
"input dir": "/data/collector/DC1/bs/",
"Type": "HA",
"output dir": {"DC1": "/data/collector/bulkstats files/DC1"}},
```

The add gateway command in the succeeding steps use values from this block for the gateway DC1.

For parameters "edr-collector-filename-pattern" and "bulkstat-collectorfilename-pattern" to be given in the add gateway command, use the filename format values saved in the step 10 (d) in "Backing Up and Restoring Information Bases" on page 189.

For the "collector-ip" parameter in the add gateway command, provide a comma separated list of the collector IPs (use Data Network IPs if present otherwise the management network IP) that will be receiving the data from this gateway.

```
> en
# conf t
# pmx subshell aggregation_center
pm extension (aggregation center)> add gateway name DC7 region
R7 location A7 schema_version 18 ip 192.168.151.93 timezone
UTC edr-filename-pattern *_*_*_%MM%DD%YYYY%hh%mm%ss_*.gz
bulkstat-filename-pattern *_%YYYY%MM%DD%hh%mm%ss edr-
collector-filename-pattern %DC_*_*_%MM%DD%YYYY%hh%mm%ss_*.gz
bulkstat-collector-filename-pattern *_%YYYY%MM%DD%hh%mm%ss
collector-ip 192.168.193.225,192.168.192.178 edr-file-path
/DC7/edr/ bulkstat-file-path /DC7/bs/ type HA
```

Repeat this step for each unique gateway name and its corresponding parameter values present in the gateway.conf file.

 Update the timezone to "UTC" for BulkStats in the gateway.conf file on the master Collector + Namenode cluster:

```
# _shell
# vi /data/configs/gateway/gateway.conf
# cli -m config
```

3. Go to the pmx bulkstats subshell.

```
> en
# conf t
(config) # pmx subshell <subshell-name>
```

4. On the same bulkstats subshell, continue by generating IBs:

pm extension (subshell-name)> generate all ibs

Example output of this command is:

| [key.map]:                              |  |  |  |  |  |  |  |  |
|-----------------------------------------|--|--|--|--|--|--|--|--|
| generated key.id.map                    |  |  |  |  |  |  |  |  |
| [gateway.map]:                          |  |  |  |  |  |  |  |  |
| generated gateway.id                    |  |  |  |  |  |  |  |  |
| generated version.id                    |  |  |  |  |  |  |  |  |
| generated dc.id                         |  |  |  |  |  |  |  |  |
| generated region.id                     |  |  |  |  |  |  |  |  |
| generated area.id                       |  |  |  |  |  |  |  |  |
| generated gatewayRegionArea.id.map      |  |  |  |  |  |  |  |  |
| [schema.map]:                           |  |  |  |  |  |  |  |  |
| generated schema.id.map                 |  |  |  |  |  |  |  |  |
| [metric.map]:                           |  |  |  |  |  |  |  |  |
| generated metric.id.map                 |  |  |  |  |  |  |  |  |
| [gatewayIDVersion.map]:                 |  |  |  |  |  |  |  |  |
| Summary:                                |  |  |  |  |  |  |  |  |
|                                         |  |  |  |  |  |  |  |  |
| Successful IBs : 5 out of 5             |  |  |  |  |  |  |  |  |
| Failed IBs : No id generation failures. |  |  |  |  |  |  |  |  |

- 5. Push IBs to the required nodes:
  - a. If you made numerous changes to the IBs, or they are going to several destinations, you should push all IBs (to all destinations) using the following command:

pm extension (bulkstats)# push all ibs

**Note:** Depending upon the destinations and the size of the IBs being pushed, this step may take about 15 minutes to complete. Moreover, IBs are automatically synced on the standby node.

b. If you only modified a select few IBs, then pushing all IBs is not necessary. Run the following command instead:

pm extension (bulkstats) # push IB to IB\_destination

Note: If the push is interrupted before it completes, you need to restart it.

#### **Restoring IBs - for Anomaly**

1. Log into the master Collector and change the port to 11111:

**Note:** Go to \_shell and invoke a new CLI shell before changing the port. Otherwise the port change does not take effect.

```
host [cluster : master|standby]> en
host [cluster : master|standby]# _shell
[admin@host]# cli -m config
[admin@host]# sm service-info modify ps-server-1 port new-
port-number
[admin@host]# write mem
```

2. From the pmx anomalysubshell, generate IBs and push them to required nodes.

```
(config) # pmx
pm extension > subshell anomaly
pm extension (anomaly) > update all ibs
```

Note: IBs will be automatically synced on standby node automatically

 Now take the backup of latest IBs again, and ensure that the backups are moved to a tape or SAN disk so that they are available in case the current system goes down.

#### **Restoring IBs - for EDR**

1. Log into the master Collector and change the port to 11111:

**Note:** Go to \_shell and invoke a new CLI shell before changing the port. Otherwise the port change does not take effect.

```
host [cluster : master|standby]> en
host [cluster : master|standby]# _shell
[admin@host]# cli -m config
[admin@host]# sm service-info modify ps-server-1 port new-
port-number
[admin@host]# write mem
```

 From the pmx aggregation\_center subshell, generate IBs and push them to required nodes.

**Note:** If any IB fails or times out, then generate IBs again.

```
pm extension (subshell-name)> generate all ibs
pm extension (subshell-name)> push all ibs
pm extension (subshell-name)> push gateway configuration
pm extension (subshell-name)> quit
pm extension> quit
host [cluster : master](config)# write memory
```

The server starts copying the various files required for data annotation to the added ib\_destinations.

**Note:** Depending upon the destinations and the size of the IBs being pushed, this step may take about 15 minutes to complete. Moreover, IBs are automatically synced on the standby node.

 Now take the backup of latest IBs again, and ensure that the backups are moved to a tape or SAN disk so that they are available in case the current system goes down.

## **Backing Up Raw Data**

All of the input feeds coming into the input directory of the Collector are processed and moved automatically to the backup-directory configured for that particular adapter on the same SAN drive mounted on the Collector node.

By default, the files are deleted from the backup directories after 24 hours.

This section describes how to backup and restore raw records received on the Collector node. The process for backing up EDR flow and bulkstats files is similar.

## **Before You Begin**

1. Log into the master Collector node to verify the location of the input directories configured in the system:

```
# cli -t "en" "conf t" "show runn full" | grep "input-
directory" | awk -F ' ' '{print $9}'
```

This command shows all input directories configured in the system per adaptor (for EDRs) and ASR gateway (for bulkstats). The resulting output may resemble:

```
/data/collector/bulkstats_files/GMPLAB1/
/data/collector/bulkstats_files/GMPLAB2/
/data/collector/edrflow
/data/collector/edrhttp
```

2. Verify that the raw data is being received by the Collector in the configured input directories:

```
# watch "ls -lrt /data/collector/edrflow"
```

## **Backing Up Data**

 Log into the master Collector node to check the location of backup directories configured for various adapters in the system:

```
host [cluster : master]> en
host [cluster : master]# shell
```

```
[admin@host ~]# cli -t "en" "conf t" "show runn full" | grep
"backup-directory" | awk -F ' ' '{print $9}'
```

This command shows the location of all the backup directories per adapter (for EDR http and flow) and per gateway (for bulkstats):

```
/data/collector/bulkstats_files_backup/GMPLAB1/
/data/collector/bulkstats_files_backup/GMPLAB2/
/data/collector/edrflow_backup
/data/collector/edrhttp_backup
```

 Back up the one day old raw data for any adapter to a new folder locally or onto a new SAN drive.

```
[admin@host ~]#mkdir -p /data/edrAsn_rawdata
[admin@host ~]# cp -R /data/collector/edrAsn_backup
/data/edrAsn rawdata
```

For example, to back up http files:

```
[admin@host ~]# mkdir -p /data/http_rawdata
[admin@host ~]# cp -R /data/collector/edrhttp_backup
/data/http_rawdata
```

3. To fetch the bulkstats file for the previous day, run the following commands to fetch it directly from HDFS:

```
# mkdir -p /data/bulkstats_rawdata
# cd /data/bulkstats_rawdata
# hdfs dfs -get
/data/collector/1/output/bulkStats/<YEAR>/<MONTH>/<DAY>/ .
```

Here, <YEAR>/<MONTH>/<DAY> can be 2015/03/18.

4. Use tar or gzip to compress this new folder, and then copy it to the required backup location.

# Backing Up and Restoring PGSQL DB

This document describes how to back up and restore Pstgres (PGSQL) database data on a master GMS node, Collector (Name) node or the Insta node in case PGSQL database needs to be freshly configured due to corrupt data.

First, verify that the PGSQL database is running on the master node (GMS, Name (Collector) node, or Insta node) by running the following command:

```
(config) # show pm process pgsqld
State:
    Current status: running
```

If any of these steps fail, do not proceed. Instead, contact Technical Support to resolve the issue.

## **Backing-Up the PGSQL Database**

To back-up an PGSQL database at Insta node:

- 1. Log into the master UI node and go to the CLI mode.
- 2. Stop all java processes running on the system:

```
(config) # pm process rubix terminate
```

- 3. On the standby UI node, repeat the previous step.
- 4. In case of Starter and Medium Pack setups, log in to the master Name node and stop the Hive jobs that are currently running. To check which Hive jobs are running, use the show coordinator RUNNING jobs and show coordinator PREP jobs commands.

```
# pmx
pm extension> subshell oozie
pm extension (oozie)> stop jobname AnomalyHiveHourly
pm extension (oozie)> stop jobname AnomalyHiveDaily
pm extension (oozie)> stop jobname AnomalyHiveAggDaily
pm extension (oozie)> stop jobname AnomalyHiveMonthly
pm extension (oozie)> stop jobname AnomalyCleanupHiveHourly
```

```
pm extension (oozie)> stop jobname AnomalyCleanupHiveDaily
pm extension (oozie)> stop jobname AnomalyCleanupHiveAggDaily
pm extension (oozie)> stop jobname AnomalyCleanupHiveMonthly
pm extension (oozie)> stop jobname bsHiveJob
pm extension (oozie)> stop jobname edrFlowHiveJob
pm extension (oozie)> stop jobname edrFlowHiveJob
pm extension (oozie)> stop jobname edrHttpHiveJob
pm extension (oozie)> stop jobname edrflowCleanupHive
pm extension (oozie)> stop jobname edrHttpCleanupHive
```

- To take a backup of PGSQL database on Name node (required only in case of Standard pack setup), perform step 4 to stop all the Hive jobs.
- To take a backup of PGSQL database on GMS node, stop the running GMS Server running on master node:

```
(config) # pm process gms_server terminate
(config) # show pm process gms_server
State:
Current status: stopped
```

On the master (GMS, Insta, or Name Node (Collector)) node, take a backup of the database:

```
(config) # pgsql file-path /data/pgsql_bkup dbname all backup
```

8. Save the backup as a tar file:

```
# cd /data
# tar -zcvf pgsql_bkup.tgz /pgsql_bkup
```

**Note:** Move this file to a safe location or an external storage available.

The pgsql backup of each module – GMS, Insta, Name node must be saved with a unique name as all of these mainatain different types of data. At the time of restore, use the backup DB file corresponding to the node whose pgsql DB has failed.

## **Restart Processes on the UI Nodes**

Note: Perform this procedure only after the data is backed up on the Insta node.

- 1. Log into the master UI node and go to the CLI mode.
- 2. Restart EDR tomcat on the master UI node:

```
(config) # pm process rubix restart
```

3. Log into the standby UI node, repeat the previous step.

## **Restart Jobs on Master Name (Collector) Node**

**Note:** Perform this procedure only after the data is backed up on the Name (Collector) node.

To restart jobs on the master Collector node:

- 1. Log in to the master Collector node and go to the CLI mode.
- 2. Restart all the HIVE jobs:

| # pmx                               |           |          |     |     |                            |  |  |  |  |  |
|-------------------------------------|-----------|----------|-----|-----|----------------------------|--|--|--|--|--|
| pm extension> <b>subshell oozie</b> |           |          |     |     |                            |  |  |  |  |  |
| pm                                  | extension | (oozie)> | run | job | AnomalyHiveHourly          |  |  |  |  |  |
| pm                                  | extension | (oozie)> | run | job | AnomalyHiveDaily           |  |  |  |  |  |
| pm                                  | extension | (oozie)> | run | job | AnomalyHiveAggDaily        |  |  |  |  |  |
| pm                                  | extension | (oozie)> | run | job | AnomalyHiveMonthly         |  |  |  |  |  |
| pm                                  | extension | (oozie)> | run | job | AnomalyCleanupHiveHourly   |  |  |  |  |  |
| pm                                  | extension | (oozie)> | run | job | AnomalyCleanupHiveDaily    |  |  |  |  |  |
| pm                                  | extension | (oozie)> | run | job | AnomalyCleanupHiveAggDaily |  |  |  |  |  |
| pm                                  | extension | (oozie)> | run | job | AnomalyCleanupHiveMonthly  |  |  |  |  |  |
| pm                                  | extension | (oozie)> | run | job | bsHiveJob                  |  |  |  |  |  |
| pm                                  | extension | (oozie)> | run | job | bsCleanupHive              |  |  |  |  |  |
| pm                                  | extension | (oozie)> | run | job | edrFlowHiveJob             |  |  |  |  |  |
| pm                                  | extension | (oozie)> | run | job | edrHttpHiveJob             |  |  |  |  |  |
| pm                                  | extension | (oozie)> | run | job | edrflowCleanupHive         |  |  |  |  |  |
| pm                                  | extension | (oozie)> | run | job | edrhttpCleanupHive         |  |  |  |  |  |

#### **Restart GMS Process on Master GMS Node**

**Note:** Perform this procedure only after the data is backed up on the master GMS node.

1. Run the following commands:

```
(config) # pm process gms_server restart
(config) # show pm process gms_server
State:
Current status: running
```

## **Restoring a PGSQL Database**

**Caution**: Data such as filters and users that were created after the last backup of the pgsql DB, will be lost.

To restore a PGSQL database on an iNSTA node:

- 1. Log into the master UI node and go to the CLI mode.
- 2. Stop all Java processes on the system:

(config) # pm process rubix terminate

- 3. Log in to the standby UI node, repeat the previous step.
- In case of Starter and Medium Pack setups, log in to the master Name node (Collector node) and stop Hive jobs:

```
# pmx
pm extension> subshell oozi=
pm extension (oozie)> stop jobname AnomalyHiveHourly
pm extension (oozie)> stop jobname AnomalyHiveAggDaily
pm extension (oozie)> stop jobname AnomalyHiveAggDaily
pm extension (oozie)> stop jobname AnomalyCleanupHiveHourly
pm extension (oozie)> stop jobname AnomalyCleanupHiveAggDaily
pm extension (oozie)> stop jobname AnomalyCleanupHiveAggDaily
pm extension (oozie)> stop jobname AnomalyCleanupHiveAggDaily
pm extension (oozie)> stop jobname AnomalyCleanupHiveAggDaily
```

```
pm extension (oozie)> stop jobname bsHiveJob
pm extension (oozie)> stop jobname bsCleanupHive
pm extension (oozie)> stop jobname edrFlowHiveJob
pm extension (oozie)> stop jobname edrHttpHiveJob
pm extension (oozie)> stop jobname edrflowCleanupHive
pm extension (oozie)> stop jobname edrhttpCleanupHive
```

- 5. To restore an PGSQL database on Name node in Standard pack setup, repeat the previous step on the master name node.
- 6. To restore an PGSQL database on GMS node, stop the running GMS Server running on the master node:

```
(config) # pm process gms_server terminate
(config) # show pm process gms_server
State:
Current status: stopped
```

7. Check if the PGSQL data directory is clean and the PGSQL process is running on the master (GMS, Insta, or Name) Node:

```
(config) # pm process pgsqld terminate
(config) # _shell
# cd /data/pgsql
# rm -rf *
# cli -m config
(config) # pm process pgsqld restart
(config) # show pm process pgsqld
Current status: running
```

Repeat the preceding commands on the standby GMS, NameNode(Collector), and Insta node.

 Restore the backed up PGSQL DB on the master (GMS, Insta, or Name) node:

```
(config) # _shell
# cd /data
# tar -xvzf /data/pgsql_bkup.tgz
# cli -m config
(config) # pgsql file-path <path to backup file that has to be
restored> dbname <name of db/all> restore
```

For example:

(config) # pgsql file-path /data/pgsql\_bkup dbname all restore

9. On the master Namenode (Collector node), restart all Hive Jobs that were stopped earlier:

| # pmx                               |           |          |     |     |                            |  |  |  |  |  |
|-------------------------------------|-----------|----------|-----|-----|----------------------------|--|--|--|--|--|
| pm extension> <b>subshell oozie</b> |           |          |     |     |                            |  |  |  |  |  |
| pm                                  | extension | (oozie)> | run | job | AnomalyHiveHourly          |  |  |  |  |  |
| pm                                  | extension | (oozie)> | run | job | AnomalyHiveDaily           |  |  |  |  |  |
| pm                                  | extension | (oozie)> | run | job | AnomalyHiveAggDaily        |  |  |  |  |  |
| pm                                  | extension | (oozie)> | run | job | AnomalyHiveMonthly         |  |  |  |  |  |
| pm                                  | extension | (oozie)> | run | job | AnomalyCleanupHiveHourly   |  |  |  |  |  |
| pm                                  | extension | (oozie)> | run | job | AnomalyCleanupHiveDaily    |  |  |  |  |  |
| pm                                  | extension | (oozie)> | run | job | AnomalyCleanupHiveAggDaily |  |  |  |  |  |
| pm                                  | extension | (oozie)> | run | job | AnomalyCleanupHiveMonthly  |  |  |  |  |  |
| pm                                  | extension | (oozie)> | run | job | bsHiveJob                  |  |  |  |  |  |
| pm                                  | extension | (oozie)> | run | job | bsCleanupHive              |  |  |  |  |  |
| pm                                  | extension | (oozie)> | run | job | edrFlowHiveJob             |  |  |  |  |  |
| pm                                  | extension | (oozie)> | run | job | edrHttpHiveJob             |  |  |  |  |  |
| pm                                  | extension | (oozie)> | run | job | edrflowCleanupHive         |  |  |  |  |  |
| pm                                  | extension | (oozie)> | run | job | edrhttpCleanupHive         |  |  |  |  |  |

10. Log into the master UI node and restart processes:

(config) # pm process rubix restart

- 11. Log into the standby UI node and repeat the previous step.
- 12. Verify that you can access the UIs:

From a browser window, go to the URL https://<domainName>:6443/.

For example,

```
https://demo.sanmateo.com:6443/
Username: admin
Password: admin123
```

- 13. Click **User Management** at the top-left corner of the MURAL UI and check that all old users, whose accounts were created on the setup from which backup is taken, are still available.
- 14. Restart the GMS process on the master GMS Node that was stopped earlier:

```
(config) # pm process gms_server restart
(config) # show pm process gms_server
State:
Current status: running
```

# Troubleshooting

# **Troubleshooting User Interface Access Problems**

This topic describes the most common causes of trouble in accessing the MURAL user interface from a browser.

# **UI Not Accessible**

In this scenario, the user interface is unavailable, the URL is not accessible, or you are unable to log into the UI.

# **Checking Connectivity to UI**

- Check to see that the UI node URL and Management IP is reachable. If IP is reachable but URL is not, then it could be a DNS issue or mapping of the URL to IP on your local PC might be missing. If IP is also not reachable, follow steps for network connectivity troubleshooting.
- 2. Check that the URL has the correct **IP: port number**.

## **Troubleshooting Connectivity Issues**

- 1. Log into the UI node, and go to the \_shell prompt.
- 2. Issue a  ${\tt ps}\,$  command and verify that the rubix app <code>atlas</code> is running:

```
ps - ef | grep tomcat
```

3. If the atlas app does not show the pid, then run the following command:

```
# cli -m config
(config) # rubix modify-app atlas enable
(config) # rubix modify-app atlas modify-instance 1 enable
```

4. After two minutes check that atlas app is getting listed under running processes. Go to the shell prompt and run:

ps - ef | grep atlas

5. If the atlas app is still not shown under running processes, contact Cisco Technical Support.

# Cannot Log In

In this scenario, the UI opens, but you cannot log in or the UI is stuck with spinning gears.

1. Check that the PGSQL process is running on the master iNSTA node:

```
host [cluster : master]> en
host [cluster : master]# conf t
host [cluster : master](config)# show pm process pgsqld
```

2. If the status is displayed as "not running", start the PGSQL process:

```
host [cluster : master](config)# pm process pgsqld restart
host [cluster : master](config)# show pm process pgsql
```

The resulting output may resemble:

Current status: running

- 3. If the UI is still not accessible:
  - a. Log into both UI nodes.
  - b. Save the UI log files to the FTP server.
  - c. Contact Technical Support.

## UI does not display data due to issues related with IBs

In this scenario, the UI opens, but data is not displayed correctly after updating IBs. This issue may be encountered, when:

- New IB entries that were manually added are not updated successfully during the upgrade.
  - 1. Do one of the following as required:
    - Create a map file containing new entries and an empty line at the end. The structure of the new entry must be similar to the existing entries in the map file. If an empty line is not found in

the map file, the "Empty Line expected after last field." message is displayed when the IB is updated.

- Create a list file containing new entries and an empty line at the end. The structure of the new entry must be similar to the existing entries in the list file.
- 2. Edit the IB:

```
host [cluster : master](config)# edit ib <name-of-ib> add
bulk <path-of-the-file>
```

For example,

```
host [cluster : master](config)# edit ib exchangeDC.map
add bulk /data/exchange
```

- 3. Verify the new entries in the *file-name*.checkstyle file. The new entries have ADD at the beginning.
- IB is not available at the required location.
  - Ensure that an IB is available at the correct location. If it is not, copy the IB manually to the correct location. For example, dcLocation.map IB must be available on the /data/atlasData directory.
  - 2. Restart Rubix on the UI node.

If the UI still does not display the correct data, contact Technical Support with relevant logs.

## **Troubleshooting Abrupt Failure of Jobs**

This topic provides information about preliminary diagnosis and analysis if data processing has stopped on the Reflex MURAL system.

**Note:** If any deviation from the expected behavior is observed while debugging various nodes, note and report them to Cisco Technical Support along with all the logs that are collected.

If there are any problems with the jobs, data on the RGE is not processed as scheduled.

#### **Checking the Bin Times**

One of the main functions of the Collector node is assigning time-stamps to the data being processed. This section will guide you through steps to verify this process is working properly.

1. Generate a list of the current database names being used by running:

```
host [cluster : master]> en
host [cluster : master]# _shell
[admin@host dir]# cli -t "en" "conf t" "show run full" | grep
-I "cubes-database"
```

Database names are against each instance number: 0 for EDR and 1 for bulkstats.

The resulting output may resemble:

```
insta instance 0 cubes-database database mural
insta instance 1 cubes-database bulkstats
```

2. Run the following commands and make sure the mints and maxts are not all zero for each DB:

```
host [cluster : master]> en
host [cluster : master]# _shell
```

```
[admin@host dir]# idbmysql <edr_database_name> -e "select *
from bin_metatable";
```

```
For example,
```

```
[admin@host dir] # idbmysql database mural -e "select * from
bin metatable"
| binclass | aggregationinterval | mints | maxts | bintype |
_____+
| 60min
             -1 | 1358326800 | 1358359200 | NULL |
     | 60min | 86400 | 0 | 0 | NULL |
         604800 |
| 60min |
                     0 |
                            0 | NULL |
          2419200 |
60min
      1
                     0 |
                             0 | NULL |
 [admin@host dir] # idbmysql bulkstats -e "select * from bin
metatable";
_____+
| binclass | aggregationinterval | mints | maxts | bintype |
0 |
     -1 |
5min
                            0 | NULL |
     5min
            900 | 1358327700 | 1358366400 | NULL |
5min
     | 3600 | 1358326800 | 1358362800 | NULL |
                  0 | 0 | NULL |
     5min
           86400 |
         604800 I
     5min
                     0 |
                            0 | NULL |
          2419200 |
                     0 |
 5min
     0 | NULL |
     __+_____
```

a. In this example, output from the first table (EDR) which needs to be considered are the mints and maxts values in the row which has aggregationinterval = -1 and binclass = 60min.

For example, mints = 1358326800, maxts = 1358359200

b. Similarly, output from the second table (bulkstats) which needs to be

considered are the mints and maxts values in the row which has
aggregationinterval = 900 and binclass = 5min will be considered.

For example, mints = 1358327700, maxts = 1358366400

3. Check the function of the **date** command using the **mints** and **maxts** values identified in step 2a and 2b, above:

```
[admin@host dir]# date -d @1358326800
Wed Jan 16 09:00:00 UTC 2013
[admin@host dir]# date -d @1358359200
Wed Jan 16 18:00:00 UTC 2013
```

**Note:** This shows we have processed data from 09:00 to 18:00 on Jan 16 in Insta DB for EDR.

```
[admin@host dir]# date -d @1358327700
Wed Jan 16 09:15:00 UTC 2013
[admin@host dir]# date -d @1358366400
Wed Jan 16 20:00:00 UTC 2013
```

**Note:** This shows we have processed data from 09:15 to 20:00 on Jan 16 in Insta DB for bulkstats.

4. If things are operating as expected on Insta, the maxts of both databases should show as 1 hour less than the maxts shown on UI.

After performing all steps in this section on "Troubleshooting Abrupt Failure of Jobs" on page 210, consider:

- If no anomaly is observed, then the Insta nodes are operating as expected and you need to proceed to the next step of troubleshooting the abrupt failure of jobs.
- If one or more anomaly is observed, notify Cisco Technical Support and provide the log files as explained in "System Logs" on page 26.

# **Debugging Collector Nodes**

If data processing has stopped on the MURAL system, this procedure will help identify whether the issue is on Collector nodes.

## **Checking the Status of Processes**

1. Log into the master Collector node and go to shell:

```
host [cluster : master]# cli -m config
(config)# _shell
```

2. Check the Collector processes by running:

```
[admin@host dir]# cli -t "en" "config t" "show pm process tps"
| grep "Current status"
Current status: running
[admin@host dir]# cli -t "en" "config t" "show pm process
collector" | grep "Current status"
Current status: running
```

3. Verify if the timezone conversion script is running:

```
[admin@host ~] # ps -ef | grep -i collector_file_generator |
grep -v grep
```

The resulting output may resemble:

```
admin 9405 1 0 Jun14 ? 00:00:22
/usr/bin/python /opt/etc/scripts/collector_file_generator.py
/data/asr_file_processor/config.json 10
```

If the timezone conversion script is not running:

- Check /var/log/messages for any errors related to this script
- Collect all logs as per "System Logs" on page 26
- Contact Cisco Technical Support
- 4. Repeat steps 1 and 2 on the standby Collector node.
- 5. Log into the master Collector node and go to \_shell:

```
host [cluster : master]> en
host [cluster : master]# _shell
```

6. Verify the relevant hdfs processes (as displayed in the sample output) are up or not:

```
[admin@host dir] # ps -ef | grep java | grep Dproc | grep -v
Dproc dfs | awk '{print $9}'
```

The resulting output may resemble:

```
-Dproc_datanode
-Dproc_namenode
-Dproc_jobtracker
-Dproc_secondarynamenode
-Dproc_namenode
```

7. Run the following command on the standby Collector node:

```
# ps -ef | grep java | grep Dproc | grep -v Dproc_dfs | awk '
{print $9}'
```

The resulting output may resemble:

```
-Dproc_namenode
-Dproc_namenode
-Dproc_datanode
-Dproc_secondarynamenode
-Dproc_journalnode
```

8. If all of the processes listed are correct, then proceed to the next step of troubleshooting.

#### **Checking done.txt Jobs**

1. Log into the master Collector node and go to \_shell:

```
host [cluster : master]> en
host [cluster : master]# _shell
```

2. Check the various jobs listed in done.txt by running:

[admin@host dir] # hdfs dfs -cat /data/job-name/done.txt

Where *job-name* is replaced with:

- EDR
- CubeExporter
- Bulkstat
- BSAgg15min
- BulkStatExporter\_15min

The resulting output may resemble:

2013-06-14T09:00Z

Note: Repeat this command until all job-names have been checked.

If the jobs listed have the same time-stamp (+1 hour) as that of current time, then there are no problems with the communication between the jobs and the Insta node, and you should continue with the next section on troubleshooting.

If the jobs listed do not show the current system time (-1 or 2 hour), then either the jobs have an issue or there is no input data coming to the system.

## **Checking Most Recently Processed Data**

Find the last bin processed by collector and use that information to determine what date and time the data was processed by the Collector.

1. Log into the master Collector node:

[admin@host]# cli -m config

2. Run the following command:

```
host [cluster : master|standby](config)# collector stats
instance-id 1 adaptor-stats process-name last-freezed-bin
```

Where *process-name* is netflowis:

- edrhttp
- edrflow
- bukstats

Note: Repeat this command until all process-names have been checked.

3. The output shows the epoch time. Convert the time by going to bash shell mode and running:

```
host [cluster : master|standby]> en
host [cluster : master|standby]# _shell
date -d @<epoch_time>
```

- 4. If this is not the latest 5 min and it is around the same time as the jobs' done.txt timestamps (can be up-to +1 hour), then it means jobs are okay and the Collector itself is either not receiving or not processing any data.
- 5. If the most recently processed data is dated within the last 5 minutes or so, progress to the next step in troubleshooting.

#### Verify Receipt of Files on MURAL

This step will check whether or not files are coming into the MURAL system from the ASR end, and being stored in the input Collector directory as configured in config.json.

1. Log into the master Collector node and go to \_shell:

```
host [cluster : master]> en
host [cluster : master]# shell
```

2. Run these commands:

```
[admin@host dir]# cd /data/configs/
[admin@host dir]# cat gateway.conf
```

The resulting output may resemble:
```
"output dir": {
               "flow": "/data/collector/edrflow",
               "http": "/data/collector/edrhttp"
              },
"Schema Version": "15",
"timezone": "Asia/Kolkata",
"input dir": "/data/collector/DC1/",
"Type": "HA",
"Associated Region": "EAST"
},
"Location": "INDIA",
"Name": "Delhi",
"IP": "10.10.10.255",
"file pattern": "* %YYYY%MM%DD%hh%mm%ss",
"output dir": {
              "Delhi": "/data/collector/bulkstats files/Delhi"
              },
"Schema Version": "15",
"timezone": "Asia/Kolkata",
"input_dir": "/data/collector/GW1/",
"Type": "HA",
"Associated Region": "EAST"
},
```

- In a live and running system ASRs are configured to send data on the various input\_dir configured in gateway.conf through Wrapper CLI. Therefore, you should monitor the configured directories.
  - a. Log into the master Collector unix terminal, run the following code to set-up a watchlist where *name* is DC1:

```
host [cluster : master]> en
host [cluster : master]# _shell
[admin@host dir]# watch 'ls -lrt /data/collector/name/'
```

- b. Log into another master Collector unix terminal and repeat the previous step with GW1 as the *name*.
- 4. If files are not coming after monitoring directories for 10 -15 minutes, there may be a connectivity issue from the ASR. In this case, your organization's IT Support Team needs to resolve the issue. Contact your IT Support Team for assistance with this issue.
- 5. If files are coming in, progress to the next step in troubleshooting.

# Verifying the Amount of Local Disk Space on the Collector

You need to ensure there is enough local disk space on the /data and /var mount points because if not, the collector and its jobs may not be able to process any data, causing jobs to crash.

1. To verify log into the master Collector node and go to  $\_$ shell:

```
host [cluster : master]> en
host [cluster : master]# _shell
```

2. Verify that there is enough disk space (Use% less than 90 percent) on /data and /data/collector by running:

```
[admin@host dir]# df -kh
```

The resulting output may resemble:

| Filesystem         | Size | Used | Avail | Use% | Mounted on      |
|--------------------|------|------|-------|------|-----------------|
| rootfs             | 4.0G | 2.0G | 1.9G  | 52%  | /               |
| /dev/root          | 4.0G | 2.0G | 1.9G  | 52%  | /               |
|                    |      |      |       |      |                 |
| /dev/sdal1         | 498G | 84G  | 389G  | 18%  | /data           |
| none               | 48G  | 0    | 48G   | 0%   | /dev/shm        |
|                    |      |      |       |      |                 |
| /dev/mapper/mpath5 | 5.0T | 152G | 4.6T  | 4%   | /data/collector |
| /dev/drbd0         | 5.0G | 172M | 4.6G  | 4%   | /data/drbd      |

3. Log into the NameNode and go to shell:

```
host [cluster : master]> en
host [cluster : master]# _shell
```

4. Ensure that there is enough disk space (DFS Used% less than 90 percent) on HDFS. Also verify that HDFS processes are up and running in the report:

[admin@host dir] # hdfs dfsadmin -report

The resulting output may resemble:

```
Configured Capacity: 3246762123264 (2.95 TB)
Present Capacity: 3081828670132 (2.8 TB)
Configured Capacity: 3246762123264 (2.95 TB)
Present Capacity: 3081828670132 (2.8 TB)
DFS Remaining: 186530689024 (173.72 GB)
DFS Used: 2895297981108 (2.63 TB)
 DFS Used%: 93.95%
Under replicated blocks: 72
Blocks with corrupt replicas: 0
Missing blocks: 0
 Datanodes available: 3 (3 total, 0 dead)
Name: 10.10.2.18:50010
Decommission Status : Normal
Configured Capacity: 1082254041088 (1007.93 GB)
DFS Used: 1000751046988 (932.02 GB)
Non DFS Used: 55154527924 (51.37 GB)
DFS Remaining: 26348466176(24.54 GB)
 DFS Used%: 92.47%
 DFS Remaining%: 2.43%
 Last contact: Wed Nov 07 10:04:41 GMT 2012
Name: 10.10.2.14:50010
 Decommission Status : Normal
 Configured Capacity: 1082254041088 (1007.93 GB)
```

```
DFS Used: 906842024426 (844.56 GB)
Non DFS Used: 54873441814 (51.1 GB)
DFS Remaining: 120538574848(112.26 GB)
DFS Used%: 83.79%
 DFS Remaining%: 11.14%
 Last contact: Wed Nov 07 10:04:42 GMT 2012
Name: 10.10.2.13:50010
Decommission Status : Normal
Configured Capacity: 1082254041088 (1007.93 GB)
DFS Used: 987704909694 (919.87 GB)
Non DFS Used: 54905483394 (51.13 GB)
DFS Remaining: 39643648000(36.92 GB)
DFS Used%: 91.26%
DFS Remaining%: 3.66%
Last contact: Wed Nov 07 10:04:40 GMT 2012
. . .
DFS Used%: 83.79%
DFS Remaining%: 11.14%
. . .
Name: 10.10.2.13:50010
. . .
DFS Used%: 91.26%
DFS Remaining%: 3.66%
Last contact: Wed Nov 07 10:04:40 GMT 2012
```

If the disk space is less in HDFS, verify that the CleanUp Jobs are running or have been successful in cleaning the old data from the HDFS. For more information about how to run a job, see "Starting and Stopping Jobs " on page 35

 If the disk usage on the HDFS shows a very high percentage, then also check HDFS disk space on hadoop /data/ to see all directories which are taking more space and report them to Cisco Technical Support.

[admin@host dir] # hdfs dfs -du /data

The resulting output may resemble:

| Found 39 | items                                              |
|----------|----------------------------------------------------|
| 18       | hdfs://Namenode-VIP:9000/data/AggregationJobDaily  |
| 18       | hdfs://Namenode-VIP:9000/data/AggregationJobWeekly |
| 18       | hdfs://Namenode-VIP:9000/data/BSAgg15min           |
| 18       | hdfs://Namenode-VIP:9000/data/BSAgg1Day            |
| 18       | hdfs://Namenode-VIP:9000/data/BSAgg1hour           |
| 18       | hdfs://Namenode-VIP:9000/data/BulkStat             |
|          |                                                    |

6. If the collector data is as per latest system time and only jobs are lagging behind with no disk space issues, proceed to the next troubleshooting step.

### **Checking the Status of Failed Jobs**

If you notice jobs that are lagging behind when running the steps from the previous section, follow these steps to look for errors in the stdout and stderr files.

1. Log into the master Collector node and go to the pmx oozie subshell:

```
> en
# conf t
(config)# pmx subshell <subshell-name>
```

2. Run this command to see the headers for the columns of output to be generated in the next step:

pm extension (oozie)> show workflow

The resulting output may resemble:

| FAILED | KILLED | PREP | RUNNING | SUCCEEDED | all |
|--------|--------|------|---------|-----------|-----|
|        |        |      |         |           |     |

3. Run this command to determine the job ID for the job you are checking on:

pm extension (oozie)> show workflow RUNNING jobs

For this example, the Job ID of the CubeExporter job is the first value after the dashed line separating the output.

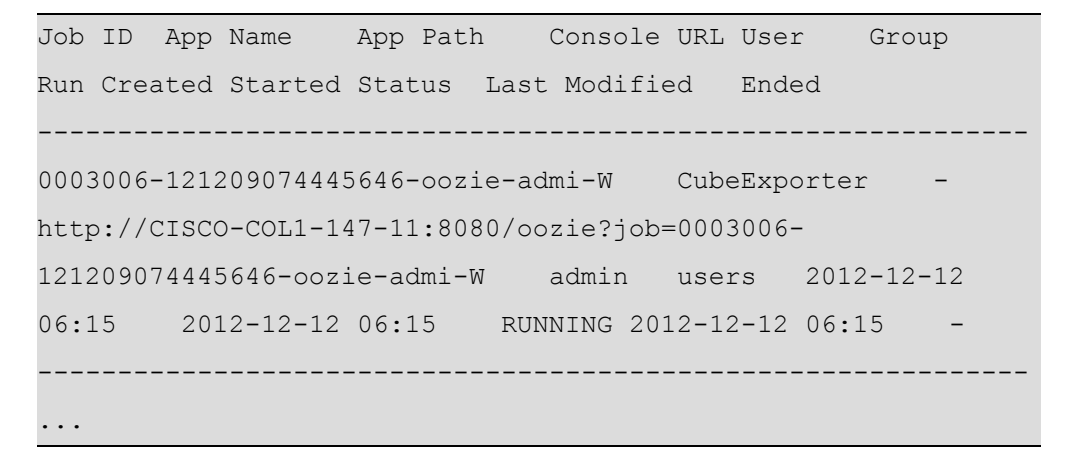

4. For this example, the job ID for CubeExporter is shown in the previous step to be 0003006-121209074445646-oozie-admi-W.

Look up any errors associated with that particular process by logging into the master Collector node, go to shell, and run:

```
[admin@host dir]# cd /data/oozie-admi/0003006-121209074445646-
oozie-admi-W/ checkdone--ssh/ done--ssh/ exporter--
ssh/ exporterfail--ssh/
```

If after some time the CubeExporter job completes with a status of SUCCEEDED, the cube exporter has been able to push data to Insta succesfully.

If not, and CubeExporter moved to a KILLED/FAILED state or remains in RUNNING state for more than an hour, check each of the four the folders above for errors in the stdout and stderr files. You can use one of two approaches:

a. Run the following command for each folder:

```
[admin@host dir]# cd folder-name
[admin@host dir]# ls *std*
```

Where *folder-name* is replaced with:

- checkdone--ssh
- done--ssh
- exporter--ssh
- exporterfail--ssh

**Note:** Repeat this command until all folder-names have been checked.

b. Instead of running a command for each folder, you can use this command which to perform the same check on all four folders for one process at the same time:

[admin@host dir]# 1s -1 \*/\*std\*

**Note:** If the map reduce job action fails, check the stderr file for the HDFS job ID. Make a note of that ID as it will be helpful in debugging and troubleshooting on hdfs for issues.

- 5. If exporters and other jobs are showing the same done.txt timestamp, it indicates that the Collectors are running and the system does not have disk space issues. If this is the case, identify which are the latest jobs which have had issues:
  - a. Log into the master Collector and go to the pmx oozie subshell:

```
> en
# conf t
(config)# pmx subshell <subshell-name>
```

b. Find the FAILED jobs:

pm extension (oozie)> show workflow FAILED jobs

C. Find the KILLED jobs:

pm extension (oozie) > show workflow KILLED jobs

# **Debugging Compute Nodes**

Perform these troubleshooting steps if any Compute nodes have gone to a dead state as seen in the section on "Verifying the Amount of Local Disk Space on the Collector" on page 218.

1. Log into the nodes whose disk is 100% full and check the processes:

```
# ps -ef| egrep -i "datanode|_nodemanager" |grep -v grep |wc -
1
2
```

The output must display the following two processes as running:

- /usr/java/default/bin/java -Dproc\_datanode
- /usr/java/default/bin/java -Dproc\_nodemanager

The resulting output may resemble:

```
/dev/mapper/mpathep1 on /data/hadoop-admin type ext3
(rw,relatime,errors=continue,barrier=1,data=ordered)
```

2. Check the mount points to determine if they have gone to read only mode:

host [cluster : master|standby]# mount | grep hadoop-admin

The resulting output may resemble:

```
/dev/mapper/mpathep1 on /data/hadoop-admin type ext3
(rw,relatime,errors=continue,barrier=1,data=ordered)
```

3. Also, check the local disk space on the Compute node:

host [cluster : master|standby]# df -kh

The resulting output may resemble:

| Filesystem | Size | Used | Avail | Use% | Mounted on |
|------------|------|------|-------|------|------------|
| rootfs     | 40G  | 2.5G | 35G   | 7%   | /          |
| /dev/root  | 40G  | 2.5G | 35G   | 7%   | /          |
| devtmpfs   | 48G  | 312K | 48G   | 1%   | /dev       |
| /dev/sda3  | 130M | 12M  | 111M  | 10%  | /boot      |

| /dev/sda1 130M 4.3M 119M 4% /bootmgr                      |     |
|-----------------------------------------------------------|-----|
|                                                           |     |
| /dev/sda8 190M 5.9M 175M 4% /config                       |     |
| /dev/sda10 427G 3.0G 402G 1% /var                         |     |
| /dev/sdb1 551G 437G 86G 84% /data                         |     |
| tmpfs 48G 0 48G 0% /dev/shm                               |     |
| none 3.0G 0 3.0G 0% /guavus/insta                         |     |
| tmpfs 64M 0 64M 0% /vtmp                                  |     |
| /dev/mapper/mpathdp1 1008G 329G 628G 35% /data/hadoop-adm | nin |

4. If any of the partitions are full, notify Cisco Technical Support and provide the log files as explained in "System Logs" on page 26

# **Troubleshooting Servers After Chassis Failure**

The system was initially setup such that nodes of each module type - Collector, Compute, Insta, Cube (Rubix) Node, and UI were equally distributed across two chassis. This section explains the procedure to recover blade servers that were part of a chassis which failed.

- 1. Set up the chassis and all its blades.
- 2. Once hardware setup is done, follow the remaining steps to restore each module.

# **Collector Node Failure**

Replace the failed node with a new Collector node, per the section of this guide on "Recovering a Collector Node" on page 235.

# **Compute Node Failure**

Failures of multiple Compute nodes is not currently supported, and in the event of such a large failure, there may be some data loss. This may require extra steps to rebuild and recover, depending on the system's condition.

For more information, see "Recovering a Compute Node" on page 251.

### **Insta Node**

Follow the steps on "Recovering an Insta Node " on page 260 to install the new Insta node in place of the failed one.

### **Rubix Node**

Follow the steps within "Recovering a Failed UI Node: Scenario 1" on page 266 to install the new UI node in place of the failed one.

# **Troubleshooting Interruption of Data Flow to Collector Node**

This section describes how to troubleshoot and recover from a situation when Collector does not write data to the HDFS for two or three hours. The reason of this interruption can be either collector is dropping the data due to some unexpected format, field, and timestamp or it is not receiving any data in its input path.

If data is not being received on the Collector nodes, it might be due to one of the following reasons:

- Connectivity between ASR and Collector nodes is disrupted. (Link down alarms.)
- Disk space is full on the SAN which is mounted on collector blades which has the input directory on which feeds come.
- Local disk space on the master Collector node is full.

# **Disk Full Alerts**

In the event of a disk full alert on the SAN:

Log into the console via SSH and Identify which partition is full (>80%).

- If the /var partition is full, clear older log files on the device.
- If the /data partition is full, check for SAN connectivity issues.

If partitions are still full, contact Technical Support.

# **Restore Data Flow**

- 1. Determine if data was not received on the Collector node by looking at either one of the following traps:
  - a. noDataTrap for each adaptor on the master Collector node. If this alert appears, one or more of these data flows has stopped receiving data and needs to be reset: edrhttp, or edrflow or bulkstats.
  - b. diskSpaceLow trap indicates a threshold has been reached on either the Compute node or master Collector node for any of the partitions: /var, /data, or /data/hadoop-admin.
- 2. Check for a connectivity break between the ASR and the collector blades. If

one is found, contact your local IT support group to resolve the problem with the server. If one is not found, determine if there is a failure at the intermediary network devices connecting the ASR and the Collector.

Once connectivity is restored, verify that Collector data has resumed on SNMP traps for each of the configured adaptors edrhttp, or edrflow or bulkstats).

3. If you see an SNMP trap for high disk usage for /data or /data/collector (directory where SAN is mounted for collector blades) or /var, log into the master NameNode or Collector and run:

```
host [cluster : master|standby]> en
host [cluster : master|standby]# _shell
[admin@host ~]# df -k | awk -F ' ' '{print $6, $5}'
```

This command displays the percentage of disk space each partition is using. The resulting output may resemble:

```
Mounted Use%
/ 52%
/ 52%
/dev 1%
/boot 9%
/bootmgr 4%
/config 5%
/var 38%
/data 18%
/data 18%
/dev/shm 0%
/guavus/insta 0%
/vtmp 0%
/data/collector 3%
/data/drbd 4%
```

4. Determine the amount of disk space used for a particular mounted drive under each of its subfolders by using the command du -sh \*.

For example:

```
host [cluster : master|standby]> en
host [cluster : master|standby]# _shell
[admin@host ~]# du -sh /data/*
```

#### The resulting output may resemble:

| 28M  | /data/084.0K /data/BaseCubes.json.30rc1 |  |  |  |
|------|-----------------------------------------|--|--|--|
| 4.0K | /data/ReservedNames.json                |  |  |  |
| 7.4M | /data/apache-tomcat                     |  |  |  |
| 4.0K | /data/atlasData                         |  |  |  |
| 14G  | /data/backup-hadoop-admin               |  |  |  |
| 7.6G | /data/backup_hadoop_logs                |  |  |  |
| 4.0K | /data/changeInstaIPInExporterJobs       |  |  |  |
| 264K | /data/cli_config.txt                    |  |  |  |
| 6.7G | /data/collector                         |  |  |  |
| 484K | /data/configs                           |  |  |  |
| 8.1M | /data/core.4111                         |  |  |  |
| 57M  | /data/drbd                              |  |  |  |
| 74G  | /data/edr                               |  |  |  |
| 128M | /data/hadoop-admin                      |  |  |  |
| 50G  | /data/hadoop_logs                       |  |  |  |
| 454M | /data/ib                                |  |  |  |
| 4.0K | /data/insta                             |  |  |  |
| 57M  | /data/jboss                             |  |  |  |
| 16K  | /data/lost+found                        |  |  |  |
| 240M | /data/oozie-admi                        |  |  |  |
| 169M | /data/oozie-server                      |  |  |  |
| 1.5G | /data/oozie_logs                        |  |  |  |
| 557M | /data/patch                             |  |  |  |
| 279M | /data/prashant                          |  |  |  |
| 12K  | /data/qedata                            |  |  |  |
| 1.6G | /data/rahul                             |  |  |  |
| 692K | /data/rahul2                            |  |  |  |

```
884M /data/utils
20K /data/virt
36K /data/xx
4.0K /data/yy
1.6M /data/zz
```

- Once the problem for connectivity or disk usage is resolved, check for the input directory on SAN storage mounted on collector blades for each of edrhttp, and edrflow and bulkstats.
- 6. Check whether files are coming into the input directory:
  - a. To find the input directory, log into the Collector cluster and run:

```
host [cluster : master|standby]> en
host [cluster : master|standby]# _shell
[admin@host ~]# cli -t "en" "conf t" "show runn full" |
grep "input-directory" | awk -F ' ' '{print $9}'
```

The resulting output may resemble:

```
/data/collector/bulkstats_files/Delhi/
/data/collector/bulkstats_file/Mumbai/
/data/collector/edrflow
/data/collector/edrhttp
```

This command displays:

- Input directory for bulkstats for both of the servers configured in the system
- Input directory for edrflow as /data/collector/edrflow
- Input directory for edrhttp as /data/collector/edrhttp
- b. Check for files in the input directories for each of the adaptors listed in the previous step (http, and flow and bulkstats):

```
host [cluster : master|standby]> en
host [cluster : master|standby]# shell
```

```
[admin@host ~]# watch 'ls -lrt /data/collector/edrhttp'
[admin@host ~]# watch 'ls -lrt /data/collector/edrflow'
[admin@host ~]# watch 'ls -lrt /data/collector/bulkstats_
files/Delhi'
[admin@host ~]# watch 'ls -lrt /data/collector/bulkstats_
files/Mumbai'
```

c. If the files are not coming in these directories, please check the original directories where the ASR is sending the files. Those paths can be retrieved from gateway.conf at location /data/- configs/gateway on the collector:

```
{
"Name": "Delhi",
"Associated Region": "NORTH",
"IP": "10.10.2.1",
"file_pattern": "*_MURAL-edr_*_%MM%DD%YYYY%hh%mm%ss_*.*",
"output_dir": {
"http": "/data/collector/edrhttp",
"flow": "/data/collector/edrflow"
},
"Schema Version": "15",
"timezone": "Asia/Kolkata",
"input_dir": "/data/collector/edr1",
"Type": "HA",
"Location": "INDIA"
},
...
```

d. For each DC or gateway, check the input directory configured here. If files are being received but are not yet present in input directories for adaptors.

```
For example /data/collector/edrhttp or /data/-
collector/edrflow.
```

Then check if the timezone converting process is running or not on that collector:

[admin@host gateway] # ps -ef | grep collector

The resulting output may resemble:

```
admin 19379 1 0 Sep30 ? 00:01:02
/usr/bin/python /opt/etc/scripts/collector_file_
generator.py /data/configs/gateway/gateway.conf 10
```

e. Restart this process on master or standby Collector:

| Kill - | 9 <j< th=""><th>pid&gt;</th></j<> | pid> |
|--------|-----------------------------------|------|
|--------|-----------------------------------|------|

f. Also, a new trap DataResumeTrap should be seen on the SNMP manager.

If data is received on the Collector nodes but is not getting written to the HDFS, then it may be possible that collector is dropping the records or files. Ensure that data is received from the ASR in the input directory as mentioned in the gateway.conf file for each DC and after successful time conversion it gets written in HDFS by the collector. You can check the dropped files or flow count and identify the reason for this drop in data by performing the steps in the following section:

 Run the following commands to check total dropped flows count or dropped flow count in 5 minutes, 1 hour, and 1 day intervals since the last retstart of collector:

```
> en
# conf t
(config) # collector stats instance-id 1 adaptor-stats
<edrflow|edrhttp> dropped-flow
(config) # collector stats instance-id 1 adaptor-stats
<edrflow|edrhttp> dropped-flow interval-type 5-min interval-
count 12
(config) # collector stats instance-id 1 adaptor-stats
<edrflow|edrhttp> dropped-flow interval-type 1-hour interval-
count 12
```

2. Run the following commands to check if any files are being dropped due to incompatible filename format or due to old timestamp:

```
(config) # collector stats instance-id 1 adaptor-stats
<edrflow|edrhttp> num-files-dropped
(config) # collector stats instance-id 1 adaptor-stats
<edrflow|edrhttp> num-files-with-error
```

- 3. Perform the following steps to check the reason for dropped records:
  - To check if the records are getting dropped because of the timestamp being too old:

(config) # collector stats instance-id 1 adaptor-stats
<edrflow|edrhttp> dropped-expired-binning-flow

b. To check if the records are getting dropped because of the timestamp being in future:

```
(config) # collector stats instance-id 1 adaptor-stats
<edrflow|edrhttp> dropped-future-binning-flow
```

c. To check if the records are getting dropped because of a mismatch in field count in header row and record in a file:

```
(config) # collector stats instance-id 1 adaptor-stats
<edrflow|edrhttp> dropped-flow-invalid-field-count
```

d. To check if the records are getting dropped because of missing header or incorrect header line in files:

```
(config) # collector stats instance-id 1 adaptor-stats
edrflow dropped-flow-missing-header
(config) # collector stats instance-id 1 adaptor-stats
edrflow dropped-header
```

e. To check if the records are getting dropped because of invalid field values or invalid field format. For example, values are missing for

mandatory headers, and the type of value specified is not valid:

(config) # collector stats instance-id 1 adaptor-stats <edrflow|edrhttp> dropped-flow-invalid-field-format (config) # collector stats instance-id 1 adaptor-stats <edrflow|edrhttp> dropped-flow-invalid-field-value (config) # collector stats instance-id 1 adaptor-stats <edrflow|edrhttp> dropped-flow-length-mismatch

# **Recovering Components**

# **Recovering a Collector Node**

This section describes how to recover when a Collector node fails in a high availability environment, that includes two nodes (Collector-GMS-1 and Collector-GMS-2) in the Collector node cluster.

When a node fails in this environment, regardless of whether it is a master or standby, the blade server of the failed node must be completely re-built.

- If the standby Collector node fails, re-build the standby Collector blade.
- If the master Collector node fails, the standby Collector node automatically becomes the master in a high availability environment. Build a new node to replace the failed one. The newly built Collector node joins the cluster as a standby Collector node.

If any of these steps fail, do not proceed. Instead, contact Technical Support to resolve the issue.

# **Building the Collector Node**

- Load the GMS UI with the xml used during initial configurations. Go to the "Server Details" tab and select the machine which is down.
- 2. Update the Mac\_Address with regard to the new machine and save the xml.
- 3. SSH to the GMS server using the management IP address and activate the updated XML:

```
> en
# conf t
(config)# gms config <file-name>.xml activate
```

Note: The XML file is the same file used during GMS Configuration screens.

 Log into the GMS node and manufacture the new blade using PXE boot via GMS:

```
> en
# conf t
(config) # image fetch scp://admin@<IP_LOCAL_
MACHINE>/<directory_path_on_local_machine>/<iso_image_name>
(config) # image mount <iso_image_name>
```

For example :

```
(config) # image fetch scp://admin@192.168.147.18/datamfgcd-
atlas4.0.rc2.isoo
(config) # image mount mfgcd-atlas4.0.rc2.iso
```

Where IP\_Address is the IP Address of the machine where iso image for the build has been downloaded.

The resulting output may resemble:

```
Copying linux...
Copying rootflop.img
Copying image.img...
```

- 5. Reboot the new blade from KVM manager and press F12 so as to boot them from Network Boot.
- Once blades start booting from network, GMS will push the image on the blade using PXE boot and manufacture process will eventually start on blade.

Wait for 30 minutes to get all the blades manufactured with image 4.0.

 Verify that the same Logical Unit (LUN) (which has the same WWID) which was earlier associated with the faulty node blade is associated with the new blade.

### Finding the WWID of LUNs

- 1. Log into the EMC
- 2. Click the **Storage** tab
- 3. Click LUNs

- 4. Highlight the destination LUN
- 5. Click **Properties**

The EMC Web UI shows the unique ID.

For the WWID, remove the separator ':' from the unique ID and prefix the complete unique ID with 3, for example:

360060160c7102f004887f4015d49e212

To compare to the LUN WWID with the LUNs that were set up during the original installation, refer to the XML configuration file on the GMS server. We are assuming here that LUN isn't faulty and previous LUN has been assigned to the new node as well.

- Apply any patches to the Collector nodes that have been released for this build. See the Release Notes for a list of patches and installation instructions.
- 9. To add the template for Service ID Report and DWI (Data Warehouse Integration), follow the following steps:
  - To add the following template on GSM machine for Service ID Report, execute the following commands:

```
cd /config/gms/Profiles/Custom/
ln -s /opt/deployment/GMS_
Templates/oozie/App/serviceId/workflow_serviceId_apn_
with_timeout.xml
```

• To add the following template on GSM machine for DWI, execute the following commands:

```
cd /config/gms/Profiles/Custom/
ln -s /opt/deployment/GMS_
Templates/oozie/App/DWH/workflow_dwh_with_timeout_
jobs.xml
```

 Establish an SSH connection to the GMS server using management IP address and start the installation on Collector node:

```
> en
# conf t
(config)# install appliance cluster cluster-name COLL-CLUS-GMS
node Collector-GMS-1
```

Where:

- The cluster-name COL-CLUS-GMS is the name of the GMS cluster. It will come up automatically when you press tab after typing cluster-name.
- Collector-GMS-1 is the node that is being newly prepared.
- 11. Monitor the status of the installation status on the Collector blades by executing this command to show the percentage completed:

```
(config) # install appliance show installation-status cluster
COL-CLUS-GMS node Collector-GMS-1
```

12. Wait for the node successfully installed message to appear before proceeding.

# **Configuring the Collector Nodes**

This section describes configuring the Collector node and displaying the configurations as they are applied:

If you receive an error message, enter YES to the question of whether to revert the configuration, and contact Cisco Technical Support.

 Log into the master Collector node (NameNode) and go to the oozie subshell:

```
> en
# conf t
(config)# pmx subshell <subshell-name>
```

2. Identify the start time for the dataset, as the system uses this in the jobstart script.

```
pm extension (oozie)> show config dataset atlas_edrflow_1
```

The resulting output may resemble:

| Attr     | ibutes:       |     |                            |
|----------|---------------|-----|----------------------------|
|          |               |     |                            |
|          | doneFile      | :   | _DONE                      |
|          | endOffset     | :   | 1                          |
|          | frequency     | :   | 5                          |
|          | outputOffset  | :   | 0                          |
|          | path          | :   |                            |
| /data/co | llector/1/out | εpι | ut/edrflow/%Y/%M/%D/%H/%mi |
|          | pathType      | :   | hdfs                       |
|          | startOffset   | :   | 12                         |
|          | startTime     | :   | 2012-11-28T07:50Z          |

Make a note of the value in the **startTime** field. In the preceding output, it is **2012-11-28T07:50Z**.

3. If there is an SSH key for the newly manufactured Collector node in the known hosts file of the GMS, remove it.

Log into the GMS and go to the \_shell prompt:

```
> en
# _shell
# vi /var/home/root/.ssh/known_hosts
```

4. Log into the GMS and change the directory:

```
admin@host> en
admin@host# _shell
admin@host# cd /opt/deployment/MURAL_setStartTime
```

5. Run the script:

```
admin@host# ./setOozieTime --dataStartTime data-start-time --
node management-ip --password admin@123 --verbose
```

Where:

- *data-start-time* is obtained through step 1.
- management-ip is the IP address of the new restored collector node.
- The password *admin@123* is for an admin user.

### **Site-Specific Configuration**

Perform the following steps to set up the applications as per the site requirements:

1. If Anomaly Detection feature is enabled, run the following command on restored Collector (NameNode):

```
# pmx subshell oozie set dataset anomalyMonthly attribute path
/data/output/AnomalyAggDay/%Y/%M/%D/%H
```

2. If Tethering feature is enabled, run the following command on the restored Collector (NameNode):

```
# pmx subshell oozie set dataset edr_
TetheringSubscribersReport attribute frequency 60
# cli -m
config# write memory
```

# **Pushing IBs to the New Collector**

Insta node processes must be running to execute the following commands.

If there is an SSH key for the newly manufactured Collector node in the known hosts file of the NameNode, remove it:

Log into the GMS and go to the \_shell prompt:

```
> en
# _shell
# vi /var/home/root/.ssh/known_hosts
```

- Run add gateway command for the restored collector IP so that configurations get updated on this node.
- 2. To check the values that need to be provided in add gateway command,

check the values from this file for each gateway on the master Collector (NameNode):

```
# cat /data/configs/gateway/gateway.conf
```

```
For example,
```

```
[
 ł
  "Location": "USA",
  "IP": "10.10.2.1",
  "Name": "GMPLAB1",
  "input dir": "/data/collector/GMPLAB1/edr/",
  "Dc": "GMPLAB1",
  "file_pattern": "*_*-edr_*_*_%MM%DD%YYYY%hh%mm%ss_*.gz",
  "output dir": {
   "flow": "/data/collector/edrflow",
   "http": "/data/collector/edrhttp",
   "asn": "/data/collector/edrAsn"
},
"Schema Version": "0",
"timezone": "US/Pacific",
"Type": "HA",
"Associated Region": "EAST"
}
1
# pmx subshell aggregation center
pm extension (aggregation center) > add gateway name GMPLAB1 dc
GMPLAB1 region EAST location USA ip 10.10.2.1 timezone
US/Pacific edr-filename-pattern * *-edr *
* %MM%DD%YYYY%hh%mm%ss *.gz edr-collector-filename-pattern *
* * * %MM%DD%YYYY%hh%mm%ss *.gz collector-ip 10.20.20.240 edr-
file-path /GMPLAB1/edr1/ type HA
```

The sample output may resemble as follows:

```
Gateway/DC already exists with following configuration
********************************Gatewa
Name: GMPLAB1
Dc: GMPLAB1
Associated Region: EAST1
Location: USA
IP: 10.10.2.1
Timezone: US/PacificFlow-EDR/Http-EDR/Asn-EDR
Filename Pattern:
Type: HAFlow-EDR/Http-EDR
Filename Path:
* *
Do you want to add/update the gateway/DC?(Yes/No): Yes
pm extension (aggregation center)> show collector IPs
```

3. Set the BulkStats timezone to UTC in the gateway.conf file for each gateway. This is because ASR internally changes the time zone to GMT for the BulkStats file. The gateway.conf file for each BulkStats source is available at /data/configs/gateway/gateway.conf "timezone": "UTC".

```
pm extension (aggregation center) > push gateway configuration
```

4. Add collector IPs on the recovered Collector node:

```
# pmx subshell aggregation_center
pm extension (aggregation center)> show collector IPs
pm extension (aggregation center)> set collector IPs
0.20.20.240,10.20.20.236,10.20.20.237,10.20.20.239
```

Provide a comma separated list of the data network IPs of all collectors in the setup.

5. To update the lastet IBs, execute the following commands:

```
>en
#_shell
#pmx subshell aggregation_center
(aggregation_center) # update all ibs from image
(aggregation_center) # generate urlcat ib from image
(aggregation_center) # show urlcat version
(aggregation_center) # generate all ibs
(aggregation_center) # push ib serializedUrlCatObj
(aggregation_center) # push all ibs
(aggregation_center) # quit
```

### **For Bulkstats**

1. Go to the pmx bulkstats subshell:

```
> en
# conf t
(config)# pmx subshell <subshell-name>
```

2. Generate and push all IBs:

```
pm extension (bulkstats)> generate all ibs
pm extension (bulkstats)> push all ibs
```

3. Log into the restored Collector node and go to the pmx bulkstats subshell as in step 2.

IBs are fetched automatically on the standby node.

### For EDR

1. Go to the pmx aggregation\_center subshell.

```
> en
# conf t
(config)# pmx subshell <subshell-name>
```

2. Generate and push all IBs.

pm extension (subshell-name)> generate all ibs
pm extension (subshell-name)> push all ibs

IBs are fetched automatically on the standby node.

#### Using the Anomaly Subshell

This section describes the use of Anomaly subshell for generating and pushing the IBs. Perform these tasks only if Anomaly application is enabled.

The following commands can be used to generate and push the IBs:

```
>en
#conf t
(config) # pmx subshell anomaly
pm extension (anomaly)> update all ibs
pm extension (anomaly)> generate all ibs
pm extension (anomaly)> push all ibs
pm extension (anomaly)> quit
```

#### Applying Performance Related Changes

This section describes some manual changes and configurations that are not part of the installation script but that are specific to the product installation.

1. Log into the newly configured Collector node and execute:

```
host [cluster : master|standby]> en
host [cluster : master|standby]# conf t
host [cluster : master|standby](config)# internal set modify -
/tps/process/hadoop/attribute/
mapred.min.split.size/value value string 268435456
host [cluster : master|standby](config)# internal set create -
/tps/process/hadoop/attribute/
mapred.tasktracker.map.tasks.maximum/value value string 10
host [cluster : master|standby](config)# write memory
```

2. Use SCP to transfer these files from the GMS to the new Collector node:

- /data/work/serverFile\_tethering
- /data/work/serverFile\_uncatReports
- /data/work/serverfile\_Rulebase (required only if Rulesbase reporting feature is enabled for the site)
- 3. Create a work directory on the new Collector node:

```
host [cluster : master|standby](config)# _shellhost [cluster
: master|standby]# cd /data
host [cluster : master|standby]# mkdir workhost [cluster :
master|standby]# cd work
```

4. Login into the master Collector node and go to shell:

(config) # \_shell

5. Change your location to the newly created work directory:

```
# cd /data/work
```

6. Copy files from master Collector to the new Collector server:

```
# scp serverFile_uncatReports admin@<Restored Mgmt
IP>:/data/work/serverFile_uncatReports
# scp serverFile_tethering admin@<Restored Mgmt
IP>:/data/work/serverFile_tethering
# scp serverFile_tethering_subscribers_report admin@<Restored
Mgmt IP>:/data/work/serverFile_tethering_subscribers_report
# scp serverfile_ServiceId admin@<Restored_Mgmt
IP>:/data/work/serverfile_ServiceId ( For service-id report
feature)
# scp serverFile_Tethering_ApnDc_report admin@<Restored_Mgmt
IP>:/data/work/serverFile_Tethering_ApnDc_report
```

**Note:** The last two tethering related exists only if tethering application is enabled at the site and these files were created at the time of installation.

7. To enable the service ID in the flow file, execute the following commands:

```
>en
#_shell
#python /opt/etc/oozie/SolutionConfigs/EnableServiceId.py yes
(to enable service id in flow feed file)cli -m config
(config)# internal set modify -
/tps/process/oozie/jobs/TransferJob/actions/TransferOozieActio
n/attribute/destNamenode/value value string (Dest cluster
name)
```

**Note:** WebHDFS must be enabled on both the clusters.Each DataNode/NameNode must have the mapping of the source and destination DataNode/NameNode in the hosts file of /etc folder.

For Example:

| 192.168.194.121 | machine-194-121   | (destination NameNode) |
|-----------------|-------------------|------------------------|
| 192.168.194.122 | machine-194-122   | (destination DataNode) |
| 192.168.192.148 | machine-192-148   | (source NameNode)      |
| 192.168.192.149 | machine-192-149   | (destination DataNode) |
| 192.168.192.151 | machine-192-151   | (destination DataNode) |
| 192.168.192.152 | machine-192-152   | (destination DataNode) |
| 192.168.192.41  | MUR-COL-CLUS (des | tination cluster name) |

- 8. To modify the IP filter rules, perform the following steps:
  - a. To check the input IP rules, run the following commands:

```
echo"show ip filter configured"| cli -m config | grepDROP | grep5007071DROPtcpallalldpt 50070echo"show ip filter configured"| cli -m config | grepDROP | grep5007575DROPtcpallallalldpt 50075
```

b. To remove the input IP rules, execute the following commands:

cli -m config -t "no ip filter chain INPUT rule 75" cli -m config -t "no ip filter chain INPUT rule 71"

 Configure the start time of job/dataset, ensure that the start time is same as configured on other collector node using commands mentioned in section Stopping and Restarting Specific Jobs.

### Start Processes on the Recovered Collector Node

1. Stop the gms\_server process on the master GMS node:

```
> en
# conf t
# pm process gms_server terminate
```

 Re-add this Collector as journal node from master Name Node (Collector Node):

```
> en
# conf t
(config) # pmx subshell hadoop_yarn
pm extension (hadoop_yarn)> remove journalnode TMO-COLL-1
Stopping JournalNode on Host: TMO-COLL-1
Executing: ssh -q -o ConnectTimeout=10 root@TMO-COLL-1
"/opt/hadoop/sbin/hadoop-daemon.sh stop journalnode"
```

Here, "TMO-COLL-1" is the hostname of the recovered Collector.

Wait for 5 minutes before running the following command:

```
pm extension (hadoop_yarn)> add journalnode TMO-COLL-1
Setting up node TMO-COLL-2
Transferring hadoop config to node: TMO-COLL-2
Transferring dfs.journalnode.edits.dir to the new server.
Executing Command scp -rqp root@TMO-COLL-
2:/data/yarn/journalnode/ root@TMO-COLL-
```

```
1:/data/yarn/journalnode >/dev/null
Access restricted to authorised users only, welcome to MURAL
4.0
Connection to TMO-COLL-2 closed.
Setting up node TMO-COLL-1
Transferring hadoop config to node: TMO-COLL-1
Starting JournalNode on Host: TMO-COLL-1
Executing: ssh -q -o ConnectTimeout=10 root@TMO-COLL-1
"/opt/hadoop/sbin/hadoop-daemon.sh start journalnode"
Executing cmd: ssh -q -o ConnectTimeout=10 root@TMO-COLL-2
'USER=admin /opt/hadoop/sbin/hadoop-daemon.sh stop
namenode'stopping namenode
Executing cmd: ssh -q -o ConnectTimeout=10 root@TMO-COLL-2
'USER=admin /opt/hadoop/sbin/hadoop-daemon.sh start
namenode'starting namenode, logging to
/opt/hadoop/logs/hadoop-admin-namenode-TMO-COLL-2.out
Executing cmd: ssh -q -o ConnectTimeout=10 root@TMO-COLL-1
'USER=admin /opt/hadoop/sbin/hadoop-daemon.sh stop
namenode'stopping namenode
Executing cmd: ssh -q -o ConnectTimeout=10 root@TMO-COLL-1
'USER=admin /opt/hadoop/sbin/hadoop-daemon.sh start
namenode'starting namenode, logging to
/opt/hadoop/logs/hadoop-admin-namenode-TMO-COLL-1.out
Safemode is ON
NameNode process is running. SAFE mode status: 1
In WaitForNameNode, Node is master or standalone
Executed cmd : /opt/hadoop/bin/hdfs haadmin -getServiceState
TMO-COLL-1, Output : standby
Executed cmd : /opt/hadoop/bin/hdfs haadmin -getServiceState
TMO-COLL-1, Output : standby
Setting namenode to Active
Executing: /opt/hadoop/bin/hdfs haadmin -getServiceState TMO-
COLL-2standby
```

```
Executing: /opt/hadoop/bin/hdfs haadmin -failover --
forceactive TMO-COLL-2 TMO-COLL-1Failover from TMO-COLL-2 to
TMO-COLL-1 successful
Namenode is in safemode, Sleeping for SAFEMODEWAIT(20s) time
Starting Datanodes
Datanode is already running on: 10.20.20.232
Datanode is already running on: 10.20.20.233
configured DNs:2 actual DNs:1
Safemode is OFF
NameNode process is running. SAFE mode status: 0
In WaitForNameNode, Node is master or standalone
Executed cmd : /opt/hadoop/bin/hdfs haadmin -getServiceState
TMO-COLL-1, Output : active
Datanode is running on: 10.20.20.232
Atleat one of the datanode is up, exiting WaitForNameNode.
configured DNs:2
actual DNs:1
Executed cmd : /opt/hadoop/bin/hdfs haadmin -getServiceState
TMO-COLL-1, Output : active
pm extension (hadoop yarn)> quit
```

3. Start the gms\_server process on the master GMS node:

```
> en
# conf t
# pm process gms server restart
```

4. Restart the processes to add the recovered Collector to the HDFS cluster:

pm process tps restart

Note: Wait for 10 min to let the processes initialize the system.

```
(config) # _shell
# ps -ef | grep java | grep Dproc | grep -v Dproc_dfs | awk '
{print $9}'
```

```
-Dproc_namenode
-Dproc_namenode
-Dproc_datanode
-Dproc_secondarynamenode
-Dproc_journalnode
```

5. Start the Collector process on the new or recovered Collector node:

```
# cli -m config
(config) # pm process collector restart
(config) # pm process pgsql restart
(config) # _shell
# cli -t "en" "conf t" "show pm process collector" | grep
status
Current status: running
```

### Setting Up a New User for the ASR in the Collectors

To set up a new user for the ASR in the Collectors:

1. Log in to the master Collector node:

```
host [cluster : master]# en
host [cluster : master]> conf t
```

2. Create the user:

```
host [cluster : master](config)> username user-id password
password
host [cluster : master](config)> write memory
```

Where the username and password should be the same ones configured for EDR and bulkstats files transfer on the ASRserver.

# **Recovering a Compute Node**

This section explains how to add a new Compute node should an existing one fail. You must add the new Compute node to the existing cluster.

If any of these steps fail, do not proceed. Instead, contact Technical Support to resolve the issue.

To verify that a Compute node is down or inaccessible:

1. Log into the master Name (Collector) node using an SSH connection and check the status of the nodes:

```
host [cluster : master]> en
host [cluster : master]# _shell
host [cluster : master]# hdfs dfsadmin -report
```

The resulting output may resemble:

```
WARNING: org.apache.hadoop.metrics.jvm.EventCounter is
deprecated.
Please use org.apache.hadoop.log.metrics.EventCounter in all
the
log4j.properties files.
Configured Capacity: 1082268307456 (1007.94 GB)
Present Capacity: 1027082702770 (956.55 GB)
DFS Remaining: 645792276480 (601.44 GB)
DFS Used: 381290426290 (355.1 GB)
DFS Used%: 37.12%
Under replicated blocks: 31032
Blocks with corrupt replicas: 0
Missing blocks: 0
------
Datanodes available: 3 (3 total, 1 dead)
```

```
Name: 10.10.2.13:50010
 Decommission Status : Normal
Configured Capacity: 1082254041088 (1007.93 GB)
DFS Used: 335519627680 (312.48 GB)
Non DFS Used: 55049049696 (51.27 GB)
 DFS Remaining: 691685363712(644.18 GB)
 DFS Used%: 31%
 DFS Remaining%: 63.91%
Last contact: Mon Dec 17 09:38:00 GMT 2012
Name: 10.10.2.14:50010
Decommission Status : Normal
Configured Capacity: 1082254041088 (1007.93 GB)
DFS Used: 489931977134 (456.28 GB)
Non DFS Used: 54972370514 (51.2 GB)
 DFS Remaining: 537349693440 (500.45 GB)
DFS Used%: 45.27%
DFS Remaining%: 49.65%
 Last contact: Mon Dec 17 09:38:00 GMT 2012
Name: 10.10.2.18:50010
 Decommission Status : Normal
 Configured Capacity: 0 (0 KB)
 DFS Used: 0 (0 KB) Non DFS Used: 0 (0 KB)
 DFS Remaining: 0(0 KB)
 DFS Used%: 100%
 DFS Remaining%: 0% Last contact: Mon Dec 17 05:38:00 GMT
2012
```

A Compute node that is down or is not accessible shows values of zero for:

- DFS Used
- Non DFS Used
- DFS Remaining
### **Building a New Compute Node**

- Load the GMS UI with the xml used during initial configurations. Go to the Server Details tab and select the machine which is down.
- 2. Update the Mac Address with regard to the new machine and save the xml.
- 3. SSH to the GMS using the management IP and start the installation on the nodes that failed:

```
host [cluster : master|standby]> en
host [cluster : master|standby]# conf t
host [cluster : master|standby](config)# gms config mural.xml
activate
```

**Note:** The mural.xml file is the same file used during GMS Configuration screens.

4. Manufacture all the blades using PXE boot via GMS. Log into the GMS and run:

```
host [cluster : master|standby]> en
host [cluster : master|standby]# conf t
host [cluster : master|standby](config)# image fetch
scp://admin@ip-local-machine/
directory-path-on-local-machine/iso-image-name
host [cluster : master|standby](config)# image mount iso-
image-name
```

Where ip-local-machine is the IP address of the machine where the iso image for the build has been downloaded.

For example:

```
host [cluster : master|standby](config)# image fetch
scp://admin@192.168.147.18/data/mfgcd-atlas4.0.rc2.iso
host [cluster : master|standby](config)# image mount mfgcd-
atlas4.0.rc2.iso
```

The resulting output may resemble:

```
Copying linux...
Copying rootflop.img...
Copying image.img...
```

5. Reboot the blade from KVM ManagerHP ILO Manager and press F12 to boot them from network boot. Once blades start booting from the network, GMS will push the image on the blade using PXE boot and manufacture process will eventually start on blade.

Wait 20 minutes to get the blade manufactured with image 4.0.

 Verify that the same Logical Unit (LUN) (which has the same WWID) which was earlier associated with the faulty node blade is associated with the new blade.

### Finding the WWID of LUNs

- 1. Log into the EMC
- 2. Click the Storage tab
- 3. Click LUNs
- 4. Highlight the destination LUN
- 5. Click Properties

The EMC Web UI shows the unique ID.

For the WWID, remove the separator ':' from the unique ID and prefix the complete unique ID with 3, for example:

360060160c7102f004887f4015d49e212

To compare to the LUN WWID with the LUNs that were set up during the original installation, refer to the mural.xml configuration file on the GMS. We are assuming here that LUN isn't faulty and previous LUN has been assigned to the new node as well.

## **Configuring the New Compute Node**

1. Apply patches released with the new build to the Compute node. For more information, refer to the *Release Notes* for a list of patches and installation

instructions.

2. To configure the new node with the new image, log in to the GMS server using an SSH connection and execute the following command:

```
admin@host > en admin@host # conf t admin@host (config) #
install appliance cluster cluster-name ComputeNode-CLUS node
Compute-GMS-1
```

Where,

- ComputeNode-CLUS is the name of the cluster given to Compute node as per the XML. This name is read from the xml specified (mural.xml) and should come automatically when you press tab.
- Compute-GMS-1 is the name of the Compute node specified in the the XML file. This name is read from the XML file and should come up automatically when you press tab.
- 3. Monitor the installation status on the server by executing this command to show the percentage completed:

```
admin@host (config) # install appliance show installation-
status cluster ComputeNode-CLUS node Compute-GMS-1
```

When the installation is completed, the "Node successfully installed." message is displayed.

# **Adding New Node to Cluster**

1. Log in to the master Collector node and run:

```
host [cluster : master]> en
host [cluster : master]# _shell
host [cluster : master]# echo "" > /var/home/root/.ssh/known_
hosts
```

2. Go to the CLI and then to the pmx hadoop subshell:

```
host [cluster : master]# cli -m config
host [cluster : master](config)# pmx
pm extension> subshell hadoop
```

3. Log in to the standby Collector node and execute:

```
host [cluster : master]> en
host [cluster : master]# _shell
host [cluster : master]# echo "" > /var/home/root/.ssh/known_
hosts
```

- 4. Check if the DN was also behaving as a journal node. If it was, perform this step. Otherwise, skip this step and proceed to the next step.
  - a. Check the journal nodes:

```
host [cluster: master] > en
host [cluster: master] #> conf t
(config) # pmx subshell hadoop_yarn
(config) # show config
```

Check the Nodes displayed against "journalnodes:". If the hostname of the Data node that is being recovered is listed, then perform the steps b and c. Otherwise, proceed to step 5.

b. Stop the gms\_server process on the Master GMS node:

```
> en
# conf t
# pm process gms_server terminate
```

c. Add the DN as journal node again:

```
pm extension (hadoop_yarn)> remove journalnode TMO-DN-1
Stopping JournalNode on Host: TMO-DN-1
```

```
Executing: ssh -q -o ConnectTimeout=10 root@TMO-DN-1
"/opt/hadoop/sbin/hadoop-daemon.sh stop journalnode"
```

#### **Note:** Wait for 5 minutes before running the following command.

```
pm extension (hadoop yarn) > add journalnode TMO-DN-1
Setting up node TMO-COLL-2
Transferring hadoop config to node: TMO-COLL-2
Transferring dfs.journalnode.edits.dir to the new server.
Executing Command scp -rqp root@TMO-COLL-
2:/data/yarn/journalnode/ root@TMO-DN-
1:/data/yarn/journalnode >/dev/null
Access restricted to authorised users only, welcome to
MURAL 4.0
Connection to TMO-COLL-2 closed.
Setting up node TMO-DN-1
Transferring hadoop config to node: TMO-DN-1
DN profile configured for slave: TMO-DN-1 is compute DN-
CLUS
Transferring datanode config to node: TMO-DN-1
Starting JournalNode on Host: TMO-DN-1
Executing: ssh -q -o ConnectTimeout=10 root@TMO-DN-1
"/opt/hadoop/sbin/hadoop-daemon.sh start journalnode"
Executing cmd: ssh -q -o ConnectTimeout=10 root@TMO-COLL-
2 'USER=admin /opt/hadoop/sbin/hadoop-daemon.sh stop
namenode'
stopping namenode
Executing cmd: ssh -q -o ConnectTimeout=10 root@TMO-COLL-
2 'USER=admin /opt/hadoop/sbin/hadoop-daemon.sh start
namenode'
starting namenode, logging to /opt/hadoop/logs/hadoop-
admin-namenode-TMO-COLL-2.out
Executing cmd: ssh -q -o ConnectTimeout=10 root@TMO-COLL-
```

```
1 'USER=admin /opt/hadoop/sbin/hadoop-daemon.sh stop
namenode'
no namenode to stop
Executing cmd: ssh -q -o ConnectTimeout=10 root@TMO-COLL-
1 'USER=admin /opt/hadoop/sbin/hadoop-daemon.sh start
namenode'
starting namenode, logging to /opt/hadoop/logs/hadoop-
admin-namenode-TMO-COLL-1.out
Safemode is ON
NameNode process is running. SAFE mode status: 1
In WaitForNameNode, Node is master or standalone
Executed cmd : /opt/hadoop/bin/hdfs haadmin -
getServiceState TMO-COLL-1, Output : active
Namenode is in safemode, Sleeping for SAFEMODEWAIT(20s)
time
Starting Datanodes
Datanode is already running on: 10.20.20.232
Datanode is already running on: 10.20.20.233
Sleeping for 60 seconds before forcing to exit safemode
Safemode is OFF
Executed cmd : /opt/hadoop/bin/hdfs haadmin -
getServiceState TMO-COLL-1, Output : active
pm extension (hadoop yarn)> quit
```

d. Start the gms\_server process on the master GMS node:

```
> en
# conf t
# pm process gms_server restart
```

 Restart the processes to add the recovered DN to the HDFS cluster. Log in to the master Name node or Collector node and run the following command:

host [cluster: master] > pm process tps restart

Wait for 10 minutes for all the processes to come up.

6. Verify that the Compute node was added to the cluster:

host [cluster : master]# hdfs dfsadmin -report

Where the output from the above command resembles the output from step 1, but with a key difference: the Compute node, earlier shown as dead, returns with a status of Normal.

# **Recovering an Insta Node**

This section describes how to add a new Insta (also called Caching Compute) node if any of the existing Insta nodes fail.

If any of these steps fail, do not proceed. Instead, contact Technical Support to resolve the issue.

# **Checking Status of Insta Nodes**

If a node fails, regardless of whether the node is functioning as a master or standby, the blade server of the failed node must be completely re-built.

- If the standby Insta node fails, re-build the standby Insta blade.
- If the master Insta node fails, the standby Insta node automatically becomes the master in a high availability environment. Build a new node to replace the failed one. The newly built Insta node joins the cluster as a standby Insta node.

### **Building a New Insta Node**

- Load the GMS UI with the xml used during initial configurations. Go to the Server Details tab and select the machine which is down.
- 2. Update the Mac\_Address with regard to the new machine and save the xml.
- 3. SSH to the GMS using the management IP and start the installation on the nodes that failed:

```
host [cluster : master|standby]> en
host [cluster : master|standby]# conf t
host [cluster : master|standby](config)# gms config mural.xml
activate
```

**Note:** The mural.xml file is the same file used during GMS Configuration screens.

4. Manufacture all the blades using PXE boot via GMS. Log into the GMS and run:

```
host [cluster : master|standby]> en
host [cluster : master|standby]# conf t
host [cluster : master|standby](config)# image fetch
scp://admin@ip-local-machine/
directory-path-on-local-machine/iso-image-name
host [cluster : master|standby](config)# image mount iso-
image-name
```

Where ip-local-machine is the IP address of the machine where the iso image for the build has been downloaded.

For example:

```
host [cluster : master|standby](config)# image fetch
scp://admin@192.168.147.18/data/mfgcd-atlas4.0.rc2.iso
host [cluster : master|standby](config)# image mount mfgcd-
atlas4.0.rc2.iso
```

The resulting output may resemble:

```
Copying linux...
Copying rootflop.img...
Copying image.img...
```

5. Reboot the blade from KVM ManagerHP ILO Manager and press F12 to boot them from network boot. Once blades start booting from the network, GMS will push the image on the blade using PXE boot and manufacture process will eventually start on blade.

Wait 20 minutes to get the blade manufactured with image 4.0.

 Verify that the same Logical Unit (LUN) (which has the same WWID) which was earlier associated with the faulty node blade is associated with the new blade.

### Finding the WWID of LUNs

- 1. Log into the EMC
- 2. Click the Storage tab

- 3. Click LUNs
- 4. Highlight the destination LUN
- 5. Click Properties

The EMC Web UI shows the unique ID.

For the WWID, remove the separator ':' from the unique ID and prefix the complete unique ID with 3, for example:

360060160c7102f004887f4015d49e212

To compare to the LUN WWID with the LUNs that were set up during the original installation, refer to the mural.xml configuration file on the GMS. We are assuming here that LUN isn't faulty and previous LUN has been assigned to the new node as well.

- 7. Stop all other modules interacting with the Insta node:
  - a. Log into master Collector blade of this setup, go to the oozie subshell, and stop all jobs:

```
host [cluster: master]> en
host [cluster: master]# conf t
host [cluster: master](config)# pmx subshell subshell-
name
pm extension (subshell-name)> stop jobname all
pm extension (subshell-name)> show coordinator RUNNING
jobs
```

**Note:** This command will take approximately 5-10 minutes to stop all jobs.

b. Log into the master UI node and stop the Rubix process:

```
# conf t
(config) # pm process rubix terminate
```

- c. Repeat this on the standby UI node.
- d. Stop insta processes on the master Insta node:

```
> en
# conf t
# pm process insta terminate
# _shell
# cc shutdownsystem y
```

# **Configuring the New Insta Node**

To configure either the original master or the standby node:

- Apply all patches that have been released for this build to the recovered iNSTA node. See the *Release Notes* for a list of patches and installation instructions.
- 2. Establish an SSH connection to the GMS using management IP and start the installation on the standby UI node that failed:

```
host [cluster : master|standby]> en
host [cluster : master|standby]# conf t
```

3. Start the installation on the Insta node:

```
host [cluster : master|standby](config)#
install appliance cluster cluster-name INSTA-CLUS
```

Where:

- INSTA-CLUS is the name of the cluster used while configuring GMS. It comes up automatically when you press tab after typing clustername.
- 4. Monitor the installation status:

```
host [cluster : master|standby](config)# install appliance
show installation-status cluster INSTA-CLUS
```

Infinidb takes about 45-60 minutes to install. Wait for the message Node successfully installed before proceeding.

Log into each of the Insta nodes and monitor the status of the database using the below command:

```
host [cluster : master|standby]# insta infinidb get-status-
info
```

**Note:** Wait until it starts showing the install status as INSTALLED, the adaptor as RUNNING, and both the instances also as RUNNING. This may take up to 45 minutes. The resulting output may resemble:

```
Install status : INSTALLED
Total instances configured: 2
Insta instance 0 service status : RUNNING
Insta instance 1 service status : RUNNING
Infinidb Adaptor status : Adaptor Running
```

**Note:** The output may display up to three instances if BulkStats and HET applications are enabled.

- 5. Log in to each of the Insta nodes and run the following commands to ensure that the Insta process and pgsql process are up and running:
  - a. Run the following command to verify the status of Insta process:

```
# cli -t "en" "conf t" "show pm process insta" | grep
"Current status"
```

This command must return status as running.

b. Run the following command to verify the status of PGSQL process:

| #        | cli | -t    | "en" | "conf | t" | "show | pm | process | pgsqld" | Т | grep |
|----------|-----|-------|------|-------|----|-------|----|---------|---------|---|------|
| "Current |     | statı | 1S"  |       |    |       |    |         |         |   |      |

This command must return status as running.

If any of these steps fail, do not proceed. Instead, contact Technical Support to resolve the issue.

# **Re-Starting Jobs / tomcats on Collector / Rubix Nodes**

- 1. To restart oozie jobs:
  - a. Log into the master Collector node and go to the pmx oozie subshell:

| > | en                                                        |
|---|-----------------------------------------------------------|
| # | conf t                                                    |
| ( | config)# <b>pmx subshell &lt;<i>subshell-name&gt;</i></b> |

b. Start all jobs:

pm extension (oozie) > **run job all** 

2. Log into the master Rubix node and restart the Rubix process:

```
host [cluster : master]> en
host [cluster : master]# conf t
host [cluster : master](config)# pm process rubix restart
```

3. Repeat the above steps on the standby Rubix node.

# **Recovering a Failed UI Node: Scenario 1**

If the Rubix node in a cluster goes down due to a hardware failure, you must build and configure a new node as described in the subsequent sections.

When a node fails in this environment, regardless of whether it is a master or standby, the blade server of the failed node must be completely re-built.

- If the standby Rubix node fails, re-build the standby Rubix blade.
- If the master Rubix node fails, the standby Rubix node automatically becomes the master in a high availability environment. Build a new node to replace the failed one. The newly built Rubix node joins the cluster as a standby Rubix node.

If any of these steps fail, do not proceed. Instead, contact Technical Support to resolve the issue.

# **Building a New UI Node**

- Load the GMS UI with the xml used during initial configurations. Go to the Server Details tab and select the machine which is down.
- 2. Update the Mac Address with regard to the new machine and save the xml.
- 3. SSH to the GMS using the management IP and start the installation on the nodes that failed:

```
host [cluster : master|standby]> en
host [cluster : master|standby]# conf t
host [cluster : master|standby](config)# gms config mural.xml
activate
```

**Note:** The mural.xml file is the same file used during GMS Configuration screens.

4. Manufacture all the blades using PXE boot via GMS. Log into the GMS and run:

```
host [cluster : master|standby]> en
host [cluster : master|standby]# conf t
host [cluster : master|standby](config)# image fetch
scp://admin@ip-local-machine/
directory-path-on-local-machine/iso-image-name
host [cluster : master|standby](config)# image mount iso-
image-name
```

Where ip-local-machine is the IP address of the machine where the iso image for the build has been downloaded.

For example:

```
host [cluster : master|standby](config)# image fetch
scp://admin@192.168.147.18/data/mfgcd-atlas4.0.rc2.iso
host [cluster : master|standby](config)# image mount mfgcd-
atlas4.0.rc2.iso
```

The resulting output may resemble:

```
Copying linux...
Copying rootflop.img...
Copying image.img...
```

5. Reboot the blade from KVM ManagerHP ILO Manager and press F12 to boot them from network boot. Once blades start booting from the network, GMS will push the image on the blade using PXE boot and manufacture process will eventually start on blade.

Wait 20 minutes to get the blade manufactured with image 4.0.

 Verify that the same Logical Unit (LUN) (which has the same WWID) which was earlier associated with the faulty node blade is associated with the new blade.

## Finding the WWID of LUNs

- 1. Log into the EMC
- 2. Click the Storage tab

- 3. Click LUNs
- 4. Highlight the destination LUN
- 5. Click Properties

The EMC Web UI shows the unique ID.

For the WWID, remove the separator ':' from the unique ID and prefix the complete unique ID with 3, for example:

360060160c7102f004887f4015d49e212

To compare to the LUN WWID with the LUNs that were set up during the original installation, refer to the mural.xml configuration file on the GMS. We are assuming here that LUN isn't faulty and previous LUN has been assigned to the new node as well.

### **Configuring the New UI Node**

To configure either the original master or the standby node:

- Apply all patches that have been released for this build to the recovered iNSTA node. See the *Release Notes* for a list of patches and installation instructions.
- 2. Establish an SSH connection to the GMS using management IP and start the installation on the standby UI node that failed:

```
host [cluster : master|standby]> en
host [cluster : master|standby]# conf t
```

3. Start the installation on the UI node:

```
host [cluster : master|standby](config)#
install appliance cluster cluster-name Rubix-Cluster-Name
restored-UI-node
```

Where:

- Rubix-Cluster-Name is the name of the cluster used while configuring GMS. It comes up automatically when you press tab after typing cluster-name.
- **restored-UI-node** is the hostname of the UI node that failed.
- 4. Monitor the installation status:

```
host [cluster : master|standby](config)# install appliance
show installation-status cluster Rubix-Cluster-Name
restored-UI-node
```

Wait for the message Node successfully installed before proceeding.

**Note:** The output may display up to three instances if BulkStats and HET applications are enabled.

# **Pushing IBs to the New Node**

 Before pushing IBs to the restored node, remove any SSH keys for the newly manufactured rubix node in the known hosts file of the master and standby Collector nodes:

Log into the GMS and go to the \_shell prompt:

```
> en
# _shell
# vi /var/home/root/.ssh/known_hosts
```

2. Log into the master Collector node and go to the pmx bulkstats subshell:

```
> en
# conf t
(config) # pmx subshell <subshell-name>
```

3. Push all IBs:

```
pm extension (bulkstats)> push all ibs mgmt-ip-of-restored-
rubix-node
```

4. Change subshell to anomaly:

```
pm extension (bulkstats)> quit
pm extension> subshell anomaly
```

5. Push all IBs:

```
pm extension (subshell)> push all ibs
pm extension (subshell)> quit
```

6. Change subshell to aggregation center:

pm extension> subshell aggregation\_center

7. Push all IBs:

```
pm extension (aggregation_center)> push all ibs mgmt-ip-of-
restored-rubix-node
pm extension (aggregation_center)> quit
pm extension> quit
```

#### Starting Processes on Standby UI Node

1. Log into the standby UI node and restart the Rubix process:

```
host [cluster : standby]> en
host [cluster : standby]# conf t
host [cluster : standby](config)# pm process rubix restart
```

2. Start tomcats:

```
host [cluster : master|standby](config)# rubix modify-app
process-name enable
host [cluster : master|standby](config)# rubix modify-app
process-name modify-instance 1 enable
```

Where process-name is replaced with:

- reportAtlas
- rge
- atlas
- bulkstats

ruleEngine

**Note:** Wait for two minutes between starting each process.

# **Recovering from Failure of Multiple Nodes of the Same Type**

The following sections describe how to recover if multiple nodes of the same type fail, including Collector, Insta, and Rubix nodes.

When two or more nodes fail, the blade servers of the failed nodes must be completely re-built.

## **Manufacturing the Nodes**

- 1. If you are restoring failed Collector nodes, log into the ASRserver and stop the EDR and bulkstats feeds.
- 2. Build the new nodes, per the section of the same name:
  - "Recovering a Collector Node" on page 235
  - "Recovering a Compute Node" on page 251
  - "Recovering an Insta Node " on page 260
  - "Recovering a Failed UI Node: Scenario 1" on page 266
- 3. If you are restoring failed Collector nodes, data on the Compute nodes was also wiped out. This is due to the fact that the cluster was running on the Collector nodes, keeping the metadata for the information stored on Compute nodes. Therefore, you must also reset the Compute nodes.
- 4. Build the Insta node, per the section of the same name under "Recovering an Insta Node " on page 260, replacing all appearances of the cluster-name placeholder with the name of the cluster.
- 5. Build the Rubix node, per the section of the same name under "Recovering a Failed UI Node: Scenario 1" on page 266, replacing all appearances of the cluster-name placeholder with the name of the cluster.

## **Configuring the Collector and Compute Nodes**

1. If you are configuring a Collector or Compute node, log into GMS node:

```
admin@host> en
admin@host# conf t
```

- 2. Validate the modified xml file through the GMS applet before activating it.
- 3. Activate the XML which was used for installing the setup:

```
admin@host(config)# gms config mural.xml activate
admin@host(config)# install appliance cluster DN-CLUS-GMS
admin@host (config) # install appliance cluster cluster-name
COLL-CLUS-GMS
```

- Check for installation status of the Compute nodes cluster and wait for successfully installed message to appear for all nodes before proceeding to next step.
- 5. Check for installation status of Collector cluster and wait for a successfully installed message to appear for both Collectors before proceeding.

### **Starting Node Processes**

1. Add the ASR user again on both the master and standby collectors:

```
> en
# conf t
(config) # username <username> password <password>
(config) # wri mem
```

- 2. Start sending data to the MURAL platform from the ASR 5000.
- Send the EDR and bulk stats data feeds to the MURAL Platform. If the ASR is used as an input, note the start time from the filename that is created in the Collector folder. The start time is used in the next step.
- 4. Set the dataStartTime.
- 5. Log into the GMS to set the dataStartTime in the configuration of both the master and standby Collector nodes, based upon the start time you noted in the previous step. This script sets the dataStartTime to the time from which EDR and bulkstats data starts entering the system.

Run:

```
host [cluster : master|standby]> en
host [cluster : master|standby]# _shell
admin@host# mount -o remount,rw /
admin@host# cd /opt/deployment/Mural_setStartTime/
admin@host# ./setOozieTime --dataStartTime data-start-time --
node collector-mgmt-ip --password admin-user-pwd
```

6. Execute the script to set the data start times to the time from which EDR and bulkstats data starts coming into the system.

For example, if EDR and bulkstats data starts coming into the system from 1st April, 2014, 06:00 onwards, run the following scripts with the start\_time value as "2014-04-01T06:00Z":

**Note:** Enter minutes as a multiple of 5. For example, "2014-04-01T06:00Z".

```
admin@host# ./setOozieTime --dataStartTime 2014-04-01T06:00Z
--node 192.168.147.11 --password admin@123
```

- 7. Execute the Set Job Time Script for both the master and standby Collector node.
- 8. Restore the IBs (whitelist entries). See "Backing Up and Restoring Information Bases" on page 189.

### Start the Data Processing

- 1. Start oozie jobs:
  - a. Log into the master Collector node and go to the pmx oozie subshell:

```
> en
# conf t
(config)# pmx subshell <subshell-name>
```

b. Start all jobs:

```
pm extension (oozie)> run job all
```

The output shows all the jobs that were initiated and if the jobs started successfully or not.

### **Recovering from Multiple Insta Node Failures**

Perform the following steps:

1. Log into the master Collector node and go to the pmx oozie subshell:

```
> en
# conf t
(config)# pmx subshell subshell-name
```

2. Stop the jobs:

pm extension (subshell-name)> stop jobname job-name

Where job-name is:

- CubeExporter
- BulkStatExporter\_15min
- 3. Log into each UI Node:

> en ∉ conf t

4. Stop the processes:

(config) # pm process rubix terminate

 Log into GMS node and activate the XML if not already activated when manufacturing the nodes using pxe boot. This XML was updated to include the details of the new insta nodes.

```
admin@host> en
admin@host# conf t
admin@host(config)# gms config muralconfigure.xml activate
admin@host(config)# install appliance cluster clustername
INSTA-CLUS-GMS
```

6. Check for installation status of Insta cluster and wait for the message Node

successfully installed to appear for both Insta nodes before proceeding to next step. The process might take 1 hour to complete:

```
admin@host(config) # install appliance show installation-status
cluster INSTA-CLUS-GMS
```

**Note:** Before performing the next step, ensure to generate and push IBs from Master Name node through the aggregation\_center and bulkstats subshell.

- 7. Start the CubeExporter jobs from master Collector node so that processed mapreduce data gets pushed to Insta:
  - a. Log into the master Collector node and go to the pmx oozie subshell:

```
> en
# conf t
(config)# pmx subshell subshell-name
```

b. Start CubeExporter Jobs:

pm extension (subshell-name) > run jobname job-name

Where job-name is:

- CubeExporter
- BulkStatExporter\_15min
- 8. Now start UI processes on all UI nodes by following the steps in the *MURAL Installation Guide*.

### Start UI Processes and Verify Data

If recovering from multiple UI (Rubix) node failures, complete steps are provided here:

1. Run the following commands on all the UI nodes:

```
> en
# conf t
(config) # pm process rubix restart
```

2. Log into GMS node:

```
admin@host> en
admin@host# conf t
```

3. Activate the XML which was used for installing the setup:

```
admin@host(config)# gms config mural.xml activate
admin@host(config)# install appliance cluster cluster-name
RUBIX-CLUS-GMS
```

 Check for installation status of Rubix cluster and wait for successfully installed message to appear for both UI nodes before proceeding to next step.

Note: This process may take 30 minutes to complete.

```
admin@host(config)# install appliance show installation-status cluster RUBIX-CLUS-GMS
```

- 5. Once the above operations return success, push IBs from Collector nodes:
  - a. Log into the master Collector and go to the the pmx aggregation\_ center subshell:

| >   | en     |     |     |          |                                 |  |
|-----|--------|-----|-----|----------|---------------------------------|--|
| #   | conf   | t   |     |          |                                 |  |
| ( ( | config | g)# | pmx | subshell | <subshell-name></subshell-name> |  |

b. Push the IBs from the master Collector node to the two UI nodes.

Run the following commands on the pmx aggregation\_center subshell, then backout and run it on the bulkstats subshell:

```
pm extension (sub-shell)> push all ibs Control-IP-UI-
NODE-1
pm extension (sub-shell)> push all ibs Control-IP-UI-
NODE-2
```

Replacing Control-IP-UI-NODE-1 and Control-IP-UI-NODE-1.

Note: If Anomaly is enabled, execute these commands in the anomaly subshell as well.

c. Start UI processes and verify data following the steps in the section of the same name (Rubix) under "Recovering a Failed UI Node: Scenario 1" on page 266.

# **Replacing a LUN on a PGSQL Node**

This chapter describes how to replace a failed logical unit number (LUN) on a node that is also running Postgres (PGSQL) database and then restore the previously backed up PGSQL data on it. In MURAL, pgsql process runs on GMS nodes and Insta nodes. In case of Standard Pack setup, pgsql process runs on Collector (Name Node) nodes as well. Follow the procedure in the chapter as applicable for your site.

If the LUN failed on the standby node, there is no functional impact and you can proceed with recovery steps as described in "Case 1" below.

If the LUN failed on the current master node, then you are required to cleanup the current data and restore from the previous backup as described in "Case 2" on page 281.

**Caution:** If any of these steps fail, do not proceed. Instead, contact Technical Support to resolve the issue.

### Prerequisites

Ensure that the following requirements are met:

- The hardware is set up and configurations are done for the new LUN. It is associated with the corresponding node. The WWID of the new LUN to be used with the node is known.
- Switchover must not occur during the restore or recovery procedure.

## Case 1

Perform the following procedure if the LUN failed on the standby node:

1. Assign a new LUN with a new WWID from the storage EMC to this node.

Remove the failed LUN from EMC so that it gets dissociated from the node.

SSH to the standby node (on which the LUN failed) and stop the pgsql process:

```
> en
# conf t
(config)# pm process pgsqld terminate
```

3. Reboot this node so that the new LUN starts showing up on this node:

```
> en
# conf t
(config) # wr mem
(config) # reload
```

**Note:** Wait for the node (on which the LUN failed) to come up as the standby node again.

Unmount and remove the old filesystem that was managing the old LUN.
 On the standby node (on which the LUN failed), check the filesystem name:

```
> en
# conf t
(config) # show tps fs
```

The output may resemble:

```
Filesystem fs1
Enabled: yes
Mounted: yesMount point: /data/pgsql
UUID: f5e896d2-d84c-4d0a-abc7-df11762766ac
WWID: 3600601609cc03000c18fa002ebede111
```

**Note**: The output may display a list additional file systems for other processes.

5. Remove the filesystem that has /data/pgsql as its mount point:

```
(config t) # no tps fs <fs_name> enable
(config t) # no tps fs <fs_name>
```

For example:

```
(config t) # no tps fs fs1
(config t) # show tps fs
```

The output should no longer list the filesystem that was deleted.

6. Check that the new LUN is displayed in the output of multipath on the Standby node where the old LUN failed. You can check that the WWID listed in brackets () in this output is same as that of the new LUN that you assigned for this node.

```
(config) # tps multipath renew
(config) # tps multipath show
mpathc(3600601609cc03000c08fa002ebede111) dm-1 SGI,RAID 0
size=5.0T features='0' hwhandler='0' wp=rw
`-+- policy='round-robin 0' prio=1 status=active
`- 2:0:0:0 sdg 8:96 active ready running
```

Log in to the standby node (on which pgsql LUN failed) and format the new LUN with the WWID as assigned by storage:

```
(config) # tps fs format wwid <wwid_of_new_lun> fs-type ext3
no-strict
```

For example:

```
(config) # tps fs format wwid 3600601609cc03000c08fa002ebede111
fs-type ext3 no-strict
```

The output may resemble:

```
[admin@Collector-1 ~]# tps fs format wwid
36d4ae520006e6f4f00000da053e0d8d5 fs-type ext2 no-strict
0.1% [#####]
```

8. Configure the file system to manage the new LUN. On the standby node (on

which the LUN failed and new LUN is assigned), add the filesystem that was removed earlier.

```
(config) # tps fs fs1
(config) # tps fs fs1 wwid <WWID_Of_New_LUN>
(config) # tps fs fs1 mount-point /data/pgsql
(config) # tps fs fs1 enable
(config) # write memory
```

Ensure that there is no trailing backslash (/) at the end while specifying the mount-point. Specifying mount-point as /data/pgsql/ is incorrect con-figuration. Replace <WWID\_Of\_New\_LUN> in the preceding command with WWID ID of the new LUN assigned for this pgsql on this node.

For example:

(config) # tps fs fs1 wwid 3600601609cc03000c08fa002ebede111

Check if the storage is mounted successfully. The output must list the LUN mounted on "/data/pgsql" in read/write mode.

```
(config) # _shell
# mount | grep "pgsql"
/dev/mapper/mpathcpl on /data/pgsql type ext3
(rw,relatime,errors=continue,barrier=1,data=ordered)
```

9. Start the process on the standby node on which the LUN maintenance activity is completed:

```
# cli -m config
(config) # pm process pgsql restart
```

Note: Wait for 10 minutes to let the processes initialize the system.

## Case 2

**Caution**: Data such as filters and users that were created after the last backup of the pgsql database, will be lost.

Perform the following procedure if the LUN failed on the current master node:

 Log in to the master and standby pgsql nodes where the LUN is to be replaced, and stop the process:

```
> en
# conf t
(config) # pm process pgsqld terminate
```

- 2. Stop processes on other nodes:
  - a. If the pgsql LUN failed on the master Insta Node, stop UI processes.
     On the master UI node, log in and stop all java processes running on the system:

(config) # pm process rubix terminate

On the standby UI node, repeat this.

b. If the pgsql LUN failed on the master Insta Node, and it is a Starteror Medium Pack setup, stop Hive jobs. Log in to the master Name node (Collector node) and stop all running Hive jobs:

```
# pmx
pm extension> subshell oozie
pm extension (oozie)> stop jobname AnomalyHiveHourly
pm extension (oozie) > stop jobname AnomalyHiveDaily
pm extension (oozie) > stop jobname AnomalyHiveAggDaily
pm extension (oozie) > stop jobname AnomalyHiveMonthly
pm extension (oozie)> stop jobname
AnomalyCleanupHiveHourly
pm extension (oozie) > stop jobname
AnomalyCleanupHiveDaily
pm extension (oozie) > stop jobname
AnomalyCleanupHiveAggDaily
pm extension (oozie) > stop jobname
AnomalyCleanupHiveMonthly
pm extension (oozie) > stop jobname bsHiveJob
pm extension (oozie) > stop jobname bsCleanupHive
```

```
pm extension (oozie)> stop jobname edrFlowHiveJob
pm extension (oozie)> stop jobname edrHttpHiveJob
pm extension (oozie)> stop jobname edrflowCleanupHive
pm extension (oozie)> stop jobname edrhttpCleanupHive
```

Note: Stop the jobs that are configured for a given site.

- c. If the pgsql LUN failed on the master Name node (in case of Standard pack setup only), stop Hive jobs as described in the preceding step.
- d. If the pgsql LUN failed on the master GMS node, stop the running GMS server running on master and standby GMS nodes:

```
(config) # pm process gms_server terminate
(config) # show pm process gms_server
State:
Current status: stopped
```

- Assign a new LUN with a new WWID from the storage EMC to this node. Remove the old bad LUN from EMC so that it gets dissociated from the node.
- 4. Reboot this node so that the new LUN starts showing up on this node:

```
> en
# conf t
(config) # wr mem
(config) # reload
```

**Note**: Wait for the node (on which the LUN failed) to come up as a standby node again.

Stop the pgsql process on the rebooted node:

```
(config) # pm process pgsqld terminate
```

5. Unmount and remove the old filesystem that was managing the old LUN. On the Standby Node (on which LUN has failed), to check the filesystem name:

```
> en
# conf t
(config) # show tps fs
```

The output may resemble as follows:

```
Filesystem fs1
Enabled: yes
Mounted: yes
Mount point: /data/pgsql
UUID: f5e896d2-d84c-4d0a-abc7-df11762766ac
WWID: 3600601609cc03000c18fa002ebede111
```

**Note**: The output may also display a list of additional file systems for other processes.

6. Remove the filesystem that has "/data/pgsql" as its mount point:

(config) # no tps fs <fs\_name> enable (config) # no tps fs <fs\_name>

For example,

```
(config) # no tps fs fs1 enable
(config) # no tps fs fs1
(config) # show tps fs
```

The output should no longer list the filesystem that was deleted.

7. Check if the new LUN is displayed in the output of multipath on the Standby node where old LUN had failed. You can check that the WWID listed in brackets () in this output is same as that of the new LUN that you assigned for this node.

```
(config) # tps multipath renew
(config) # tps multipath show
mpathc(3600601609cc03000c08fa002ebede111) dm-1 SGI,RAID 0
size=5.0T features='0' hwhandler='0' wp=rw
```

```
`-+- policy='round-robin 0' prio=1 status=active
`- 2:0:0:0 sdg 8:96 active ready running
```

 Log in to the standby node (on which pgsql LUN failed) and format the new LUN with the WWID as assigned by storage:

```
(config) # tps fs format wwid <wwid_of_new_lun> fs-type ext3
no-strict
```

For example,

```
(config) # tps fs format wwid 3600601609cc03000c08fa002ebede111
fs-type ext3 no-strict
```

The output may resemble as follows:

```
[admin@Collector-1 ~]# tps fs format wwid
36d4ae520006e6f4f00000da053e0d8d5 fs-type ext2 no-strict
0.1% [#####]
```

 Configure the file system to manage the new LUN. Log in to the standby node (on which the LUN had failed and new LUN is assigned), and add the filesystem that was removed earlier.

```
(config) # tps fs fs1
(config) # tps fs fs1 wwid <WWID_Of_New_LUN>
(config) # tps fs fs1 mount-point /data/pgsql
(config) # tps fs fs1 enable
(config) # write memory
```

Ensure that there is no trailing backslash (/) at the end while specifying the mount-point. Specifying mount-point as /data/pgsql/ is incorrect con-figuration. Replace <WWID\_Of\_New\_LUN> in the preceding command with the WWID of the new LUN assigned for this pgsql on this node.

For example,

(config) # tps fs fs1 wwid 3600601609cc03000c08fa002ebede111

Check if the storage got mounted successfully. The output must list the LUN mounted on /data/pgsql in read/write mode.

```
(config) # _shell
# mount | grep "pgsql"
/dev/mapper/mpathcp1 on /data/pgsql type ext3
(rw,relatime,errors=continue,barrier=1,data=ordered)
```

 Check that the pgsql data directory is clean and then PGSQL process is running on the master (GMS, Insta, or Name) node:

```
(config) # _shell
# cd /data/pgsql
# rm -rf *
# cli -m config
(config) # pm process pgsqld restart
(config) # show pm process pgsqld
```

The current status should be shown as running:

Current status: running

Repeat this step on the standby GMS, NameNode (Collector), or Insta node.

**Note**: Wait for at least 10 minutes to let the processes initialize the system.

 Restore the corresponding backed up PGSQL DB on the master (GMS, Insta, or Name) node:

**Note**: The pgsql used to restore must be the same that was backed up from this module's master node (GMS to GMS, Insta to Insta, and NameNode to Namenode).

```
(config) # _shell
# cd /data# tar -xvzf /data/pgsql_bkup.tgz
# cli -m config
```

(config) # pgsql file-path <path to backup file that has to be restored> dbname <name of db/all> restore

For example,

(config) # pgsql file-path /data/pgsql bkup dbname all restore

12. If the pgsql LUN failed on the previously master Insta Node or the Master NameNode, restart Hive jobs that were stopped earlier. On the master Namenode (Collector node), log in and restart all Hive Jobs as configured at the site:

| # I | # pmx                               |          |     |     |                            |  |  |  |  |
|-----|-------------------------------------|----------|-----|-----|----------------------------|--|--|--|--|
| pm  | pm extension> <b>subshell oozie</b> |          |     |     |                            |  |  |  |  |
| pm  | extension                           | (oozie)> | run | job | AnomalyHiveHourly          |  |  |  |  |
| pm  | extension                           | (oozie)> | run | job | AnomalyHiveDaily           |  |  |  |  |
| pm  | extension                           | (oozie)> | run | job | AnomalyHiveAggDaily        |  |  |  |  |
| pm  | extension                           | (oozie)> | run | job | AnomalyHiveMonthly         |  |  |  |  |
| pm  | extension                           | (oozie)> | run | job | AnomalyCleanupHiveHourly   |  |  |  |  |
| pm  | extension                           | (oozie)> | run | job | AnomalyCleanupHiveDaily    |  |  |  |  |
| pm  | extension                           | (oozie)> | run | job | AnomalyCleanupHiveAggDaily |  |  |  |  |
| pm  | extension                           | (oozie)> | run | job | AnomalyCleanupHiveMonthly  |  |  |  |  |
| pm  | extension                           | (oozie)> | run | job | bsHiveJob                  |  |  |  |  |
| pm  | extension                           | (oozie)> | run | job | bsCleanupHive              |  |  |  |  |
| pm  | extension                           | (oozie)> | run | job | edrFlowHiveJob             |  |  |  |  |
| pm  | extension                           | (oozie)> | run | job | edrHttpHiveJob             |  |  |  |  |
| pm  | extension                           | (oozie)> | run | job | edrflowCleanupHive         |  |  |  |  |
| pm  | extension                           | (oozie)> | run | job | edrhttpCleanupHive         |  |  |  |  |

- 13. If the pgsql LUN failed on the previously master Insta Node, restart processes on the master and standby UI nodes that were stopped earlier.
  - a. Log in to the master UI node and run the following command:

(config) # pm process rubix restart

b. Log in to the standby UI node and repeat the preceding step.

c. Verify that you can access the UI. Type the URL, https://<domainName>:6443/ in your browser.

For example,

https://demo.sanmateo.com:6443/

Username: admin

Password: admin123

- d. Click <> and navigate to the User Management tab in UI and check that all old users, whose accounts were created on the setup from which backup is taken, are still available.
- e. Verify that filters are available.
- 14. If the pgsql LUN failed on the older master GMS node, restart the process on Master GMS node that were stopped earlier:

```
(config) # pm process gms_server restart
(config) # show pm process gms_server
State:
Current status: running
```

For both the cases, Case 1 and Case 2 update the new LUN ID in the GMS xml file for future use.

- 1. Log in to the GMS UI.
- 2. Load the active xml by using the **Load file from server** option.
- 3. Navigate to the **Server\_details** tab, select the chassis where this node is installed.
- Select the Node subtab, navigate to the Storage section, and change the WWID of the LUN associated with /data/pgsql on this node.
# Replacing a LUN on the Insta Node

This topic describes how to replace a LUN on an Insta node in the event of a failure.

If any of these steps fail, do not proceed. Instead, contact Technical Support to resolve the issue.

## **Before You Begin**

Ensure that you have the most recent database backup available for restoring the data. When an Insta node's LUN fails, you have to reconfigure the servers and restore the data which was last backed-up. Therefore, there might be some loss of data, depending on how much time has passed between the last backup and the failure.

# **Stopping Processes from Accessing the Insta Cluster**

1. Log into the master Collector node and go to the pmx oozie subshell:

```
> en
# conf t
(config)# pmx subshell <subshell-name>
```

2. Stop all jobs:

pm extension (oozie)> stop jobname all

**Note:** This command takes approximately 20-30 minutes to stop all the jobs.

3. After it exits to the prompt, run show coordinator RUNNING jobs to check if any jobs are still running. If so, wait for them to stop or manually stop them individually by running this command:

pm extension (oozie) # stop job name job-name

4. Log in to the master UI node and stop all tomcats:

```
host [cluster: master]> en
host [cluster: master]# configure terminal
(config) # pm process rubix terminate
```

5. Repeat step 3 on the standby UI node.

#### **Configuring the LUN**

- Get a new LUN assigned from the EMC storage to the Insta nodes (The LUN requirements for an Insta node must be checked from the sizing sheet). This LUN will be shared between both the Insta nodes.
- 2. Reboot both the Insta nodes (master and standby) individually:

```
host [cluster : master|standby]> enhost [cluster :
master|standby]# config thost [cluster : master|standby]
(config)# write memory
host [cluster : master|standby](config)# reload
```

Wait for both the nodes to come up before proceeding to the next step.

3. Log into each Insta node (master and standby) and verify whether or not the new LUN is listed:

```
host [cluster : master|standby]> enhost [cluster :
master|standby]# conf thost [cluster : master|standby]
(config)# tps multipath show
```

Where the output shows:

- The new LUN (can be checked by comparing its WWID displayed in the bracket).
- Only one dbroot (either dbroot1 or dbroot2 depending on which one has not failed) or the failed LUN might be shown with a faulty status.

For example,

```
dbroot1 (3600601609cc03000f30f7f5debede111) dm-3 SGI,RAID 10
size=1.8T features='0' hwhandler='0' wp=rw
```

```
|-+- policy='round-robin 0' prio=1 status=active
| `- 1:0:0:3 sdf 8:80 active ready running
|-+- policy='round-robin 0' prio=1 status=enabled
| `- 2:0:0:3 sdk 8:160 active ready running
`-+- policy='round-robin 0' prio=1 status=enabled
   `- 2:0:1:3 sdp 8:240 active ready running
mpathf (3600601609cc030004cb68d713ecce211) dm-4 SGI,RAID 10
size=1.9T features='0' hwhandler='0' wp=rw
|-+- policy='round-robin 0' prio=1 status=active
| `- 1:0:0:4 sdg 8:96 active ready running
|-+- policy='round-robin 0' prio=1 status=enabled
| `- 2:0:0:4 sdl 8:176 active ready running
`-+- policy='round-robin 0' prio=1 status=enabled
| `- 2:0:1:4 sdq 65:0 active ready running
```

## Updating the GMS and Reconfiguring the Nodes

### Modifying the Existing mural.xml

Use the following steps to open the GMS UI and replace the failed LUN's WWID in the mural.xml file with the new WWID for the Insta nodes.

1. Update the xml file to reflect the new storage WWID in place of the WWID that failed for both the Insta nodes.

Load  ${\tt mural.xml}$  to the GMS UI and edit it with the details of the new WWID.

Where the xml file mural.xml is the same as what was used to bring up the setup with GMS.

2. Open following GMS link in a browser on a machine from which GMS is reachable: http://192.168.147.18/applet

Where 192.168.147.18 is the IP address assigned to the management interface of the GMS.

3. On the GMS UI, from the second dropdown select the active xml and click

**Load Config File from Server**. The configuration file is loaded into the GMS UI.

The resulting output may resemble:

Loading Applet & Configuration...Please wait...

This XML file will be updated to configure GMS for the new LUN ID to be used with the Insta nodes.

- Change the ID for the LUN associated with the Insta nodes on the Server\_ Details tab:
  - a. Go to server details tab and select the first Insta Node in the chassis.
  - b. Scroll down and provide the WWID of the new LUN in place of the WWID of the failed LUN.

The WWID of the LUN is listed in the output of the tps multipath show command that is run on the Insta nodes.

- c. Repeat steps 4a and 4b to change the WWID for the second Insta node details in **Server\_Details** tab.
- d. Click **Validate** at the bottom of the screen and wait until it shows a success message. If an error is reported instead of success, fix the error and perform this step again.
- e. Click **Save Server File** and click **Yes** when prompted to rewrite the old xml file.

#### Installing the New XML File

1. Establish an SSH connection to the GMS using management IP and start the installation on the Insta cluster:

```
host [cluster : master|standby]> enhost [cluster :
master|standby]# config t
host [cluster : master|standby](config)# gms config mural.xml
activate
```

```
host [cluster : master|standby](config)# install appliance
cluster cluster-name cluster_name force-format
```

Where the cluster-name is the name of the Insta cluster and it will automatically come up when you press tab after typing cluster-name.

For example,

```
host [cluster : master|standby](config)# install appliance
cluster cluster-name INSTA-CLUS-GMS force-format
```

2. Monitor the status of the installation status on the Collector blades by executing this command to show the percentage completed:

```
host [cluster : master|standby](config) install appliance show
installation-status cluster INSTA-CLUS-GMS
```

Wait for the Node successfully installed message to appear before proceeding.

### **Restoring the Database**

Follow the sections in this guide on performing a database restore. Refer to "Backing Up and Restoring a Large (TB) Insta Database" on page 176

**Note:** You do not need to change the database names while executing the database restore steps as this system has been freshly re-built.

## Applying Configurations and Pushing IBs

### **Bulkstats Configurations**

1. Go to the pmx bulkstats subshell:

```
> en
# conf t
(config)# pmx subshell <subshell-name>
```

2. Generate IBs on the pmx bulkstats subshell:

```
pm extension (subshell-name)> generate all ibs
```

3. Push generated IBs to required nodes:

```
pm extension (bulkstats)> push all ibs
```

IBs are fetched automatically on the standby node.

#### **EDR Configurations**

1. Go to the pmx aggregation center subshell.

```
> en
# conf t
(config) # pmx subshell <subshell-name>
```

2. Generate IBs and push them to required nodes:

```
pm extension (subshell-name)> generate all ibs
pm extension (subshell-name)> push all ibs
```

IBs are fetched automatically on the standby node.

#### **Anomaly Configurations**

Perform the following steps only if Anomaly is enabled:

1. Go to the pmx anomaly subshell:

```
> en
# conf t
(config)# pmx subshell <subshell-name>
```

2. Update IBs on the pmx anomaly subshell:

```
pm extension (subshell-name)> update all ibs
```

IBs are fetched automatically on the standby node.

### **Restart Jobs and Processes**

1. Log into the master Collector node and go to the pmx oozie subshell:

```
> en
# conf t
(config)# pmx subshell <subshell-name>
```

2. Start all jobs:

```
pm extension (oozie) > run job all
```

3. Log into the master UI node, go to the configure terminal, and start all the tomcat instances:

```
host [cluster : master]> en
host [cluster : master]# conf t
(config)# pm process rubix restart
```

4. Log in to the standby UI node and repeat step 3 to start all the tomcat instances.

# **Replacing a LUN on the Compute Node**

This topic describes how to replace a LUN on a Compute node in the event of a failure.

### **Before You Begin**

Before proceeding, ensure the following Before You Begin are complete:

- The hardware side setup and configurations have been done for the new LUN and it is associated with the Compute node.
- The WWID of the new LUN to be used with Compute node is known.

If any of these steps fail, do not proceed. Instead, contact Technical Support to resolve the issue.

To Replace a LUN of the Compute node:

1. Assign a new LUN with a new WWID from the storage EMC to the Compute node.

To find the WWID of the LUN, log into the EMC, click the **Storage** tab, click **LUNs**, highlight the destination LUN, and click **Properties**. The EMC Web UI shows the **unique ID**; for the WWID, remove the separator ': ' from the unique ID and prefix the complete unique ID with 3, for example:

### 360060160c7102f004887f4015d49e211

- 2. Remove the failed LUN from EMC so that it is dissociated from the Compute node.
- 3. Log into the master Collector node and stop all processes on the Compute node:

```
host [cluster : master]> en
host [cluster : master]# conf t
host [cluster : master](config)# pmx subshell hadoop_yarn
pm extension (hadoop_yarn)> stop daemon nodemanager Control-
IP-Of-ComputeNode
```

pm extension (hadoop\_yarn)> stop daemon datanodeControl-IP-Of-ComputeNode

**Note:** Provide the control IP of the Compute node whose LUN has failed, in the above commands.

4. Establish an SSH connection to the Compute node on which the LUN failed and check the name of the filesystem that was managing the old LUN:

```
host [cluster : master|standby]> en
host [cluster : master|standby]# conf t
host [cluster : master|standby](config)# show tps fs
```

The resulting output may resemble:

```
Filesystem fs1
Enabled: yes
Mounted: yes
Mount point: /data/hadoop-admin
UUID: f5e896d2-d84c-4d0a-abc7-df11762766ac
WWID: 3600601609cc03000c18fa002ebede111
```

5. Unmount and remove the filesystem:

```
host [cluster : master|standby](config)# no tps fs fs-name
enable
host [cluster : master|standby](config)# no tps fs fs-name
```

Where fs-name is the same name seen in the output of step 4, above.

For example,

```
host [cluster : master|standby](config)# no tps fs fs1 enable
host [cluster : master|standby](config)# no tps fs fs1
```

For example, the output may resemble:

No Filesystems Configured!

6. Configure the new LUN on the Compute node:

Reboot the node so that node detects the newly assigned LUN:

```
host [cluster : master|standby]> enhost [cluster :
master|standby]# config t
host [cluster : master|standby](config t)# reload
```

Execute the following commands after the node is up:

```
host [cluster : master|standby](config)# tps multipath renew
(config)# tps multipath show
```

You can check that the WWID listed in brackets in the following output is same as that of the new LUN, which we assigned to the new node.

The resulting output may resemble:

```
mpathe (3600601609cc03000c08fa002ebede111) dm-1 SGI,RAID 0
size=5.0T features='0' hwhandler='0' wp=rw
`-+- policy='round-robin 0' prio=1 status=active
   `- 2:0:0:0 sdg 8:96 active ready running
```

Log into the Compute node and format the new LUN with the WWID as determined by the previous step:

```
(config)# tps fs format wwid <wwid_of_new_lun> fs-type ext3
no-strict
```

For example,

```
(config)# tps fs format wwid 3600601609cc03000c08fa002ebede111
fs-type ext3 no-strict
```

The resulting output may resemble:

```
[[admin@Collector-1 ~]# tps fs format wwid
36d4ae520006e6f4f00000da053e0d8d5 fs-type ext2 no-strict
0.1% [#####]
```

8. On the Compute node whose LUN failed and was replaced, configure the file

system to manage the new LUN:

```
host [cluster : master|standby]> en
host [cluster : master|standby]# conf t
host [cluster : master|standby](config)# tps fs fs1
host [cluster : master|standby](config)# tps fs fs1 wwid WWID-
Of-New-LUN
host [cluster : master|standby](config)# tps fs fs1 mount-
point /data/hadoop-admin
host [cluster : master|standby](config)# tps fs fs1 enable
host [cluster : master|standby](config)# write memory
```

**Note:** The **mount-point** value should not end with a /. Do not write **/data/hadoop-admin/** as that would be incorrect.

Where *WWID-Of-New-LUN* is the WWID of the new LUN assigned for this Collector.

For example,

```
host [cluster : master|standby](config)# tps fs fs1 wwid
3600601609cc03000c08fa002ebede111
```

 Verify that the storage was successfully mounted. The output must list the LUN mounted on the /data/hadoop-admin in read and write mode:

```
> en
# _shell
# _shell
# # mount | grep hadoop-admin
/dev/mapper/mpathep1 on /data/hadoop-admin type ext3
(rw,relatime,errors=continue,barrier=1,data=ordered)
```

10. Log into the master Collector node and start the TPS and Collector processes on the Compute node:

```
> en
host [cluster : master]# conf t
host [cluster : master](config)# pmx subshell hadoop_yarn
```

```
pm extension (hadoop_yarn)> start daemon datanode Control-IP-
Of-ComputeNode
pm extension (hadoop_yarn)> start daemon nodemanager Control-
IP-Of-ComputeNode
pm extension (hadoop_yarn)> quit
pm extension > quit
```

Where *Control-IP-Of-ComputeNode* is the control IP of the Compute node whose LUN failed.

11. Log in to the master Collector node and verify that the Compute node was added to the HDFS cluster:

**Note:** The output of this command should list the Compute node with status of **Normal**.

```
shell
# hdfs dfsadmin -report
Configured Capacity: 3246762123264 (2.95 TB)
Present Capacity: 3083690599476 (2.8 TB)
DFS Remaining: 1428612595712 (1.3 TB)
DFS Used: 1655078003764 (1.51 TB)
DFS Used%: 53.67%
Under replicated blocks: 14608
Blocks with corrupt replicas: 0
Missing blocks: 0
 _____
Datanodes available: 3 (3 total, 0 dead)
Name: 10.10.2.17:50010
Decommission Status : Normal
Configured Capacity: 1082254041088 (1007.93 GB)
DFS Used: 220870 (215.69 KB)
Non DFS Used: 55249498426 (51.46 GB)
DFS Remaining: 1027004321792(956.47 GB)
```

```
DFS Used%: 0%
DFS Remaining%: 94.89%
Last contact: Mon Apr 15 11:32:39 GMT 2013
Name: 10.10.2.13:50010
Decommission Status : Normal
Configured Capacity: 1082254041088 (1007.93 GB)
DFS Used: 827246578190 (770.43 GB)
Non DFS Used: 53424977394 (49.76 GB)
DFS Remaining: 201582485504(187.74 GB)
DFS Used%: 76.44%
DFS Remaining%: 18.63%
Last contact: Mon Apr 15 11:32:40 GMT 2013
Name: 10.10.2.14:50010
Decommission Status : Normal
Configured Capacity: 1082254041088 (1007.93 GB)
DFS Used: 827831204704 (770.98 GB)
Non DFS Used: 54397047968 (50.66 GB)
DFS Remaining: 200025788416(186.29 GB)
DFS Used%: 76.49%
DFS Remaining%: 18.48%
Last contact: Mon Apr 15 11:32:40 GMT 2013
```

12. Log in to the Compute node and verify that the processes are running:

```
# ps -ef| egrep -i "datanode|_nodemanager" |grep -v grep |awk
'{print
$NF}'
/opt/hadoop/conf:/opt/hadoop/etc/hadoop:/opt/hadoop/contrib/.....
```

13. Update the new LUN ID in the GMS xml file for future use. Refer to the next section, *Updating GMS Files with New LUN ID*, for instructions.

### Updating GMS Files with New LUN ID

Use the following steps to open the GMS GUI and replace the failed LUN's WWID in the **mural.xml** file with the new WWID for the Compute node.

 Open following GMS link in a browser on a machine from which GMS Management Server is reachable: http://192.168.147.18/applet

Where **192.168.147.18** is the IP Address assigned to the management interface of the GMS.

2. SCP or STFP the xml file to your local machine from the GMS directory path **/config/gms/**.

**Note:** Pick the xml file which was originally used to configure the system (**mural.xml**) or the one which was last modified and saved for running another MOP.

This xml file will be updated to configure GMS for the new LUN ID to be used with the Compute node.

3. On the GMS UI, enter the local path of the xml file and click Load XML so that configuration can be loaded into GMS UI.

A message Loading Applet & Configuration....Please wait ... appears.

- 4. Change the ID for the LUN associated with the Compute node on the Server\_Details tab:
  - a. Go to server details tab and select the node in the chassis whose LUN failed.
  - Scroll down to the Storage\_WWIDs section and provide the WWID of the new LUN in place of the WWID of the failed LUN.
  - c. Click **Validate** at the bottom of the screen and wait until it shows a success message. If an error is reported instead of success, fix the error and perform this step again.
  - d. Re-name the updated xml file.

Next to the Save Server File button, enter **Compute\_LUN\_Failure.xml**and click Save Server File.

e. If a success message displays, the file was saved to the GMS.

# **Replacing a LUN on a Collector Node**

This topic describes how to replace a LUN, which is used for collector input data on the Collector node in the event of a failure.

If the failed LUN was associated with /data/pgsql mount point, follow the procedure described in "Replacing a LUN on a PGSQL Node" on page 278.

If the failed LUN was associated with /data/collector mount point, follow the procedure described in this chapter.

If the LUN failed on the current master node, it will not accept the files from the server. In such a case, perform a switchover on the collector by rebooting the current master. After this, continue with the recovery steps in the following sections.

If the LUN failed on the standby collector node, there is no functional impact and you can proceed with the recovery steps in the following sections.

If any of these steps fail, do not proceed. Instead, contact Technical Support to resolve the issue.

### Before You Begin

Before proceeding with replacing and configuring the LUN, follow steps in this section to ensure the Before You Begin are completed.

 Assign a new LUN with a new WWID from the storage EMC to this Collector node.

#### Finding the WWID of LUNs

- 1. Log into the EMC
- 2. Click the **Storage** tab
- 3. Click LUNs
- 4. Highlight the destination LUN
- 5. Click **Properties**

The EMC Web UI shows the unique ID.

For the WWID, remove the separator ':' from the unique ID and prefix the complete unique ID with 3, for example:

360060160c7102f004887f4015d49e212

- 2. Remove the failed LUN from the EMC so that it is dissociated from the Collector node.
- 3. Reboot this Collector node so that new LUN starts showing up on this node:

```
host [cluster : master]> en
host [cluster : master]# conf t
host [cluster : master](config)# wr mem
host [cluster : master](config)# reload
```

**Note:** Wait for the Collector node (on which LUN has failed) to come up as standby node.

 Establish an SSH connection to the new standby Collector node (on which LUN has failed) and stop the Collector process:

```
host [cluster : master]> en
host [cluster : master]# conf t
host [cluster : master](config)# pm process collector
terminate
```

5. Unmount and remove the old filesystem that was managing the old LUN. On the standby Collector (on which LUN has failed), check the filesystem name:

```
host [cluster : standby]> en
host [cluster : standby]# conf
host [cluster : standby](config)# show tps fs
```

The resulting output may resemble:

```
Filesystem fs1
Enabled: yes
Mounted: yes
Mount point: /data/collector
```

```
UUID: f5e896d2-d84c-4d0a-abc7-df11762766ac
WWID: 3600601609cc03000c18fa002ebede111
```

**Note:** This output may list an additional file system for PGSQL based on the site requirements.

6. Go to the section on "Loading and Configuring the New LUN" below.

#### Loading and Configuring the New LUN

 Now remove the filesystem that has the /data/collector as its mount point:

host [cluster : standby](config)# no tps fs fs\_name enable host [cluster : standby](config)# no tps fs fs\_name

Where fs\_name is the filesystem name from the output in the show tps fs step.

In this case, the filesystem name is fs1. So for this example, commands should be:

host [cluster : standby](config)# no tps fs fs1 enable host [cluster : standby](config)# no tps fs fs1

2. Verify the filesystem has been removed:

host [cluster : standby](config)# show tps fs

The resulting output must no longer list the filesystem that was deleted.

Check that the new LUN can be seen in the output of multipath on the standby Collector node where old LUN failed.

The number listed inside the parentheses () of this output is the WWID, the value of the new LUN we have assigned for this collector:

host [cluster : standby](config)# tps multipath renew host [cluster : standby](config)# tps multipath show

The resulting output may resemble:

```
mpathc (3600601609cc03000c08fa002ebede111) dm-1 SGI,RAID 0
size=5.0T features='0' hwhandler='0' wp=rw
`-+- policy='round-robin 0' prio=1 status=active
   `- 2:0:0:0 sdg 8:96 active ready running
```

 Log into the standby Collector node (on which the LUN has failed) and format the new LUN with the WWID number determined by the output of the previous step:

```
host [cluster : standby](config)# tps fs format wwid <wwid_of_
new lun> fs-type ext3 no-strict
```

For example,

```
host [cluster : standby](config)# tps fs format wwid
3600601609cc03000c08fa002ebede111 fs-type ext3 no-strict
```

The resulting output may resemble:

```
admin@Collector-1 ~]# # tps fs format wwid
36d4ae520006e6f4f00000da053e0d8d5 fs-type ext2 no-strict
0.1% [######
```

5. On the new standby Collector Node, configure the file system to manage the new LUN and add the filesystem that was removed earlier:

```
host [cluster : standby](config)# tps fs fs1host [cluster :
standby](config)# tps fs fs1 wwid WWID-Of-New-LUN
host [cluster : standby](config)# tps fs fs1 mount-point
mount-point-value
host [cluster : standby](config)# tps fs fs1 enable
host [cluster : standby](config)# write memory
```

Where:

- WWID\_Of\_New\_LUN is the WWID ID of the new LUN assigned for this collector.
- mount-point-value is /data/collector, and it should not end with a
   /. This means that /data/collector/ is incorrect.

For example, this is correct:

```
host [cluster : standby](config)# tps fs fs1 wwid
3600601609cc03000c08fa002ebede111
host [cluster : standby](config)# tps fs fs1 mount-point
/data/collector
```

 Verify that the storage was successfully mounted. The output must list the LUN mounted on /data/collector in read and write mode:

```
host [cluster : standby](config)# _shell
# mount
```

The resulting output may resemble:

```
rootfs on / type rootfs (rw)
/dev/root on / type ext3
(ro,noatime,errors=continue,barrier=1,data=ordered)
devtmpfs on /dev type devtmpfs (rw,size=49566512k,nr_
inodes=12391628,mode=755)
none on /proc type proc (rw,nosuid,nodev,noexec,relatime)
...
/dev/mapper/mpathcp1 on /data/collector type ext3
(rw,relatime,errors=continue,barrier=1,data=ordered)
```

Start the tps and collector processes on the standby Collector node on which LUN maintenance activity is completed:

```
# cli -m config
(config)# pm process tps restart
```

**Note:** Wait 10 minutes after starting the tps process to let it initialize the system before starting the collector process.

```
(config) # pm process collector restart
```

8. Log into the master Collector node and re run gateway push steps to re-create the directories under "/data/collector":

```
> en
# conf t
(config) # pmx
pm extension> subshell aggregation_center
pm extension (aggregation center)> push gateway configuration
```

9. Update the new LUN ID in the GMS xml file for future use. For instructions, refer to the section, "Updating GMS XML File with New LUN ID" below.

# Updating GMS XML File with New LUN ID

Use the following steps to open the GMS GUI and replace the failed LUN's WWID in the **mural.xml** file with the new WWID for the Collector node.

1. Open following GMS link in a browser on a machine from which GMS Management Server is reachable: http://192.168.147.18/applet

Where **192.168.147.18** is the IP Address assigned to the management interface of the GMS.

2. SCP or STFP the xml file to your local machine from the GMS directory path /config/gms/.

**Note:** Pick the xml file which was originally used to configure the system (mural.xml) or the one which was last modified and saved for running another MOP.

This xml file will be updated to configure GMS for the new LUN ID to be used with the Collector node.

3. On the GMS UI, enter the local path of the xml file and click Load XML so that configuration can be loaded into GMS UI. The following message appears:

```
Loading Applet & Configuration....Please wait ...
```

 Change the ID for the LUN associated with the Collector node on the Server\_Details tab:

- a. Go to server details tab and select the node in the chassis whose LUN failed.
- Scroll down to the Storage\_WWIDs section and provide the WWID of the new LUN in place of the WWID of the failed LUN.
- c. Click **Validate** at the bottom of the screen and wait until it shows a success message. If an error is reported instead of success, fix the error and perform this step again.
- d. Re-name the updated xml file.

Next to the Save Server File button, enter **Collector\_LUN\_Failure.xml** and click **Save Server File**.

e. If a success message displays, the file was saved to the GMS.

# **Replacing a LUN on Rubix Node**

This topic describes how to replace a LUN on the Rubix node in the event of a failure.

**Caution:** If any of these steps fail, do not proceed. Instead, contact Technical Support to resolve the issue.

## **Before You Begin**

The hardware side setup and configurations have been done for the new LUN and it is associated with the Rubix node. The WWID of the new LUN to be used with Rubix Node is known.

Assign a new LUN with a new wwid from the storage EMC to the Rubix Node

Also remove the old bad LUN from EMC so that it gets dissociated with the Rubix node.

## **Case 1: LUN on Master Rubix has Failed**

Trigger a switchover so as the current master becomes the standby node. Afterwards proceed with the below series of steps of Case 2.

## Case 2: LUN on Standby Rubix has failed

1. SSH to the master and standby Rubix node and stop all java processes:

```
host [cluster : master|standby](config)# rubix modify-app
process-name disable
host [cluster : master|standby](config)# rubix modify-app
process-name modify-instance 1 disable
```

Where process-name is replaced with:

- atlas
- reportAtlas
- bulkstats
- rge
- ruleEngine

- Open GMS UI with the mural.xml (assuming this is the active xml) and edit the WWID of the standby Rubix node on the Server\_Details tab.
- 3. Save the changes to the current XML by clicking Save on the GMS UI.
- 4. Now login to GMS node and activate the XML:

```
> en
# conf t
(config)# gms config mural.xml activate
```

5. Now run installation on standby Rubix node whose LUN has got changed:

```
(config) # install appliance cluster cluster-name RUBIX-Cluster
node Rubix-GMS-1 force-format
```

**Note:** This command assumes that Rubix-GMS-1 is the standby node on which faulty LUN has been replaced.

- 6. Now start processes on both Rubix nodes in the order below:
  - a. Log in to the master UI node and start the EDR process:

```
> en
# conf t
(config) # pm process rubix restart
(config) # rubix modify-app atlas enable
(config) # rubix modify-app atlas modify-instance 1 enable
```

- b. Log into the standby UI node and repeat the previous step.
- c. Log in to the master UI node and use these commands to start the following processes:

```
host [cluster : master|standby](config)# rubix modify-app
process-name enable
host [cluster : master|standby](config)# rubix modify-app
process-name modify-instance 1 enable
```

Where process-name is replaced with:

- atlas
- reportAtlas
- bulkstats
- rge
- ruleEngine
- d. Log into the standby UI node and repeat the previous step.
- 7. Access the user interface (UI).